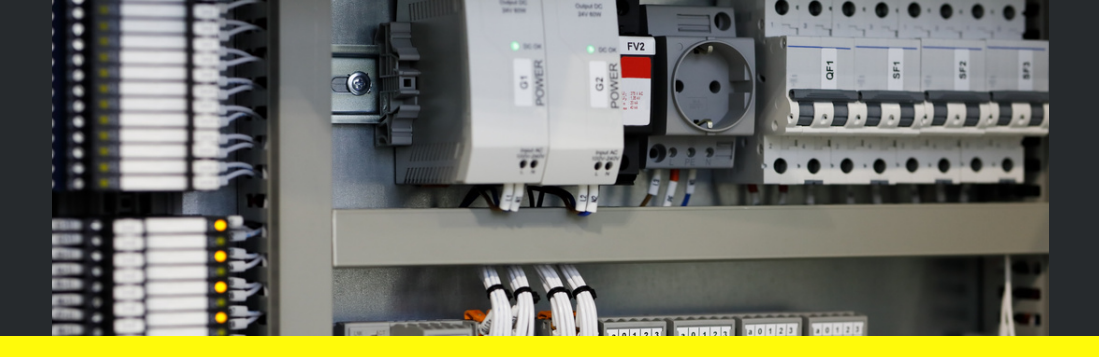

#### FAST AND EASY REVISION

# PROGRAMMABLE LOGIC CONTROLLER

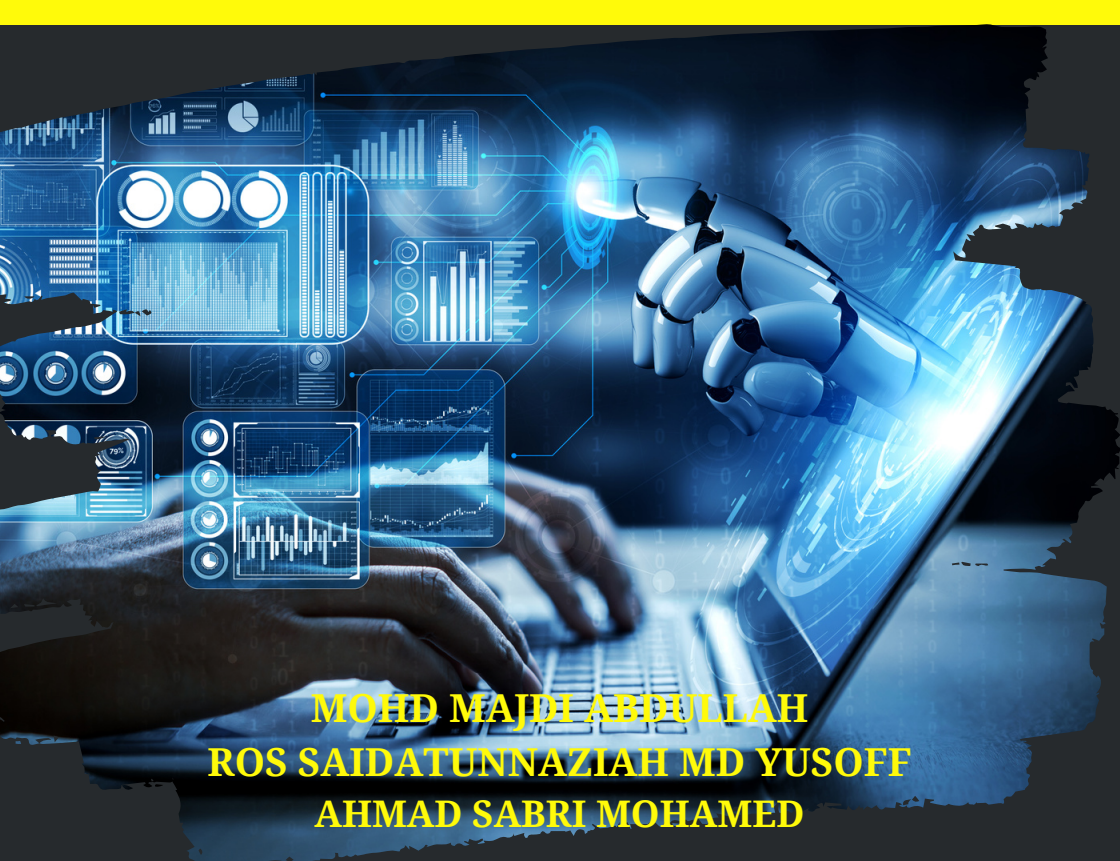

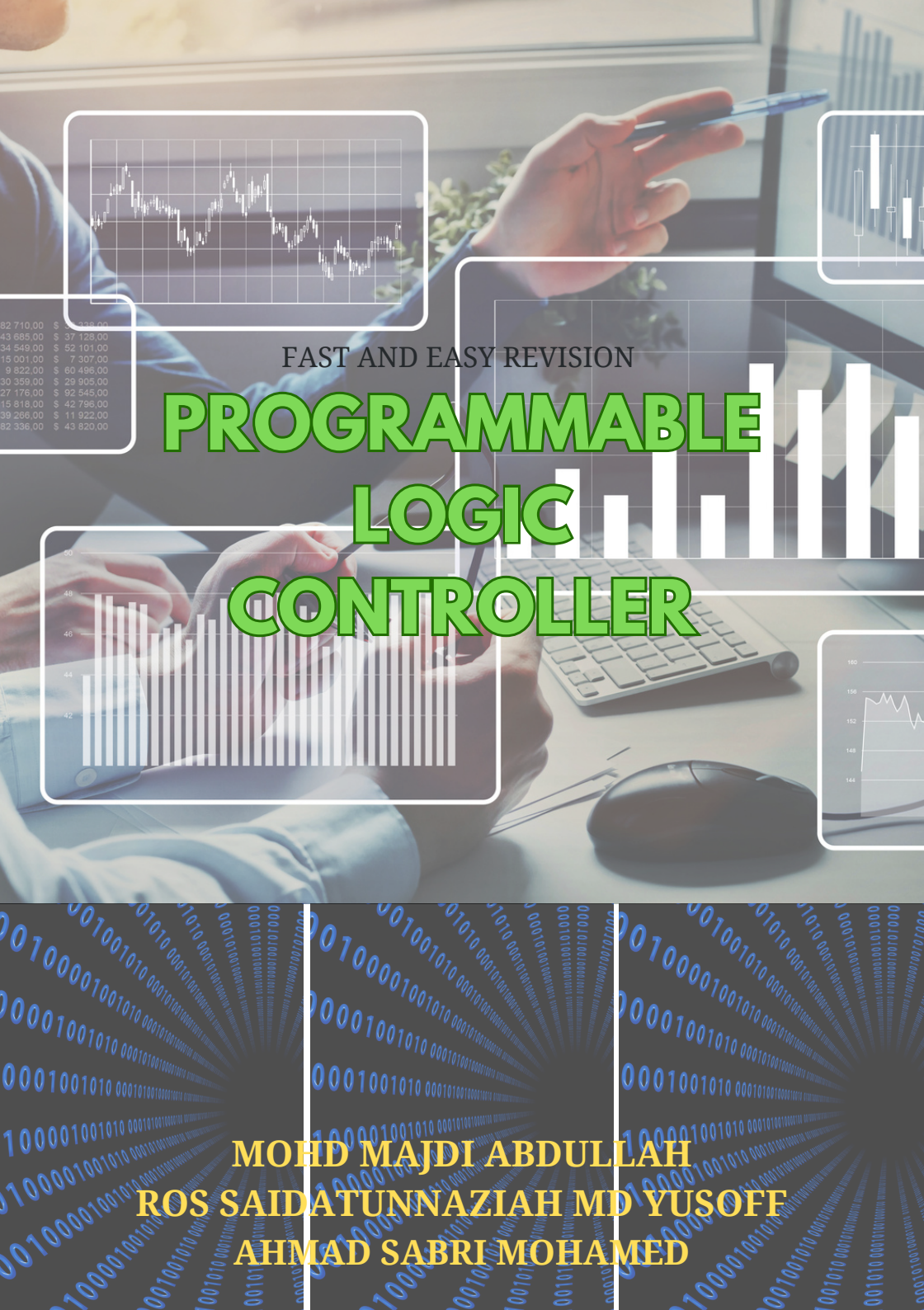

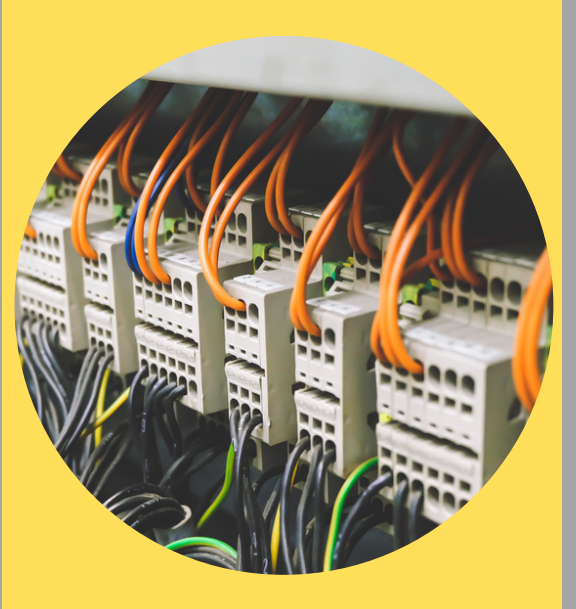

#### WRITER

MOHD MAJDI BIN ABDULLAH

**ROS SAIDATUNNAZIAH BT MD YUSOFF** 

AHMAD SABRI BIN MOHAMED

#### EDITOR

ROS SAIDATUNNAZIAH BT MD YUSOFF MOHD MAJDI BIN ABDULLAH

#### **COVER AND GRAPHIC**

**ROS SAIDATUNNAZIAH BT MD YUSOFF** 

e ISBN 978-967-2740-42-1

**FIRST PRINTED 2023** 

All rights reserved. Any material in this book may not be reproduced, stored in a way that can be used again, or transferred in any form or manner, either by means of electronic, mechanical, re-photographing or recording without prior permission from Tuanku Sultanah Bahiyah Polytechnic.

#### Perpustakaan Negara Malaysia

**Cataloging-in-Publication Data** 

Mohd Majdi bin Abdullah Ros Saidatunnaziah bt Md Yusoff Ahmad Sabri bin Mohamed FAST AND EASY REVISION PROGRAMMABLE LOGIC CONTROLLER e ISBN 978-967-2740-42-1

**Publisher** Politeknik Tuanku Sultanah Bahiyah Kulim Hi Tech Park 09000 Kulim Kedah

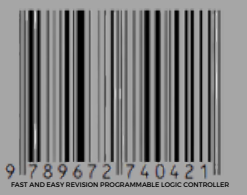

**CONTROL SYSTEM** 02 WHAT IS PLC 03 **PROGRAMMING LANGUAGE** N4 **BASIC PROGRAMMING** 05 **TIMER AND COUNTER** 06 TUTORIAL REFERENCE

0

NG

**N7** 

102 115

01

19

48

55

92

TIMER

利

# PREFACE

eepest gratitude to Allah SWT because with His permission, this Fast and Easy Revision Programmable Logic Controller Book was successfully published. This book is published as a guide or reference for all students who follow engineering mechanical, mechatronic and electrical course. As an initial effort, the Fast and Easy Revision Programmable Logic Controller book was published alongside other controller guide books. We would like to express our deepest gratitude to all friends for the supported given to complete this book. Hopefully this Fast and Easy Revision Programmable Logic Controller book can be utilized to the best of its ability by all instructors and students.

#### THANK YOU

# 01 CONTROL SYSTEM

# **CONTROL SYSTEM** 07

# Automation Control System

Supply Source-Based Control System

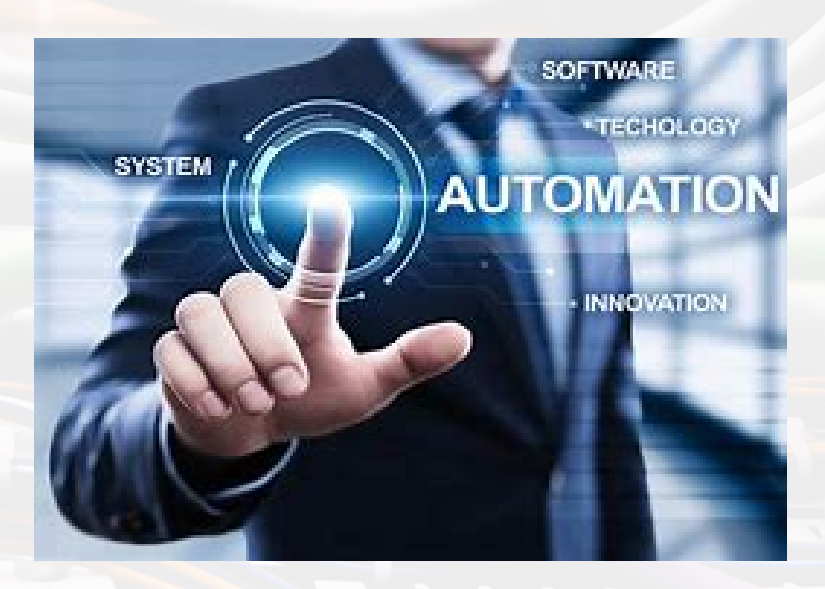

A system that is capable of controlling a process with minimal or non-human help and has the ability to initiate, adjust, display or measure variables in the process and discontinue the process in order to obtain the necessary output.

The main purpose of the Automation Control System used in the industry

a. Increase the quantity of output.b. Improve the quality of the output.c. Controlling the cost of expenses.

#### Classification Of Automation Control Systems

#### Fixed Automation / Hard-Wire Control

- specific task
- the function of its control circuit is fixed and permanent
- difficult to make changes / modifications

#### Programmable Control System

- complex control systems that
- can perform various tasks.
- its control circuit function is organized by the user and can be modified.
- · easy to make changes / modifications

#### Flexible Automation

- Advanced from programmable Control System.
- Able to control different types of operations at a time

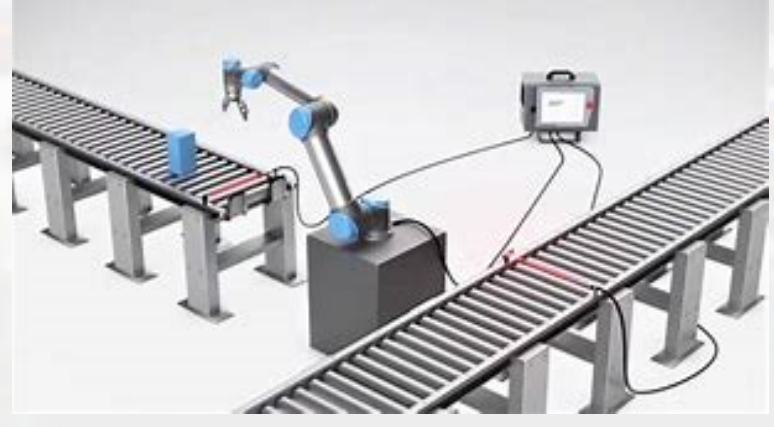

Figure 1.1: Flexible Automation

#### Comparison Between Fixed Automation and Programmable Automation

Table1: The comparison between fixed automation and programmable automation2

|                                         | FIXED AUTOMATION                              | PROGRAMMABLE AUTOMATION                                                                                  |  |
|-----------------------------------------|-----------------------------------------------|----------------------------------------------------------------------------------------------------|--|
| Use                                     | Specific                                      | Various                                                                                                  |  |
| Ease of making changes<br>/improvements | Difficult                                     | Easy                                                                                                    |  |
| Maintenance                             | Easy                                          | Difficult                                                                                                |  |
| Ability                                 | Depends on the design<br>and<br>Manufacturing | Very high                                                                                                |  |
| Speed                                   | Speed                                         | Slow                                                                                                    |  |
| Economic efficiency                     | Suitable for small systems                    | Suitable for all types of systems                                                                        |  |
| Example:                                |                                               |                                                                                                    |  |
| Fixed control                           | Fig                                           | gure 1.2: Fixed Control                                                                                  |  |
|                                         | PROCRAM                                       | MARLE CONTROL<br>51 52 FEOGRAMME<br>00000 00001 0000 LD<br>AND 00000<br>0007 END(01) 10000<br>PLC<br>N U |  |

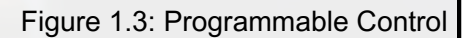

# Supply Source-Based Control System

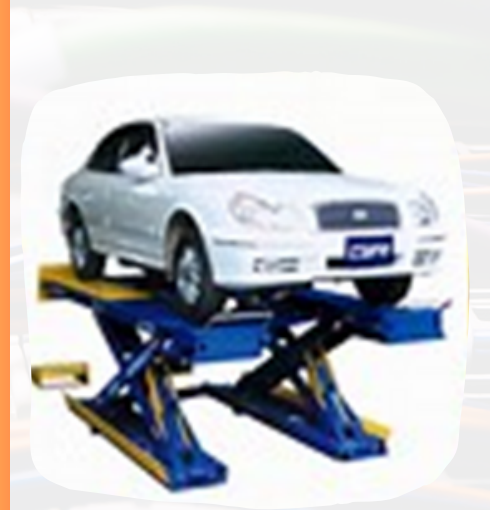

# Pneumatic Control System

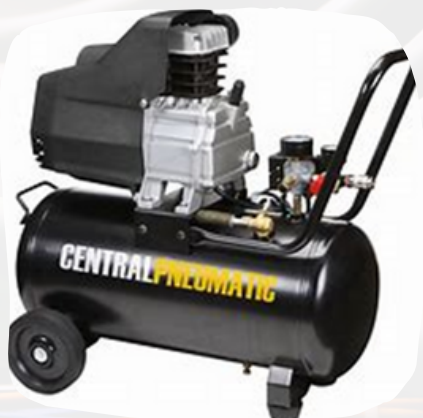

# Hydraulic Control System

#### # Electrical Control System

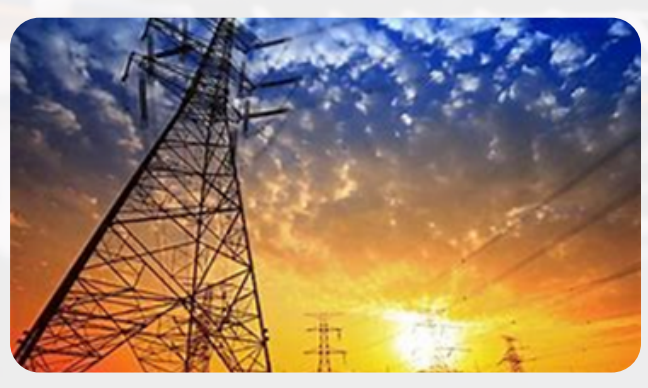

#### **Pneumatic Control System**

This pneumatic control system can be controlled in a humane and automatic manner.

The pneumatic system requires:

- Compressed air supply
- Control valve
- Connecting tube
- Transducer

Basic Block Diagram of Pneumatic Control System

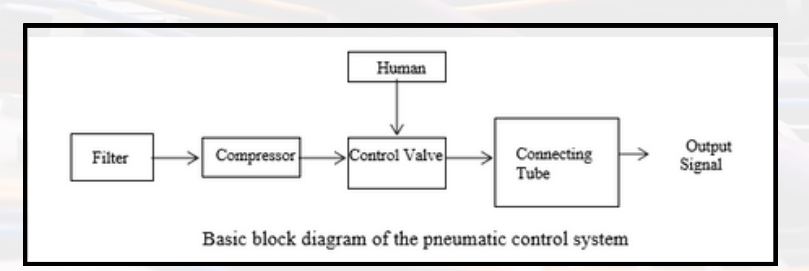

#### Figure 1.4: Basic block diagram of the pneumatic control system

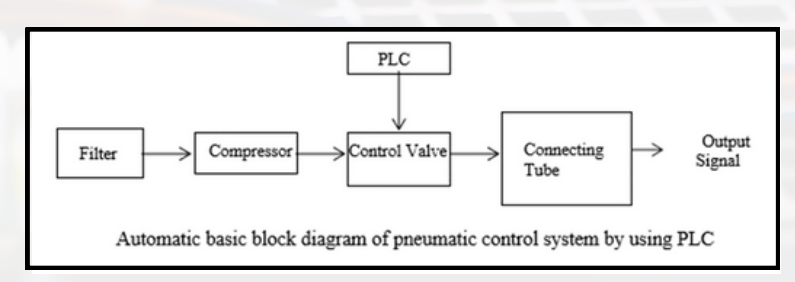

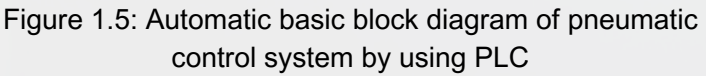

# **Hydraulic Control System**

#### Hydraulic system requires :

- Hydraulic fluid supply
- Control valve
- Cylinder

#### Hydraulic control system block Diagram

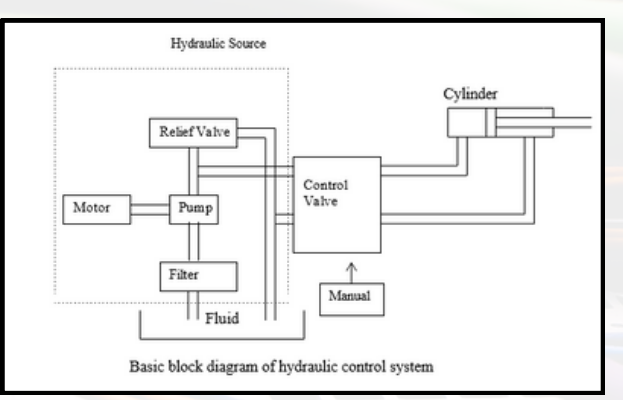

Figure 1.6: Basic block diagram of hydraulic control system

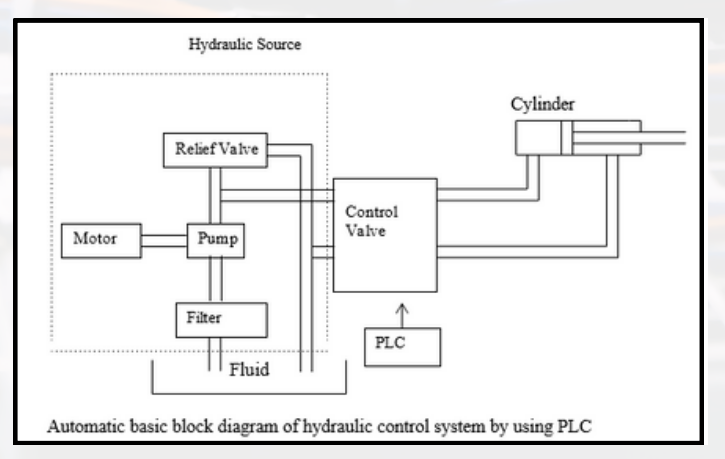

Figure 1.7: Automatic basic block of hydraulic control system by usinng PLC

# **Electrical Control System**

The Electrical Control System requires:

- Electricity supply (Ac) or (Dc)
- Input elements
- Output elements
- Connecting cable

Electrical control system block Diagram

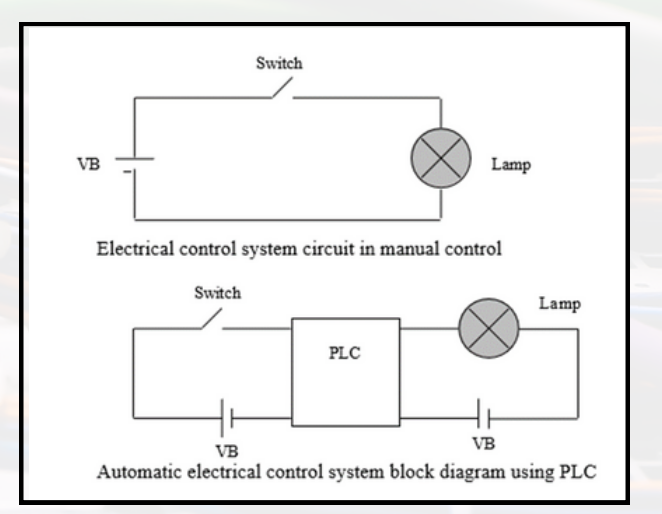

Figure 1.8: Automatic electrical control system block diagram using PLC

#### Comparison Between Pneumatic Control System, Hydraulic Control System And Electrical Control System

#### Pneumatic control system

- The installation system is simple.
- The system design is simple.
- Use compressed air as a source of supplies to do the work.

#### Hydraulic control system

- The installation system is complicated.
- Using fluid such as oil as a source of supply to do the work.
- In case of leakage will cause impurities/pollution.

#### Electrical control system

- Simple system.
- Using electricity as a source of supply to do the work.
- Its use is widespread.

#### **Control System**

he basic components of the control system can be divided into five parts:

- Reference signal generator (entry/set point)/ input signal)
- Measurement element.
- Comparison.
- Controller.
- The actuator.
- Controlled system

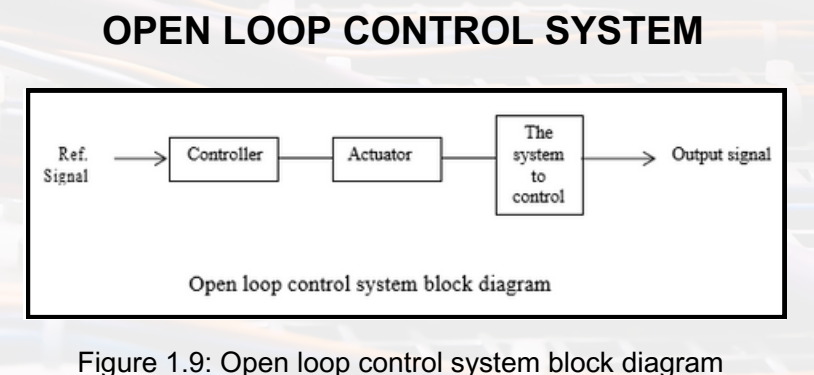

#### CLOSE LOOP CONTROL SYSTEM

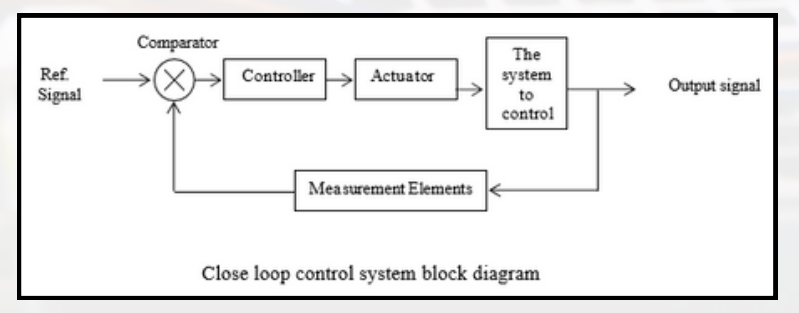

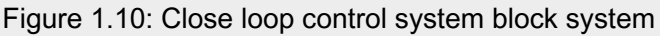

#### **COMPUTERIZED CONTROL SYSTEM**

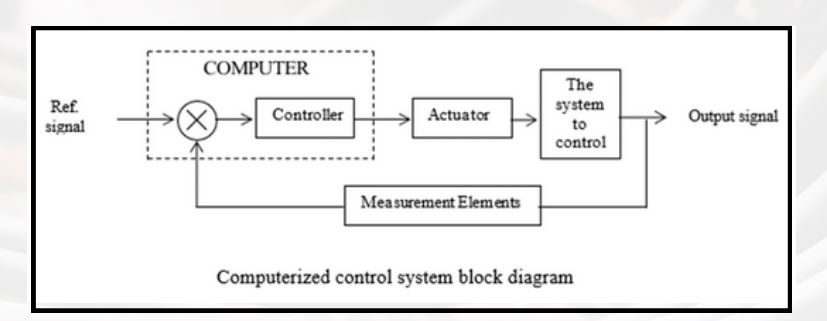

Figure 1.11: Computerized control system block diagram

#### Example: Street lamps

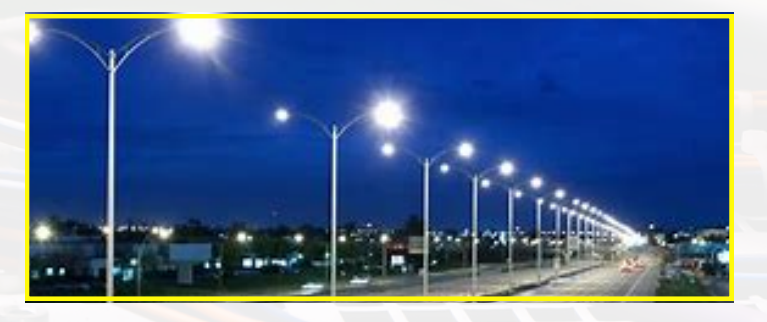

Situation 1: The lights will turn on at a certain time (7 p.m.) and then turn off the next day (8 a.m.).

| Ref. Signal      | Controller | Actuator |                          | Output Signal   |
|------------------|------------|----------|--------------------------|-----------------|
| Setting the time | Timer      | Relay    | The system to<br>control | → Lamp ON @ OFF |

Figure 1.12: Timer and relay

#### Situation 2: The lights will turn on on on their own when it is dark and turn off on its own when the conditions are sunny.

-4

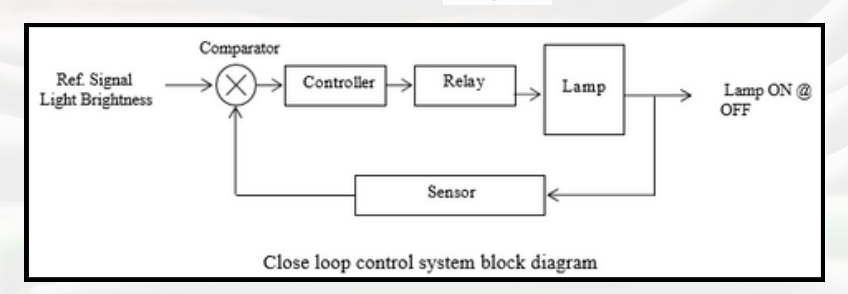

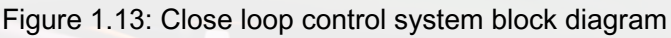

#### Comparison Between Open Loop System And Closed Loop System

#### **Open Loop System**

- The build is simple.
- Precision depends on the calibration of the elements.
- Not so suffering from instability.
- Unable to reduce the effect of intransigence (ketidaklurusan).

#### Close Loop System

- The build is complicated.
- The system is very effective.
- Having a problem with instability.
- The effect of intransigence (ketidaklurusan) can be reduced.

#### Relay

#### What is relay?

- The relay is the device that open or closes the contacts to cause the operation of the other electric control.
- It detects the intolerable or undesirable condition with an assigned area and gives the commands to the circuit breaker to disconnect the affected area. Thus protects the system from damage.

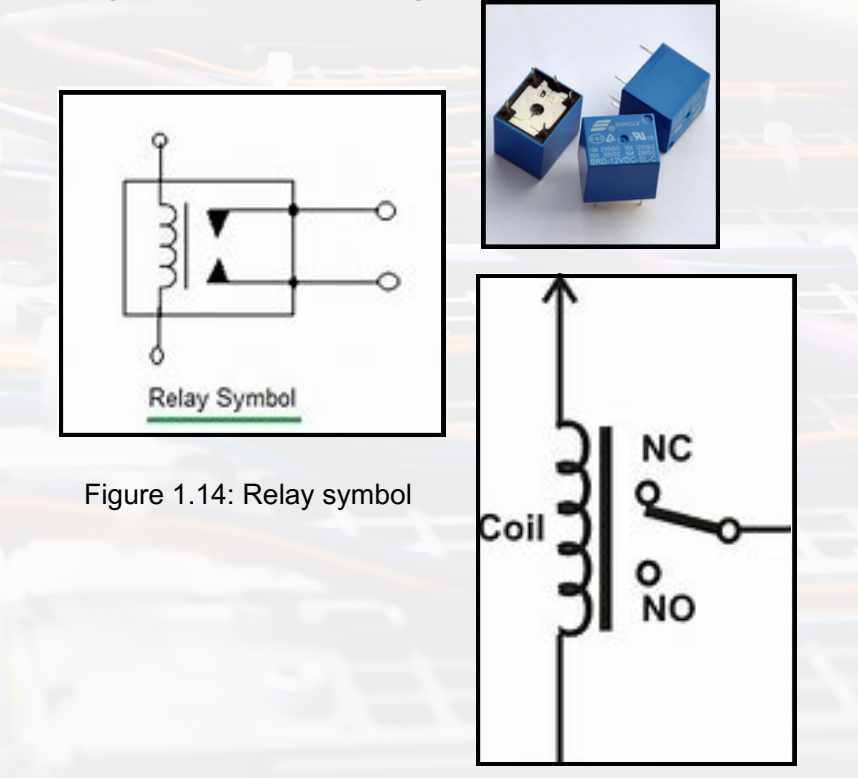

#### Relay

Working Principle of Relay

- It works on the principle of an electromagnetic attraction.
- When the circuit of the relay senses the fault current, it energises the electromagnetic field which produces the temporary magnetic field.
- This magnetic field moves the relay armature for opening or closing the connections.

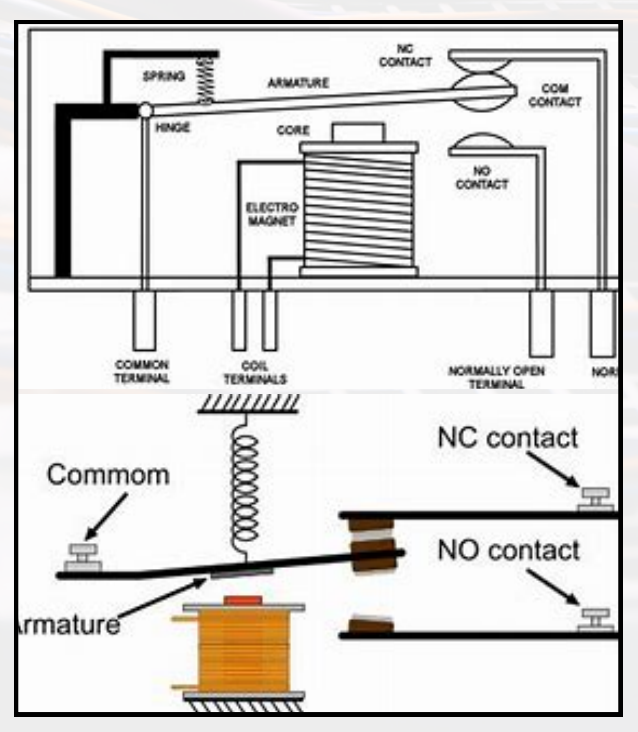

Figure 1.15: Working princple relay

#### Relay

#### **Relay types**

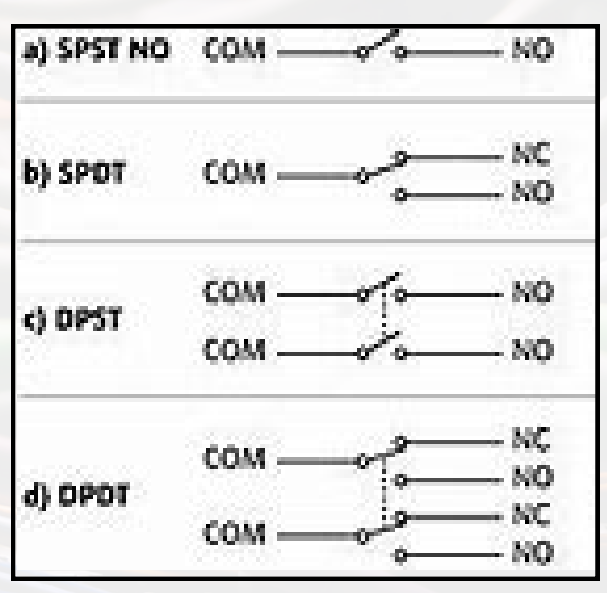

Figure 1.16

#### Contactor

A contactor is a relay that is used for switching power. It usually handle very heavy loads like an electric motor, lighting and heating equipment.

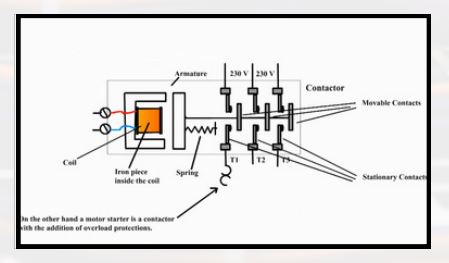

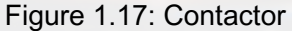

Contactors are controlled by a circuit with very less power even though their output is used for switching very high loads.

#### **Contactor symbol**

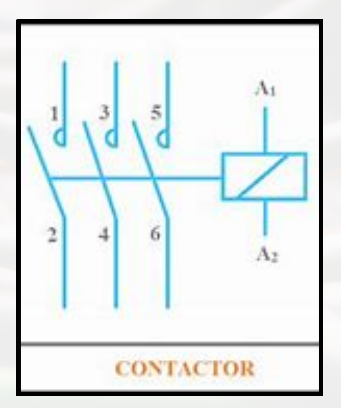

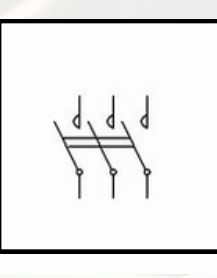

Figure 1.18: Contractor symbol

#### Different between relay & contactor

Relays and Contactors are electromagnetic switches. The only difference is that relays are usually used for low voltage applications while contactors are used for higher voltage application.

# 02 WHAT IS PLC

# 02 WHAT IS PLC

# History of PLC Introduction to PLC

PLC Hardware Design

> Control System

# INTRODUCTION TO PROGRAMMABLE LOGIC CONTROLLER

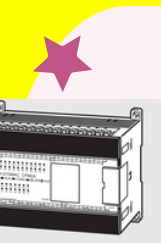

#### WHAT IS PLC

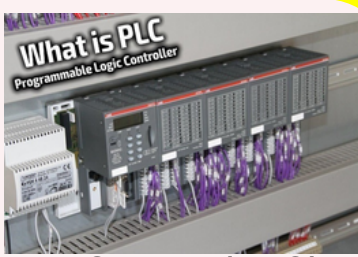

PROGRAMMABLE LOGIC CONTROLLER (PLC):

A digital electronic device that uses a programmable memory to store instructions and to implement specific functions such as logic, sequence, timing, counting and arithmetic to control machines and process

#### National Electrical Manufacturers Association of America (NEMA)

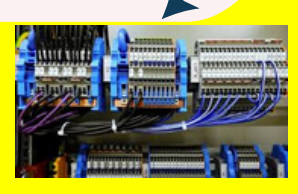

"Satu sistem elektronik beroperasi digital yang digunakan di dalam persekitaran industri, yang mana menggunakan ingatan yang boleh diaturcara untuk simpanan dalaman ke atas arahan-arahan untuk melaksanakan fungsi tertentu seperti logik, turutan, pemasaan, pembilang dan pengiraan matematik untuk mengawal berbagai mesin atau proses melalui modul masukan dan keluaran digital ataupun analog"

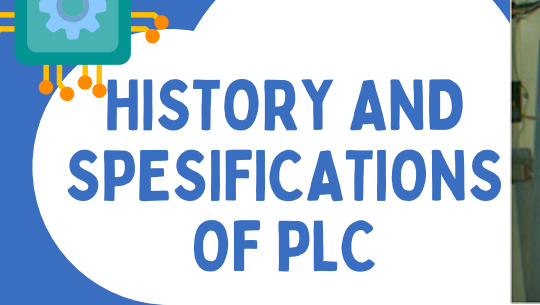

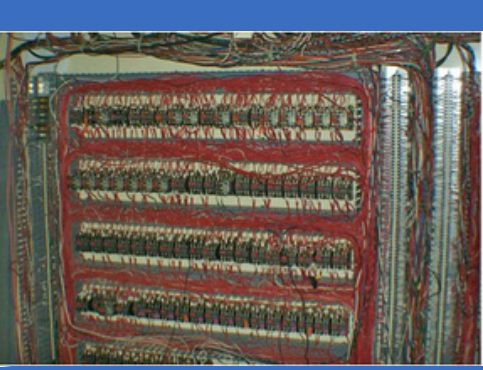

#### **HISTORY HISTORY OF PLC**

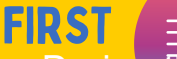

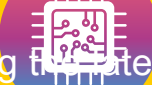

 During the 1960s, General Motors (USA) was interested in the computer application to replace the hardwire systems.

#### THIRD

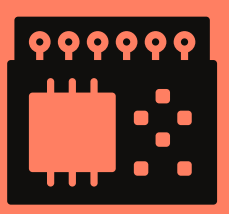

Programmable Logic Controller or PLC was a registered trademark of the Allen Bradley.

#### **SPESIFICATIONS OF PLC**

- Easy to program
- No need to reinstallation over the control system in case of changes to the program
- Smaller, cheap and high reliability.
- Its simple and cheap maintenance.
- Competitive costs.

#### SECOND

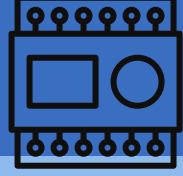

- Bedford Associates

   (Modicon) and Allen Bradley
   responded
   to General Motors.
- The name given was "Programmable Controllers" or PC.
- Later, PC was used for "Personal Computer" and to avoid confusion PLC for "Programmable Controller" and PC for a personal computer.

#### INTRODUCTION TO PROGRAMMABLE LOGIC CONTROLLER (VIDEO)

#### VIDEO 1:

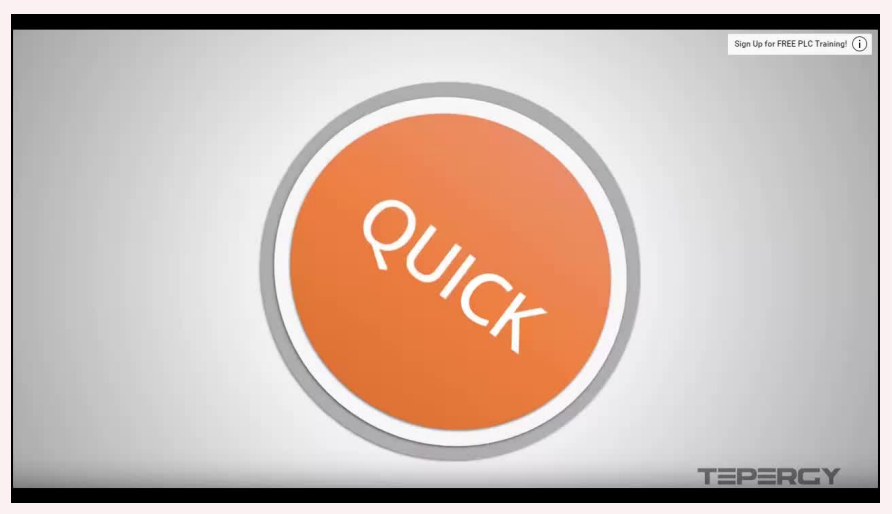

VIDEO 2: https://www.youtube.com/watch?v=PbAGI\_mv5XI

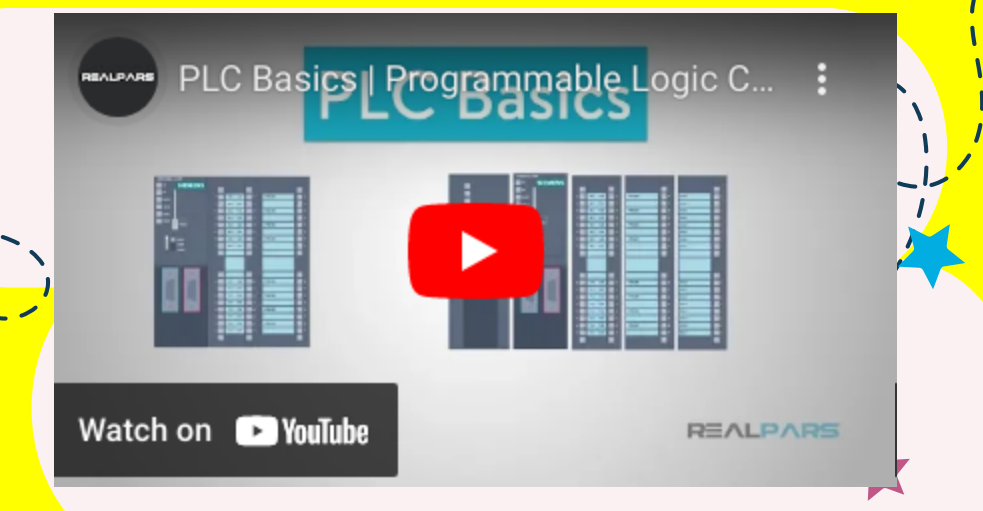

TYPES OF PLC AND THE BRAND USED IN INDUSTR

#### TYPE 1: COMPACT PLC

COMPACT PLC -In I/O capability is fixed and determined by the manufacturer. They are used for small scale uses.

PLC

**TYPES** 

A single case contains the multiple built-in modules. The integral PLC has integrated power supply, CPU, I/O interfaces and other components are housed in a compact chassis. Some of the integrated PLCs allow connecting additional I/Os.

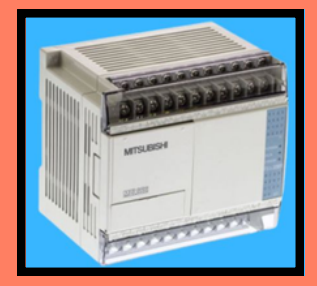

Figure 2.1: Compact PLC

#### **TYPE 2: MODULAR PLC**

built with several components that are plugged into a common rack or bus with extendable I/O capabilities. It contains power supply module, CPU and other I/O modules that are plugged together in the same rack, which are from same manufacturers or from other manufacturers. These modular PLCs come in different sizes with variable power supply, computing capabilities, I/O connectivity, etc.

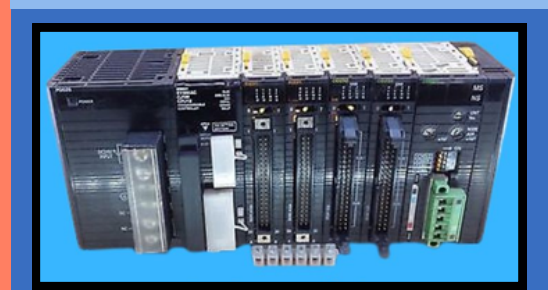

Figure 2.2: Modular PLC

# TYPES OF PLC AND THE BRAND USED IN INDUSTR

#### TYPES 3: PLUG IN CARDS PLC

PLC TYPES

- Available for additional I/O, communications, backup memory and specialty capabilities
- Snaps easily into controller without expanding the footprint
- Operates in -20...+65 °C (-4...+149 °F) temperatures

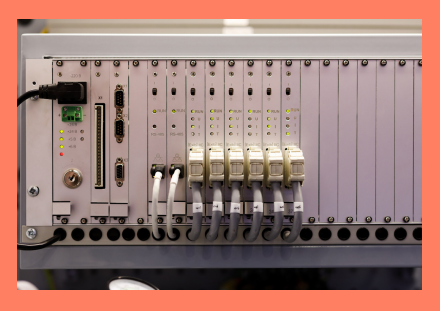

Figure 2.3: Plug in Cards PLC

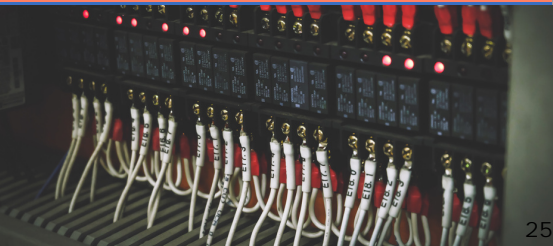

#### USUAL USED IN INDUSTRY JAPAN

- Omron
- Mitsubishi
- Nais
- Toshiba
- NEC
- Alan Bradly

#### AMERICA

- Festo
- Siemens
- Keysence

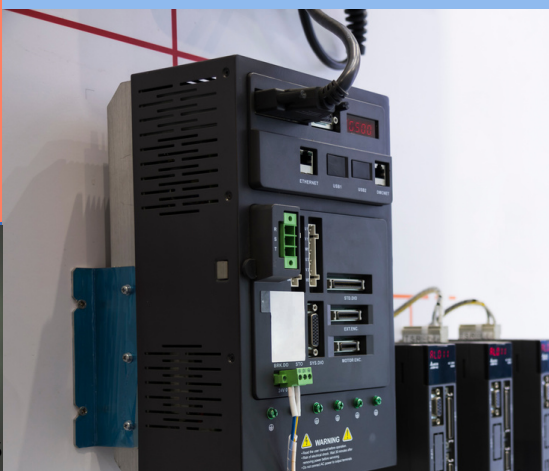

# PROGRAMMABLE LOGIC CONTROLLER **FUNCTION**

- Sequential Control
- Timer
- Counter
- Replacement of the printed circuit board control card Machine controllers and processes for automatic, semiautomatic and Manual control
- **Advanced Controls**
- Completing mathematical operations (+, -, , x)
- Servo Motor Control
- Stepper Motor Control
- P.I. D Control
  - (Propotional Integral Derivation)

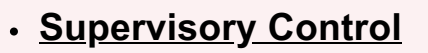

- ASCII code
- Local Area Network (LAN)
- Wide Area Network (WAN)

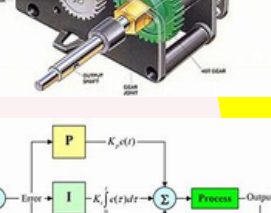

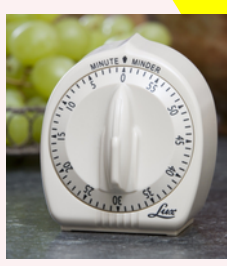

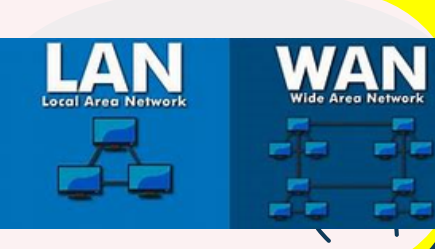

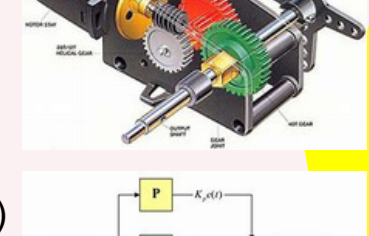

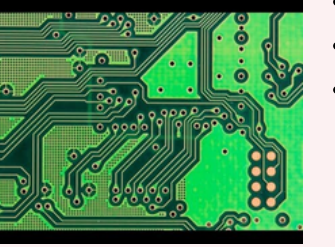

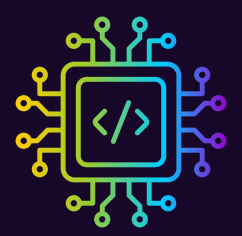

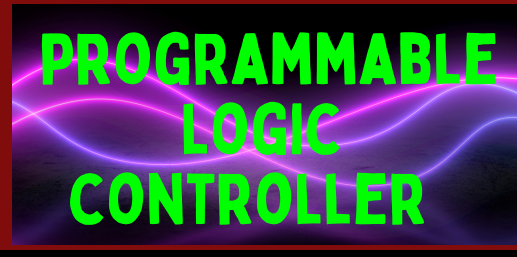

#### ADVANTAGES OF PLC COMPARED TO HARDWIRE

- Implementing changes and correcting errors
- Pilot run trial / test run
- Visual observation online monitoring
- Speed of operation
- High Reliability
- Documentation
- Resistance to environmental problems (temperature, moisture, voltage instability and noise).

- The implementation period of a short control project.
- Accurate project cost calculation.
- control system is changed using the software.
- Extensive control applications
- Easy Maintenance
- Standard controller
   hardware.

#### BASIC MICROCOMPUTER DESIGN

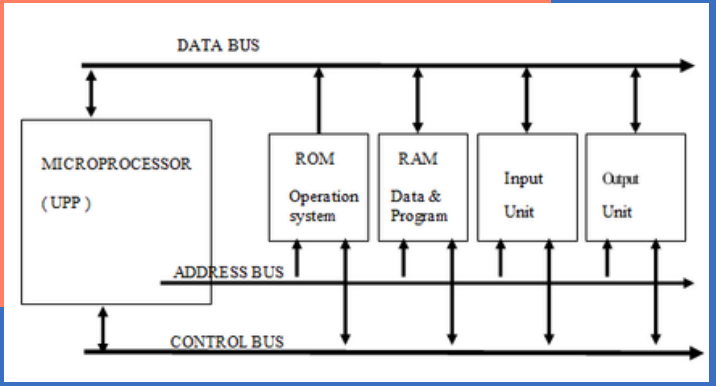

Figure 2.4: Basic microcomputer design

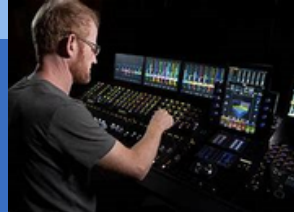

# PROGRAMMABLE LOGIC CONTROLLER HARDWARE DESIGN

#### **CENTRAL PROCESSING UNIT**

- 1. This unit is the most important unit in the construction of a PLC.
- 2. In this unit is a chip-in-line, a microprocessor chip that controls the entire process of PLC control operations.
- 3. The microprocessor contains Arithmatics units, control units and some number of memory units known as registers.

#### MEMORY UNIT

This Unit consists of TWO (2) Types of memory:

#### 1. RAM (RANDOM ACCESS MEMORY)

- RAM is a type of memory read/write and easy to programmed and improve.
- All user programs are stored in this memory. This program will be lost when power supply is disconnected.

#### 2. ROM (READ ONLY MEMORY)

ROM is a read-only type memory. The system program-is
 stored in this memory. This program will not be lost when y power supply is disconnected.
# PROGRAMMABLE LOGIC CONTROLLER HARDWARE DESIGN

# UNIT INPUT DAN OUTPUT

- a. The unit where the input device (switch, sensor) is connected to it.
- b. The units for the output device (light, motor) are connected to it.

# **DISPLAY AND INDICATOR UNIT**

- a. The display and indicator Unit refers to the state view of the PLC's internal relay status.
- b. This can be seen in the programming console if the user uses the programming method mnemonic and the computer screen if the user uses the software programming method

# HOUSING UNIT

This Unit provides protection to circuits and the internal components of PLC.

# **PROGRAMMING UNIT**

The programming Unit of PLC consists of two devices\_ namely:

- Console programming.
- Computer.

# PROGRAMMABLE LOGIC CONTROLLER HARDWARE DESIGN

# SECONDARY STORAGE UNIT

• This Unit is related to the central processing Unit where all programs and information are stored.

# UNIT VDU (Display Video Unit)

 The Unit which processes operational information and system status will be displayed by PLC.

# POWER SUPPLY UNIT

 The Unit provides the power to central processing Unit, Input Unit and Output Unit.

# **PRINTER UNITS**

 This Unit is used to print the program of a control system controlled by PLC either in graphics or text.

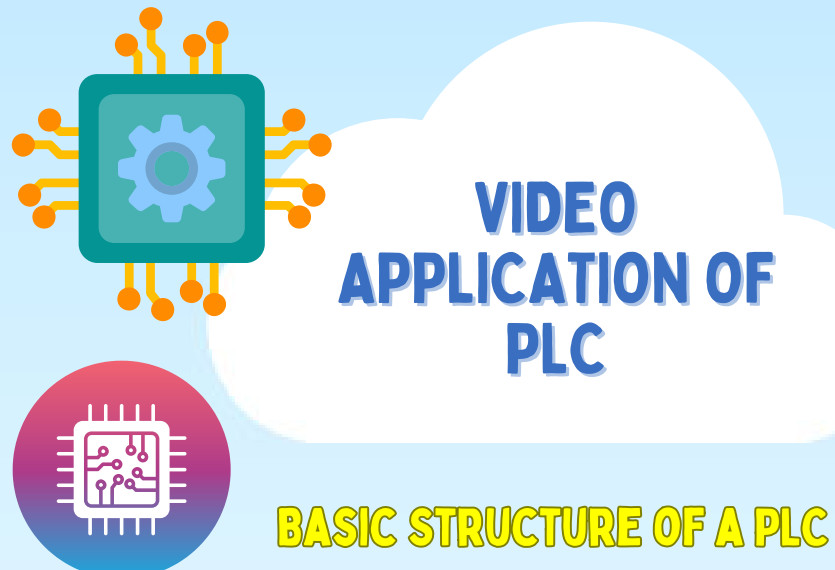

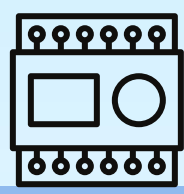

# **INPUT CONNECTIONS**

**INPUT MODULES** 

# **OUTPUT CONNECTIONS**

**OUTPUT MODULES** 

# WHAT IS A CONTROL SYSTEM?

A control system is a system that controls or manages the behavior of other systems or processes. It receives inputs and produces outputs, and includes sensors, actuators, controllers, and feedback loops. The goal of a control system is to maintain the desired performance of a system or process by monitoring its inputs and outputs, and adjusting as needed. There are different types of control systems, such as open-loop, closedloop, feedback, and feedforward control systems, which are used depending on the application and desired performance criteria.

**Control systems** can be classified into different types based on their characteristics and operation. Some common types of control systems are:

OPEN LOOP CONTROL SYSTEMS

# CLOSED LOOP CONTROL SYSTEMS

# FEEDBACKCONTROL SYSTEMS

FEEDFORWARD CONTROL SYSTEMS

**Open-loop control systems:** These control systems operate without feedback and rely on a predefined set of instructions or inputs to produce the desired output. They are simple but not very accurate, and their performance is affected by changes in the system or environment.

# Feedback control systems:

These control systems use sensors to measure the output of the system or process being controlled and provide feedback to the controller, which adjusts the input to maintain the desired output. Feedback control systems can be either open-loop or closedloop. **Closed-loop control systems:** These control systems use feedback to compare the output of the system or process being controlled with the desired output, and adjust minimize the error. They are more accurate and reliable than open-loop systems, but also more complex and expensive.

Feedforward control systems:

These control systems use a predictive model of the system or process being controlled to anticipate changes and adjust the input to minimize the error. They are often used in systems that are highly dynamic and require fast response times.

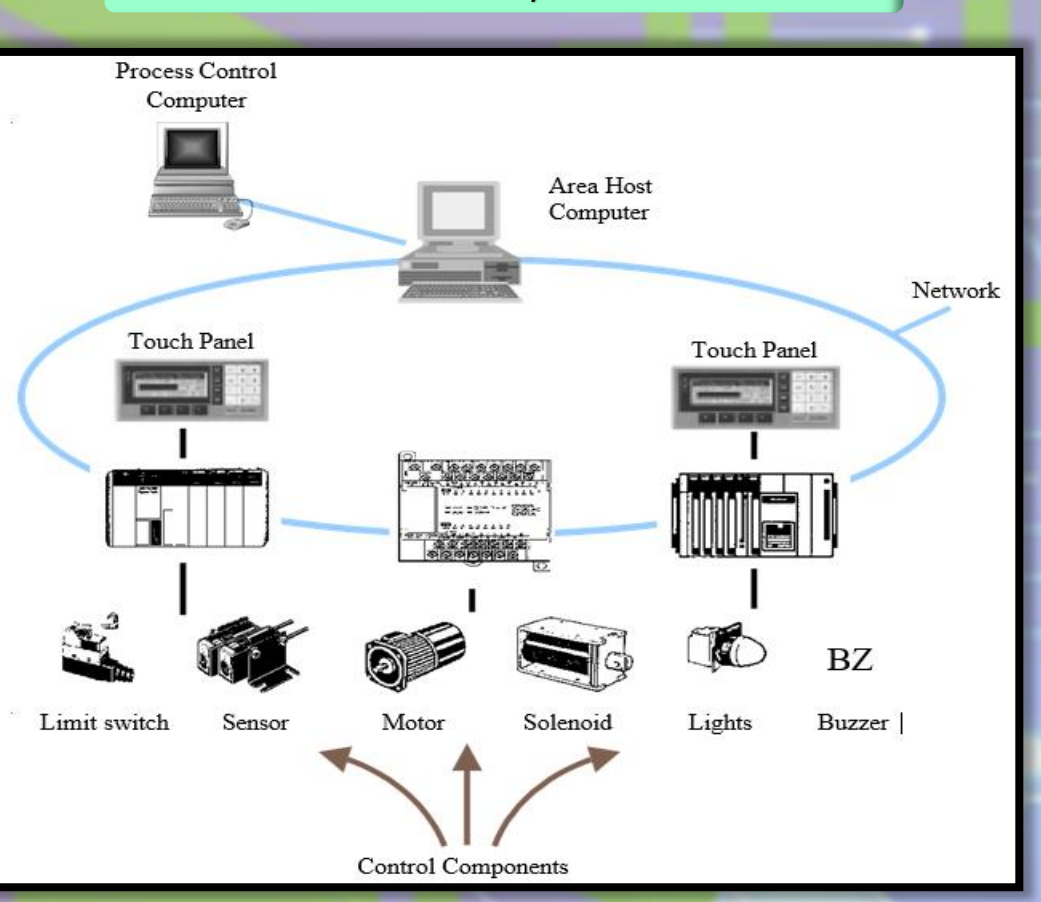

# Figure 3.1: Control System

In summary, a control system is a system that regulates the behavior of other systems or processes by receiving inputs, processing them using controllers and feedback loops, and producing outputs to adjust the behavior of the system or process being controlled. Control systems are used in various applications and can be classified based on their characteristics and control objectives.

# **Microprocessor Controlled System**

In a microprocessorcontrolled system, the microprocessor communicates with other components of the system, such as sensors. actuators, and memory devices, through input/output interfaces. The microprocessor reads data from sensors, processes it, and sends signals to actuators to control their operation. It also stores data in memory devices and retrieves it when needed.

A microprocessor-controlled system is a system that uses a microprocessor as its central processing unit (CPU) to control its operations. A microprocessor is a small computer chip that contains a CPU, memory, and input/output interfaces on a single integrated circuit. It is capable of executing a set of instructions and performing arithmetic and logical operations.

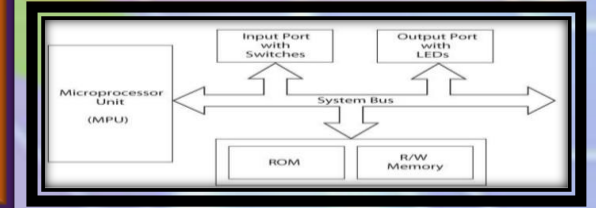

# Figure 3.2: Microprocessor Controlled System

Microprocessor-controlled systems are used in a wide range of applications, such as automation, robotics, telecommunications, medical devices, and consumer electronics. They offer many advantages, such as high-speed processing, flexibility, and the ability to perform complex operations. They can also be programmed and reprogrammed to adapt to changing requirements or to add new features.

# Programmable Logic Controller

A PLC is a microprocessor-based controller that controls machines and processes. It uses programmable memory to store instructions and perform functions such as logic, sequencing, timing, counting, and arithmetic. PLCs are designed to be used by engineers with limited knowledge of computing languages. The control program can be entered using a simple and intuitive language. Input devices such as sensors and output devices like motors and valves are connected to the PLC. The operator enters a program sequence into the memory of the PLC, which monitors inputs and outputs according to the program and executes the programmed control rules.

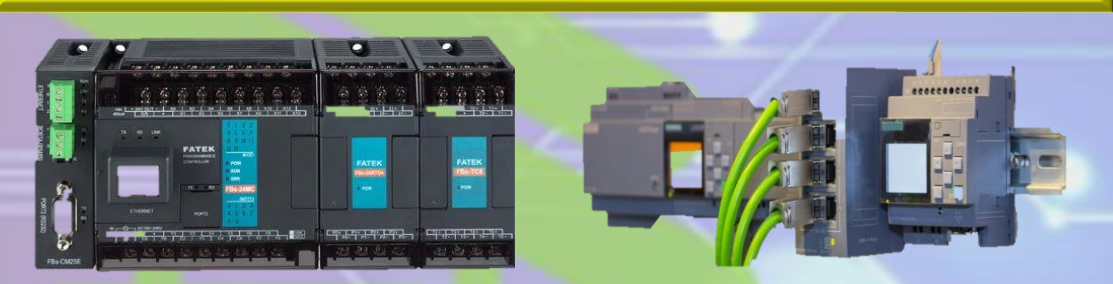

Figure 3.3: Programmable Logic Controller

PLCs offer the advantage of being able to use the same basic controller with a wide range of control systems. To modify a control system, an operator only needs to key in a different set of instructions, without the need for rewiring. This results in a flexible and cost-effective system that can be used with control systems that vary widely in their nature and complexity. Although similar to computers, PLCs are optimized for control tasks and the industrial environment, rather than for calculation and display tasks.

# **Input Devices**

Intelligence of an automated system is greatly depending on the ability of a PLC to read in the signal from various types of automatic sensing and manual input field devices.

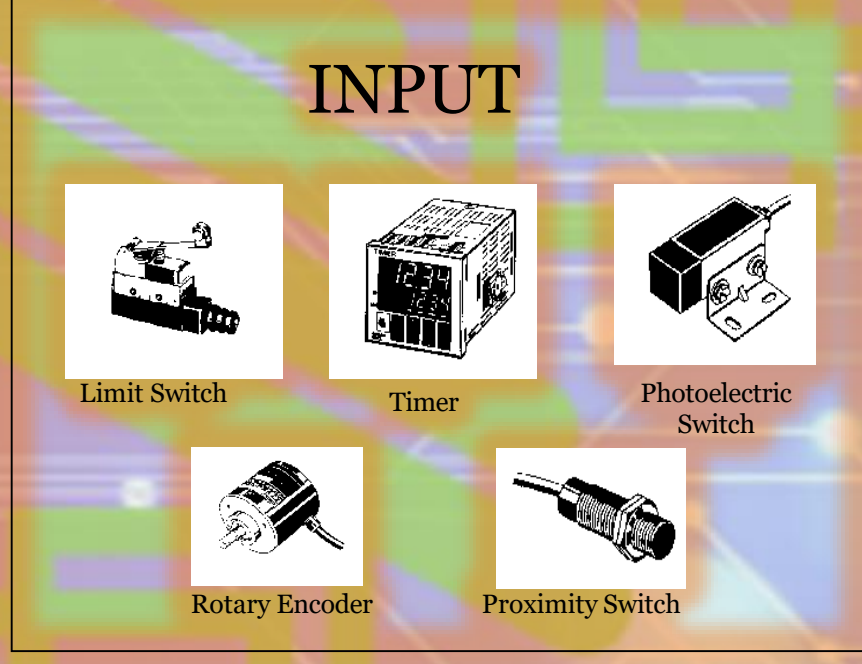

# Figure 2.1: Input Device

Push-buttons, keypad and toggle switches are examples of manual input devices that form the basic man-machine interface for a PLC. These devices are used for human input into the PLC and are essential for the operator to provide instructions and commands to the controller.

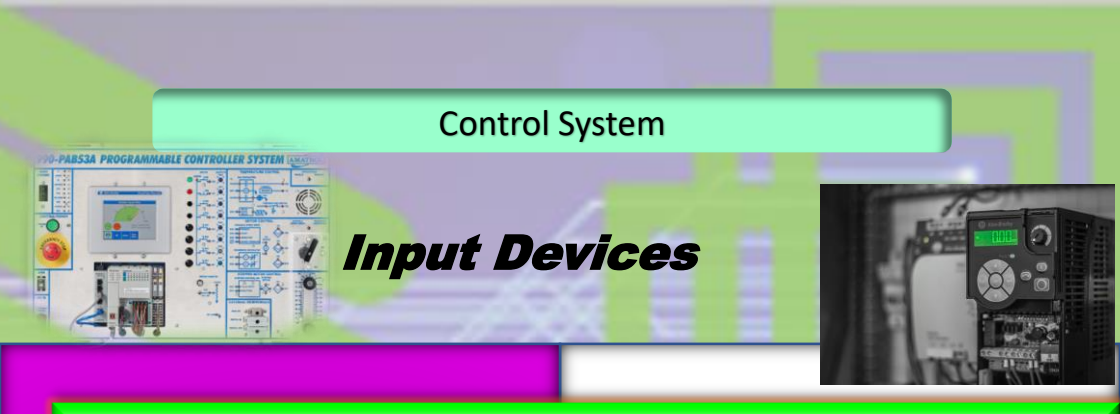

In addition to manual input devices, the PLC needs to detect workpieces, monitor moving mechanisms, check pressure or liquid levels, and perform many other functions. The PLC taps signals from specific automatic sensing devices like proximity switches, limit switches, photoelectric sensors, and level sensors to perform these tasks. These sensing devices provide input signals to the PLC, which can be either ON/OFF logic or analogue.

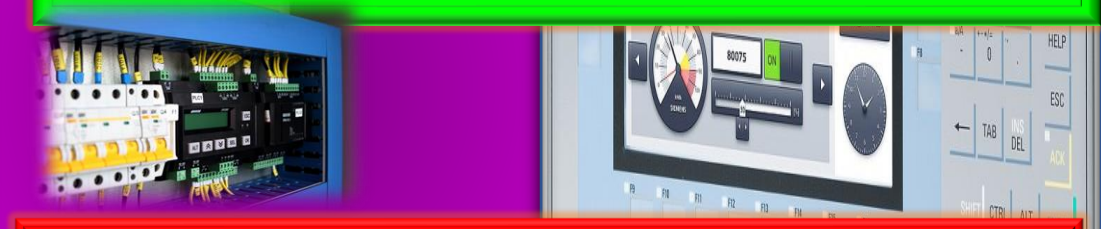

The PLC input module is responsible for interfacingmodule processes the signals and converts them into a format that the PLC can understand, allowing the controller to carry out the necessary control and automation func the various input signals to the PLC. There are different types of PLC input modules available depending on the type of input signal and interface required. The input tions.

# **Output Devices**

Automated have systems revolutionized the way industrial processes are carried out, allowing for increased precision, efficiency, and productivity. One of the key components of an automated system is the output devices, which serve as the interface between the system and the physical world. These devices include motors, solenoids, indicators, buzzers, and alarms, among others, and a crucial role in controlling and monitoring various aspects of the system.

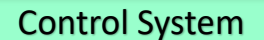

# **Output Devices**

# OUTPUT

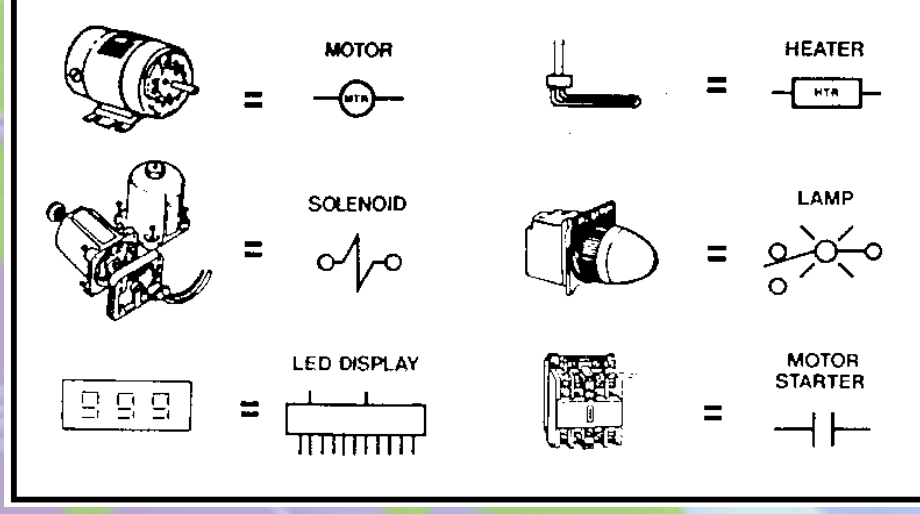

# Figure 2.1: Output Device

Motors and solenoids are among the most commonly used output devices in automated systems, as they provide the necessary force and motion to control different types of machinery and equipment. For example, a pick and place system might use motors to move components from one location to another, while a servo positioning system might use solenoids to precisely control the position of a component.

Indicators, buzzers, and alarms, on the other hand, are typically used for notification purposes, alerting operators or maintenance personnel of any issues or events that require attention. For example, a pilot lamp might indicate the status of a machine, while a buzzer might signal an alarm if a certain condition is met, such as low fluid level or high temperature.

To interface these output devices with the programmable logic controller (PLC), a range of PLC output modules are available. These modules provide different types of outputs, such as digital, analog, or pulse signals, depending on the specific requirements of the system. For example, a digital output module might be used to control a motor, while an analog output module might be used to control the speed of a conveyor belt.

Proper interfacing of output devices with the PLC is critical to ensure the overall performance and efficiency of the automated system. Any issues with the output devices can result in malfunctions or errors in the system, which can lead to downtime and lost productivity. Therefore, it is important to choose the right output devices and output modules for the system, and to ensure they are properly integrated and tested before operation.

A programmable logic controller (PLC) is an industrial control system that uses a microprocessor-based architecture to perform control functions. The basic block diagram of a typical PLC includes the following components:

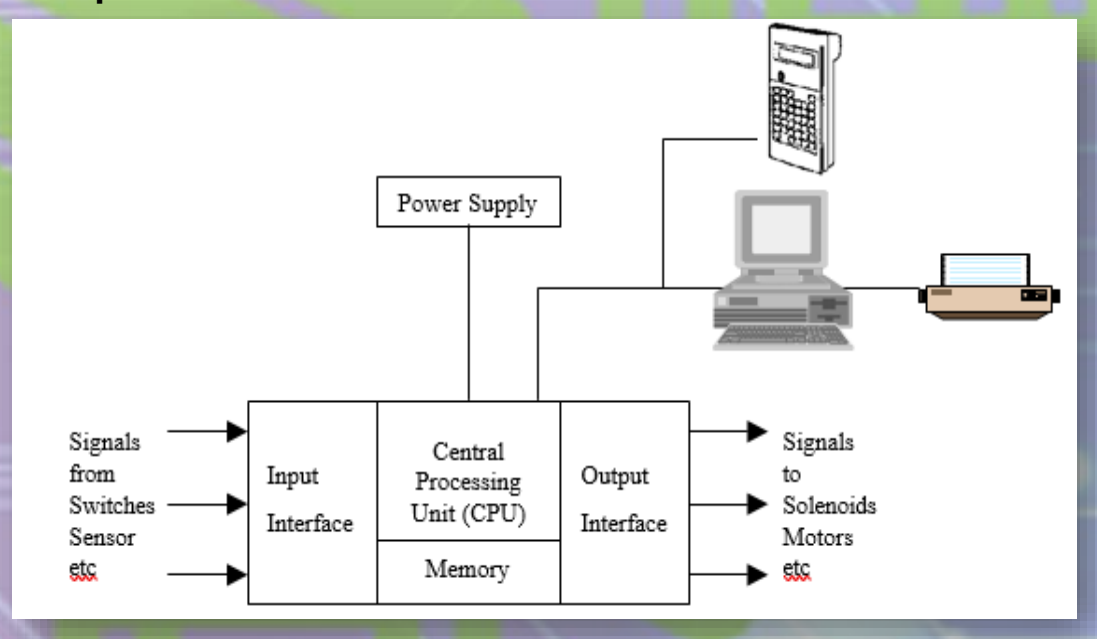

# Figure 2.1: Input Device

Input Module: This module is responsible for interfacing the PLC with the input devices, such as sensors, switches, and transmitters. It converts the signals received from these devices into digital signals that can be processed by the PLC's microprocessor.

CPU: The CPU is the central processing unit of the PLC and is responsible for executing the control program stored in the memory. It performs the arithmetic and logical operations required to control the system based on the inputs received.

Memory: There are various types of memory unit. It is the area that hold the operating system and user memory. The operating system is actually a system software that coordinates the PLC. Ladder program, Timer and Counter Values are stored in the user memory. Depending on user's need, various types of memory are available for choice:

Read -Only Memory (ROM)

ROM is a non-volatile memory that can be programmed only once. It is therefore unsuitable. It is least popular as compared with others memory type.

# Random Access Memory (RAM)

RAM is commonly used memory type for storing the user program and data. The data in the volatile RAM would normally be lost if the power source is removed. However, this problem is solved by backing up the RAM with a battery.

 Erasable Programmable Read Only Memory (EPROM)
 EPROM holds data permanently just like ROM. It dose not require battery backup. However, its content can be erased by exposing it to ultraviolet light. A prom writer is required to reprogram the memory.

• Electrically Erasable Programmable Read Only Memory (EEPROM)

**EEPROM combines the access flexibility of RAM and the non-volatility of EPROM in one. Its contents can be erased and reprogrammed electrically, however, to a limit number of times.** 

# Flash Memory

Flash memory is a type of non-volatile memory that can be electrically erased and reprogrammed. It is commonly used in PLCs to store the user program and data. Flash memory offers a higher degree of reliability and endurance than other types of memory, and can be erased and reprogrammed multiple times without the need for a separate erase cycle.

# Magnetic Disk Memory

Magnetic disk memory is a type of non-volatile memory that is commonly used for storing large amounts of data, such as historical data or system logs. It consists of a rotating disk coated with a magnetic material, and read/write heads that can access the data stored on the disk. Magnetic disk memory has a higher storage capacity than other types of memory, but is slower and less reliable.

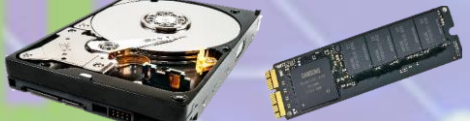

Figure 2.4: Input Device

Solid-State Drive (SSD)

SSD is a type of non-volatile memory that is commonly used in industrial automation systems. It uses NAND flash memory to store data and offers higher performance, reliability, and durability than magnetic disk memory. SSDs are commonly used for storing the operating system and user data in a PLC system.

Output Module: The output module is responsible for interfacing the PLC with the output devices, such as motors, solenoids, and actuators. It converts the digital signals from the CPU into analog or digital signals that can be used to control the output devices.

Communication Module: The communication module enables the PLC to communicate with other devices in the system, such as a supervisory control and data acquisition (SCADA) system or a human-machine interface (HMI). It supports various communication protocols, such as Ethernet, Modbus, and Profibus.

Power Supply: The power supply provides the necessary power to operate the PLC and its components. It typically includes a transformer, rectifier, and filter circuitry to convert the incoming AC voltage to DC voltage.

In summary, a typical PLC block diagram includes input modules, CPU, memory, output modules, communication modules, and power supply. These components work together to perform control functions in an industrial automation system.

# PLC vs. Conventional Control Panel

Before the 1960s and 1970s, industrial machines were controlled by large control panels filled with electromechanical relays. These relays were hardwired together, making it difficult to troubleshoot and modify the system. The control panels were massive, taking up entire walls, and were inflexible - they could only be used for one specific process and could not be easily changed to a new system.

Modifications to the control panel required stopping the machine, tracing the wiring, and making changes to the connections. Electricians had to be highly skilled and trained in order to maintain and troubleshoot these systems. Additionally, the relays had limited contacts, which further limited their functionality. All of these factors combined made the conventional relay control panels time-consuming and difficult to work with. However, with the introduction of the programmable logic controller (PLC), industrial automation became more efficient and flexible.

# Table 1.1: PLC vs. Conventional Control Panel

| Programmable Logic Controller (PLC)                                                                                                    | Conventional Control Panel                                                                                                  |  |
|----------------------------------------------------------------------------------------------------|----------------------------------------------------------------------------------------------------|--|
| The wiring of the system usually reduces<br>by 80% compared to conventional relay<br>control system.                                                                                                    | There are too many wirings works in the panel.                                                                              |  |
| The power consumption is greatly reduced as PLC consume much less power.                                                                                                    | Modification can be quite difficult.                                                                                        |  |
| The PLC self-diagnostic functions enable<br>easy and fast troubleshooting of the<br>system.                                                                                                    | Troubleshooting can be quite<br>troublesome as you may require a<br>skillful person.                                        |  |
| Modification of control sequence or<br>application can easily be done by<br>programming through the console or<br>computer software without changing of I/O<br>wiring, if no additional Input or Output<br>devices are required. | Power consumption can be quite high as the coil consumes power.                                                             |  |
| In PLC System spare parts for relays and<br>hardware timers are greatly reduced as<br>compared to conventional control panel.                                                                                                    | Machine downtime is usually long<br>when problems occur, as it takes a<br>longer time to troubleshoot the<br>control panel. |  |
| The machine cycle time is improved<br>tremendously due to the speed of PLC<br>operation is a matter of milliseconds.<br>Thus, productivity increases.                                                                            | Drawings are not updated over the years due to changes. It causes longer downtime in maintenance and modification.          |  |
| It cost much less compared to<br>conventional system in situation when the<br>number of I/O is very large and control<br>functions are complex.                                                                                  | There are too many wirings works in the panel.                                                                              |  |
| It cost much less compared to<br>conventional system in situation when the<br>number of I/Os is very large and control<br>functions are complex.                                                                                 |                                                                                                    |  |
| The reliability of the PLC is higher than the mechanical relays and timers.                                                                                                    |                                                                                                    |  |
| An immediate printout of the PLC program<br>can be done in minutes. Therefore,<br>hardcopy of documentation can be easily<br>maintained                                                                                          |                                                                                                    |  |

# 03

# PROGRAMMING LANGUAGE

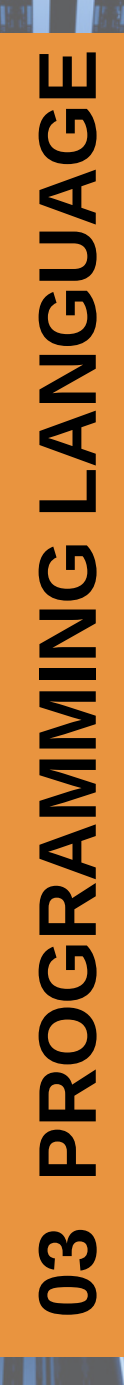

Ladder Diagram

**Instruction List** 

**Structured Text** 

Sequential Function Chart

Function Block Diagram

# **PROGRAMMING LANGUAGES**

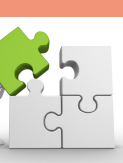

# PROGRAMMING LANGUAGE

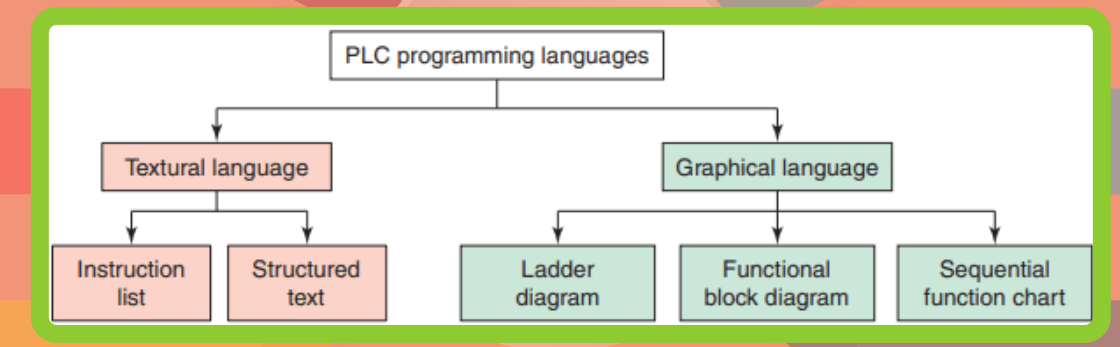

# There are FIVE internationally recognized programming languages:

- Ladder Diagram
- Instruction List
- Structured Text
- Sequential Function Chart
- Function Block Diagram

# **PROGRAMMING LANGUAGES**

# 🧲 🕈 Ladder Diagram

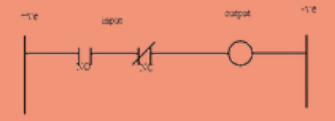

A ladder diagram is a graphic-type programming language converted from a relay control wiring circuit diagram. The ladder diagram contains a touch track from the left to the right of the diagram.

The contactor is connected to a normally open – NO or normally closed – NC through the passage of currents and element loops. The ladder diagram also shows the control circuit and displays the functions and combinations of sequential operations for each branch on a horizontal row separately.

Ladder diagrams (sometimes called "ladder logic") are a type of electrical notation and symbology frequently used to illustrate how electromechanical switches and relays are interconnected. The two vertical lines are called "rails" and attach to opposite poles of a power supply, usually 120 volts AC.

> Ladder logic has evolved into a programming language that represents a program by a graphical diagram based on the circuit diagrams of relay logic hardware.

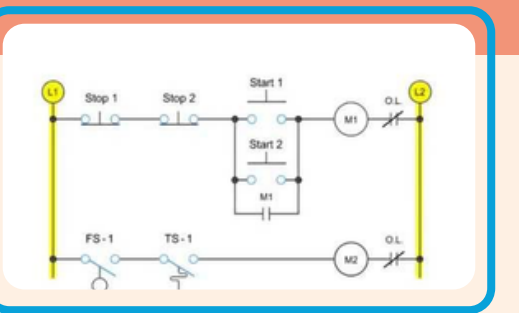

Figure 3.1: Example of ladder diagram

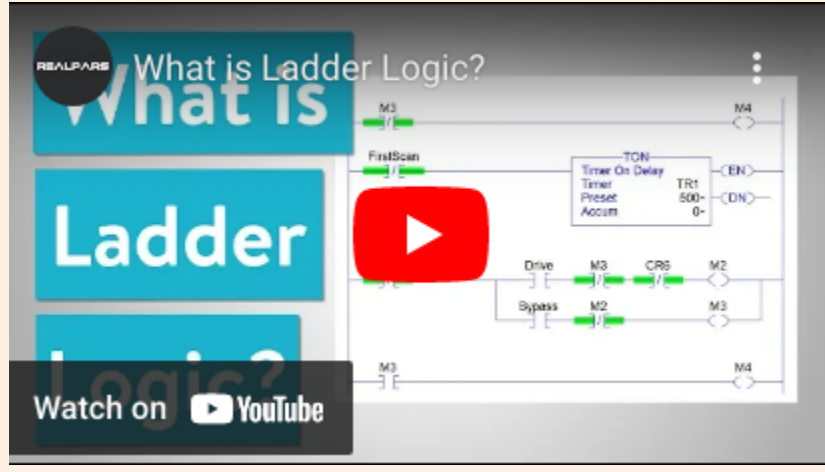

LADDER LOGIC: https://www.youtube.com/watch?v=qal48NCUvkA

# Instructional List/ Mnemonic Code

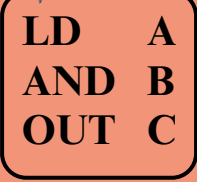

The ladder diagram cannot be read by the Programming Console. Therefore, the ladder diagram should be converted to mnemonic code. The mnemonic code provides the same information as the ladder diagram and can be typed directly on the Programming Console.

# Structured Text

Cylinder out = (Input A OR Input B) AND Output C

Sequential Function Chart

Structed text is a textual grouper-type language that contains expressions and instructions.

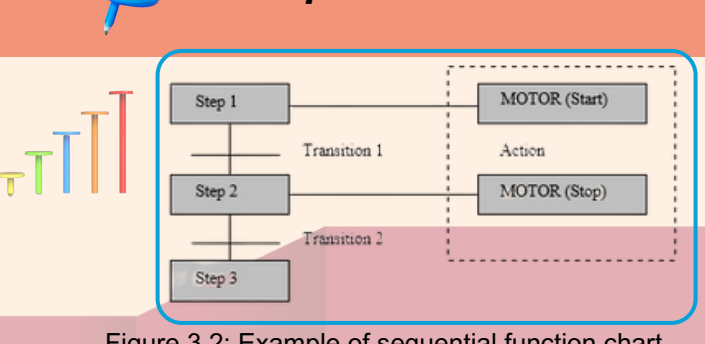

Sequential function chart is a type of graphic language. Its elements consist of steps, transitions, options and parallel branches. Each step shows the status of the program process active or inactive controls. A step contains actions that are based on transition. Actions, in turn, contain their own sequential structure.

Figure 3.2: Example of sequential function chart

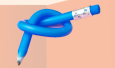

# **Function Block Diagram**

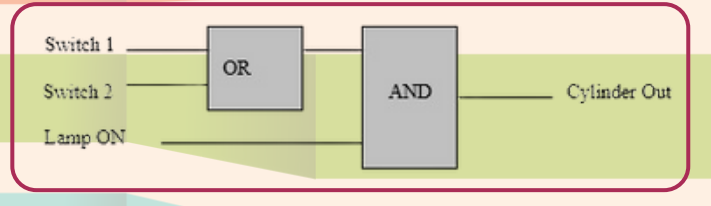

Function block diagram is a kind of graphic language. The elements found in the diagram of this function are graphically described functions and function blocks.

Figure 3.3: Example of function block diagram

These elements are connected to the signal flow line and are directly connected to the network.

# 

# SERIES

a) AND Two switch connected in series NO

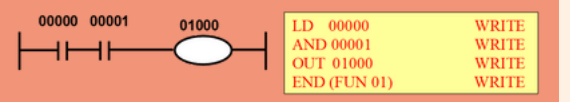

# SERIES

b) AND NOT Two switch connected in series NO & NC

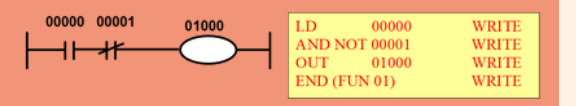

# SERIES

c) LD NOT Two switch connected in series NC & NO

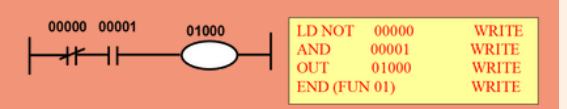

### SERIES

d) LD NOT Two switch connected in series both are NC

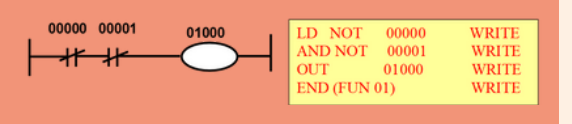

## PARALLEL

a) OR

Two switch connected in parallel NO

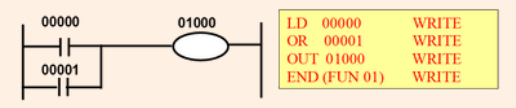

### PARALLEL

b) OR NOT Two switch connected in parallel NO & NC

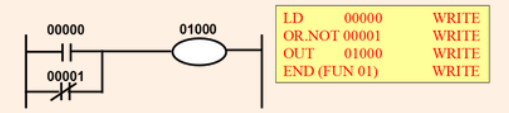

# PARALLEL

c) OR

Two switch connected in parallel NC & NO

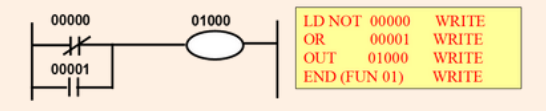

### PARALLEL

d) OR NOT

Two switch connected in parallel NC & NC

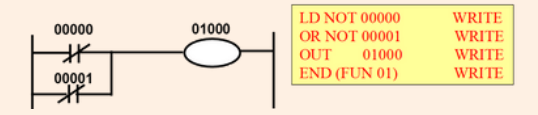

### Figure 3.4: Example of ladder diagram and mnemonic code series and parallel

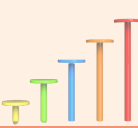

# **PROGRAMMING LANGUAGES**

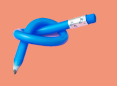

# Clip / Combine

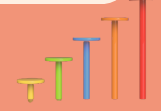

# AND LD OR LD

### **CLIP SERIES**

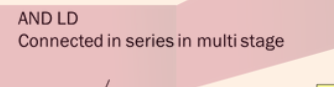

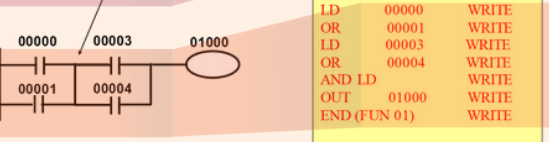

Figure 3.5: Clip series

The AND LD command has no physical contact device.

Just a programming tool to solve complex AND functions such as connecting several OR, OR NOT, OR LD in a series state.

CLIP PARALLEL

OR LD Connected in parallel in multi stage

OR LD command has no physical contact device.

Only one programming tool to solve complex OR functions such as one LD connected series ( or LD NOT ) in parallel with another series of contacts.

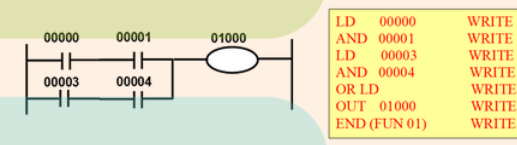

Output terminal generate voltage but in reverse condition

Figure 3.6: Clip parallel

# OUTPUT

a)OUT Output terminal generate voltage

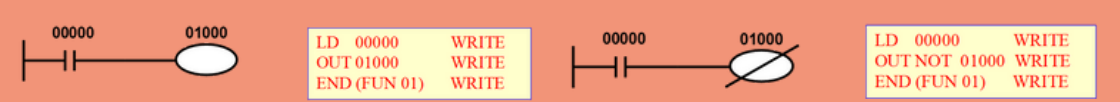

**OUTPUT** 

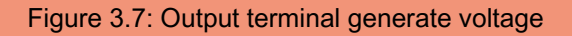

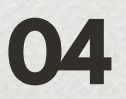

# BASIC PROGRAMMING

# 04 **BASIC PROGRAMMING**

# Programming console

Cx-Programmer software

# BASIC PROGRAMMING PROGRAMMING CONSOLE 2.1

PROGRAM MONITOR RUN

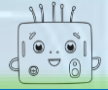

# BASIC

# PROGRAMMING

Method to write a program:

- a. Use programming console to write a program
- b. Use Cx- Programmer software
- a. Using Programming Console

Before starting the PLC program, first familiarized with the set

|   | PR001<br>PROGRAMMING CONSOLE OMRON                                                                                                    |   |  |  |  |  |
|---|----------------------------------------------------------------------------------------------------|---|--|--|--|--|
|   | SCREEN                                                                                                    |   |  |  |  |  |
|   | MONITOR<br>RUN PROGRAM                                                                                                    | 7 |  |  |  |  |
| M | DDE FUN SFT NOT KEYBOARD SHIFT                                                                                                    | - |  |  |  |  |
|   | $\begin{array}{ c c c c c c c c } \hline AND & OR & CNT & TR & \hline \frac{EM}{LR} & \frac{AR}{HR} \\ \hline \end{array}$                      |   |  |  |  |  |
| Ø | $\begin{tabular}{ c c c c c } $LD & OUT & TIM & \hline {EM \\ \hline {DM } & \hline {DM } & \hline {CH \\ \hline {DM } & CONT \\ \end{tabular}$ |   |  |  |  |  |
| / | 7 8 9 EXT CNG SRCH                                                                                                    |   |  |  |  |  |
| 1 | 4 5 6 SET DEL MONT                                                                                                    |   |  |  |  |  |
|   | 1 2 3 RESET INS                                                                                                    |   |  |  |  |  |
|   | 0 CLR VER WRITE -                                                                                                    | 1 |  |  |  |  |

Figure 4.1: Programming console

m, first familiarized with the set and the keys on the Keyboard called programming console.

**PROGRAM** – This mode is used when you want to enter, amend or correcting progra

**MONITOR** – This mode is used when you want to set the value of the counter and timer when the PLC is operating

**RUN** – This mode is used to run a program when the program is ready included PROGRAMMABLE LOGIC CONTROLLER

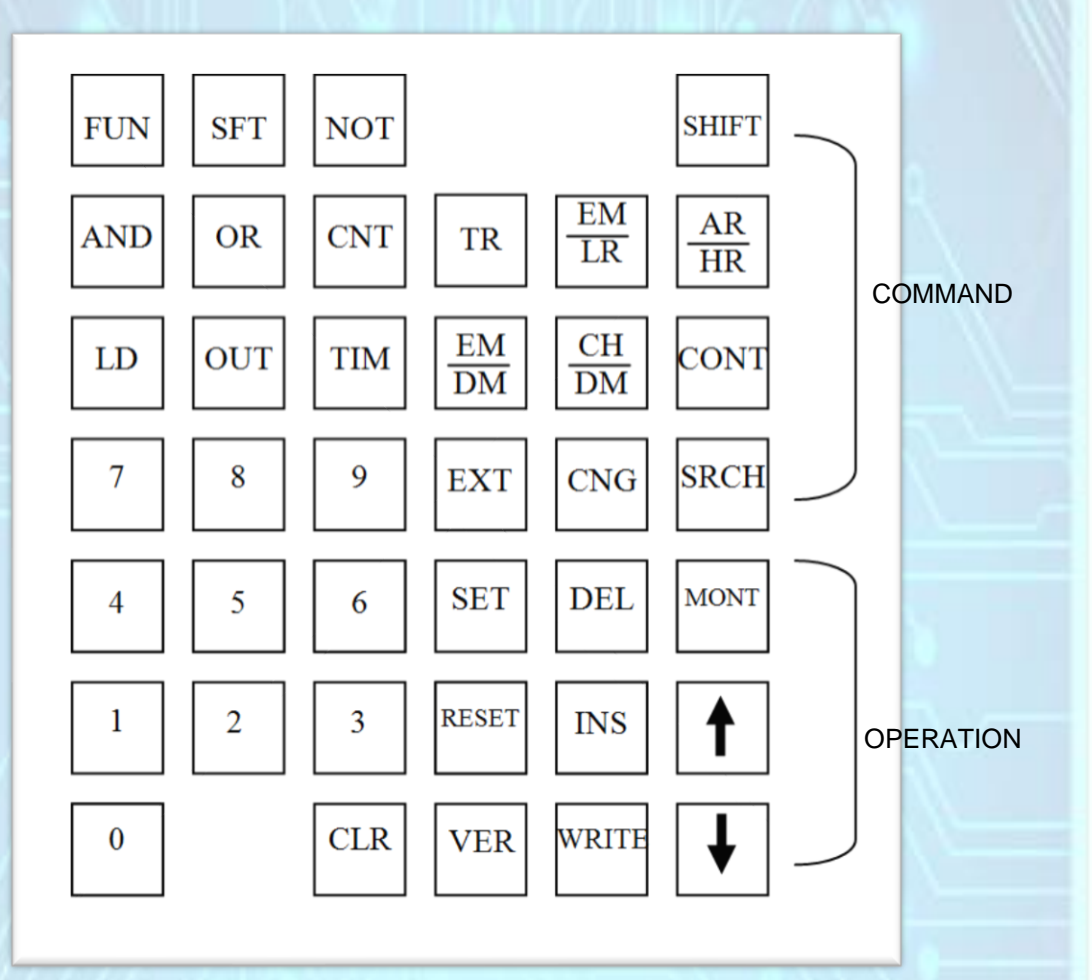

Figure 4.2: Part of keyboard

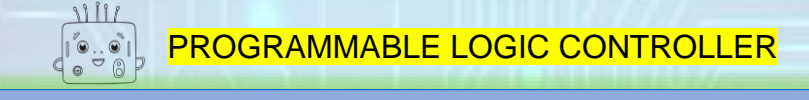

# PASSWORD

PLC has a password to prevent someone who is not concerned from entering into the program.

PASSWORD display will appear on the display as soon as the supply is applied to the PLC.

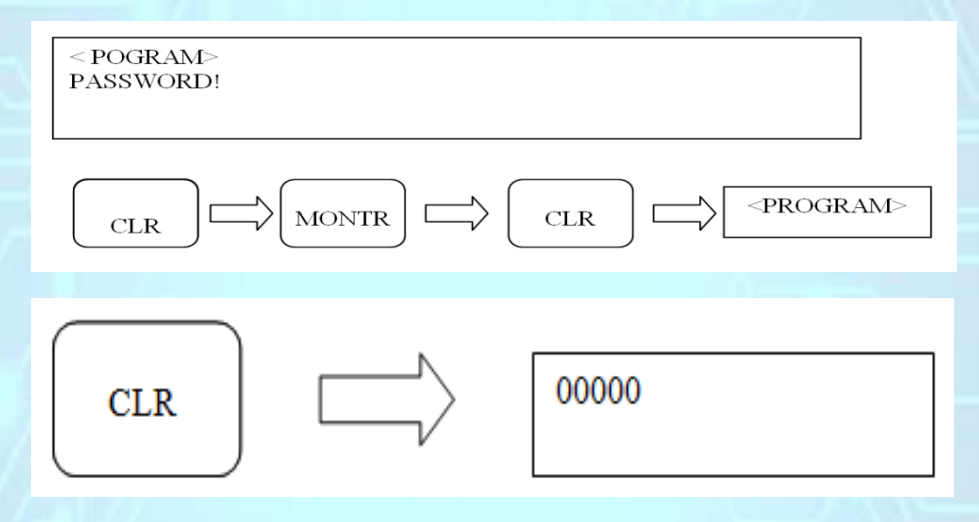

Figure 4.3: Password display for PLC

# **DELETE ALL PREVIOUS PROGRAM**

The previous program will remain in memory while the RAM is not deleted. This is because there is a backup battery that always works even holding supply off.

To delete all previous programs ALL CLEAR operation should be done with the following command:

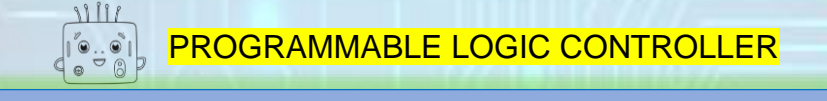

# Mode selector switched to PROGRAM

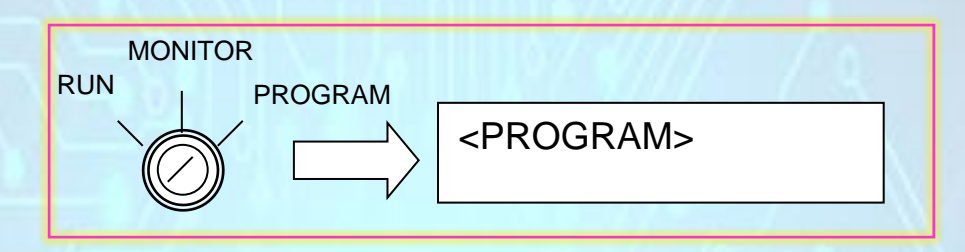

Figure 4.4: Mode selector

# Press CLR untill 00000 displayed at screen

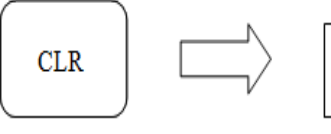

00000

Figure 4.5: CLR display

PLC memory will be lost after the following sequence of keys is pressed:

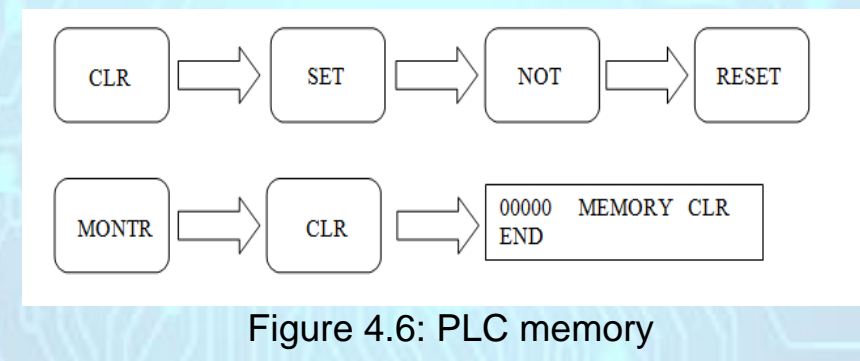

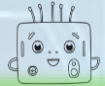

# PROGRAMMABLE LOGIC CONTROLLER

# THE COMMAND KEYS

| FUN               | Numerous special appli-<br>cation command called<br>FUNctions may be using<br>this key.                 | NOT   | Used with LD, AND<br>and OR command<br>keys to designate                                                                        |
|-------------------|----------------------------------------------------------------------------------------------------|-------|----------------------------------------------------------------------------------------------------|
| μ <sup>lD</sup> μ | Loads input points into<br>the program and provide<br>a means of branching<br>points.                   | HR    | Designates Holding<br>Relays.                                                                                                   |
|                   | AND allows additional<br>points to be connected<br>together, to form a series<br>circuit.               | TR    | Designates Tempo-<br>rary Relays.                                                                                               |
| 1 / /             |                                                                                                    |       |                                                                                                    |
|                   | OR allows point to be<br>joined to the circuits in<br>such a way that allows par-<br>allel connections. | SFT   | Display the opera-<br>tions of the SHIFT                                                                                        |
|                   | The OUTput commands.                                                                                    | SHIFT | SHIFT is used to ob-<br>tain the alternate<br>function of the four<br>keys with more than<br>one use, labelled,<br>PLAY, RECORD |
| ТІМ               | The TIMers are controlled                                                                               |       |                                                                                                    |
|                   | using the command.                                                                                      | 0     | When inputting deci-                                                                                                    |
| CNT               | The CouNTers are con-<br>trolled using this com-                                                        | 9     | mal or hexadecimal<br>numbers when pro-<br>gramming.                                                                            |

# **CALLING BACK PROGRAM**

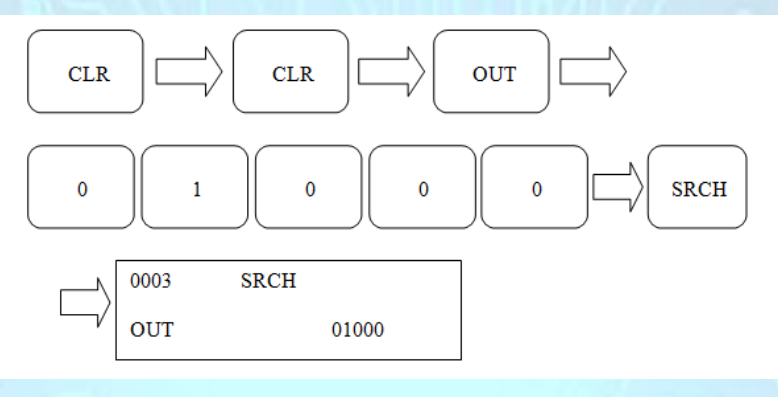

Figure 4.7: Calling back program

Calling back program function to recall a program that has been programmed in PLC based on the address that has been registered

# SEARCH PROGRAM

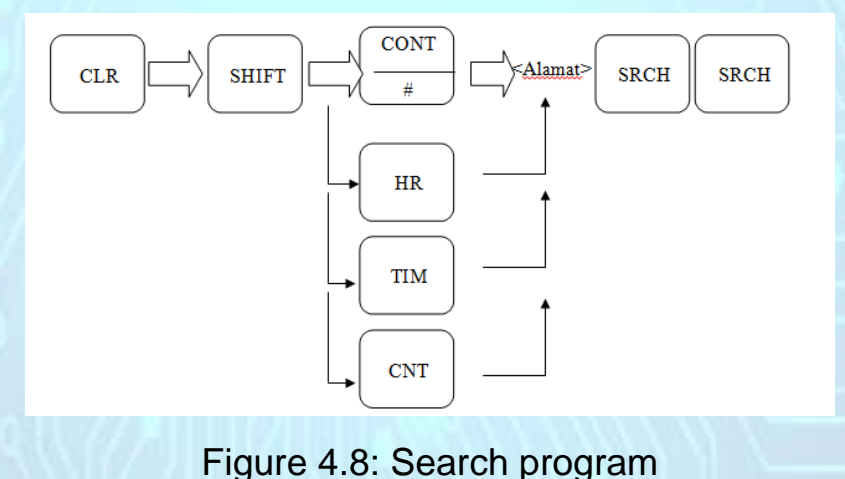

Search program use to search programs in PLC based on instructions that have been execute.

# **INSERT PROGRAM**

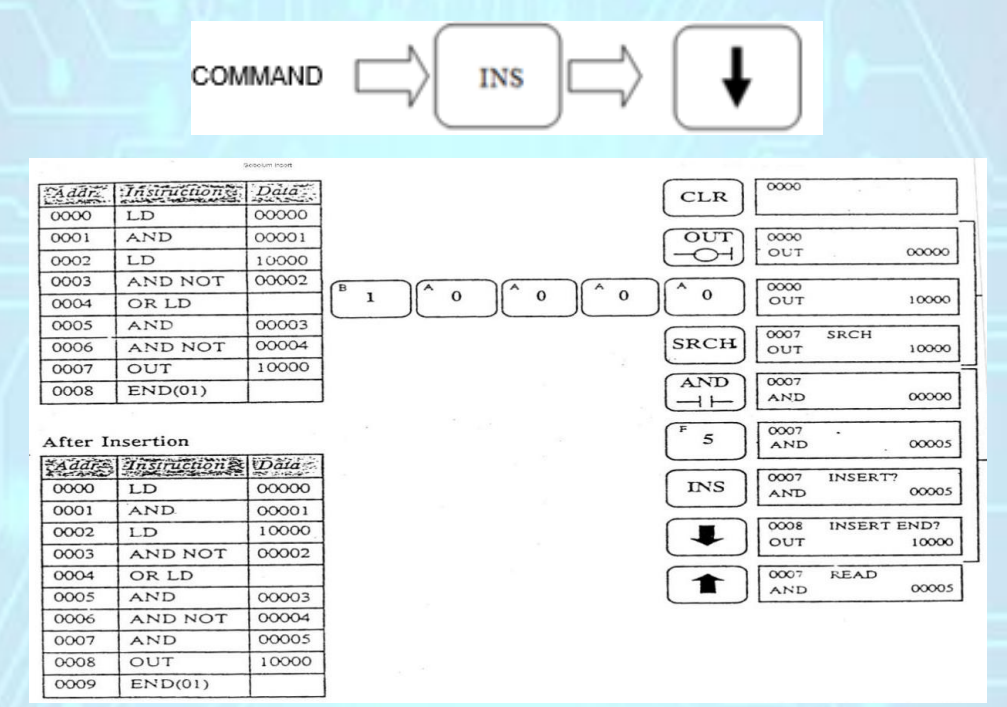

# Figure 4.9: Insert program

The function of insert program is to include a left program line or changes that want to apply to an existing program.
0

1

#### **DELETE PROGRAM**

COMMAND

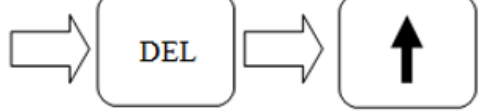

| Addr | Instruction a, | Data                                                                                                    |
|------|----------------|----------------------------------------------------------------------------------------------------|
| 0000 | LD             | 00000                                                                                                    |
| 0001 | AND            | 00001                                                                                                    |
| 0002 | LD             | 10000                                                                                                    |
| 0003 | AND NOT        | 00002                                                                                                    |
| 0004 | OR LD          |                                                                                                    |
| 0005 | AND            | 00003                                                                                                    |
| 0006 | AND NOT        | 00004                                                                                                    |
| 0007 | OUT            | 10000                                                                                                    |
| 0008 | END(01)        |                                                                                                    |
|      |                | and the second second se |

#### After Insertion

| Addr | Instruction | Dala  |
|------|-------------|-------|
| 0000 | LD          | 00000 |
| 0001 | AND         | 00001 |
| 0002 | LD          | 10000 |
| 0003 | AND NOT     | 00002 |
| 0004 | OR LD       | -     |
| 0005 | AND         | 00003 |
| 0006 | AND NOT     | 00004 |
| 0007 | AND         | 00005 |
| 0008 | OUT         | 10000 |
| 0009 | END(01)     |       |

#### 0000 CLR OUT 0000 OUT 00000 00000 0 0 0 OUT 10000 0007 SRCH SRCH 10000 OUT 0007 AND 00000 AND 11 0007 5 AND 00005 0007 INSERT? INS 00005 AND 0008 INSERT END? OUT 10000 0007 READ 00005 AND

#### Figure 4.10: Delete program

Delete program is to remove program line or changes that want to apply to an existing program.

# BASIC PROGRAMMING CX PROGRAMMER SOFTWARE 2.2

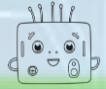

PROGRAMMABLE LOGIC CONTROLLER

# BASIC PROGRAMMING

Method to write a program:

- a. Use programming console to write a program
- b. Use Cx-Programmer software

b.Use Cx-Programmer software

#### To start programming

To start programming sheet, click on 'File' and select 'New'

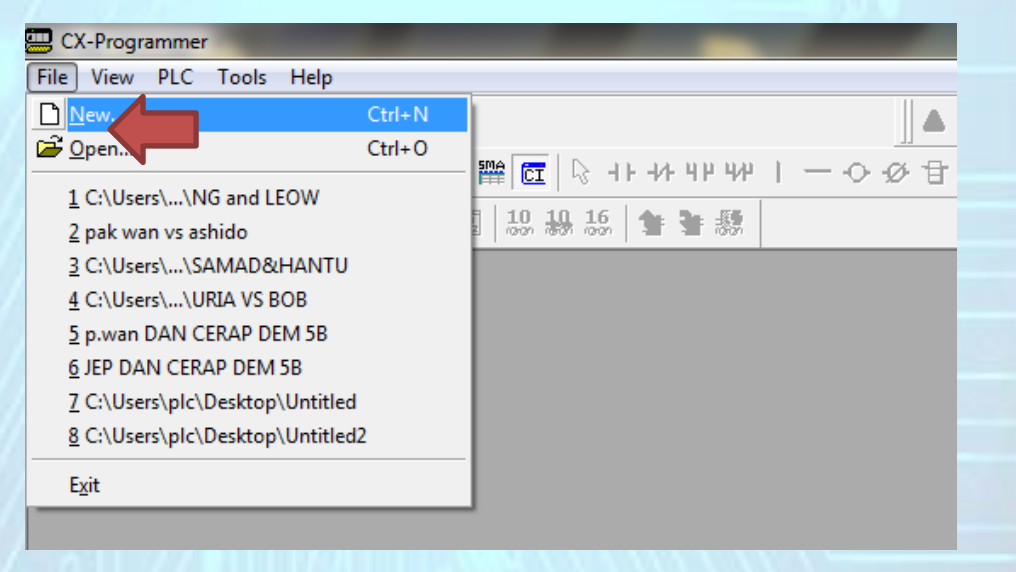

Figure 4.11: Start new program

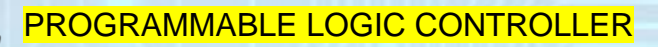

#### Name the programming to be made so easily to revise

| Change PLC       |
|------------------|
| Device Name      |
| majdi1           |
| Device Type      |
| CJ1M Settings    |
| Network Type     |
| Toolbus Settings |
|                  |
| Comment          |
| A                |
|                  |
| <b>T</b>         |
| OK Cancel Help   |

Figure 4.12: Program / device name

Select the type of PLC series. The series can be consulted on the PLC used.

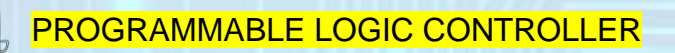

| Change PLC   | <b></b>    |
|--------------|------------|
| Device Name  |            |
| majdi1       |            |
| Device Type  |            |
| CJ1M         | ✓ Settings |
|              | ^          |
| CJ2M<br>CP15 | Settings   |
| CP1H         |            |
|              |            |
|              | ·          |
|              |            |
|              | -          |
|              |            |
| OK Cancel    | Help       |
|              |            |

Figure 4.13: PLC type selection

Select the type of PLC series CPU based on the previous move.

Example: CP1L

Rightmost letter is a symbol for the type of CPU. This means, CPU type is type L

| Change PLC X              | Device Type Settings [CP1L]                                     |
|---------------------------|-----------------------------------------------------------------|
| Project 1                 | General                                                         |
| Device Type CP1L Settings | CPU Type                                                        |
| Network Type USB Settings |                                                                 |
| Comment                   | Expansion Memory           None           Y           Read Only |
|                           | File Memory None Read Only                                      |
| OK Cancel Help            | Timer / Clock                                                   |
|                           | Make Default                                                    |
|                           | OK Cancel Help                                                  |

Figure 4.14: CPU type selection

Select the type of network used by the PLC used in order to communicate with the computer / software.

| Change PLC            |   | ×        |
|-----------------------|---|----------|
| Device Name           |   | ]        |
| majdi1                |   |          |
| Device Type           |   |          |
| CP1L                  | - | Settings |
| Network Type          |   |          |
| USB                   | - | Settings |
| Ethernet(FINS/TCP)    |   |          |
| NV-Thru (Serial Port) |   |          |
| NV-Thru (USB Port)    | = |          |
| SYSMAC WAY            |   | <u>~</u> |
| USB                   | - |          |
|                       |   | -        |
| ОК                    |   | Help     |

Figure 4.15: Network type selection

After everything is finished, click 'OK'

| Change PLC   | ×          |
|--------------|------------|
| Device Name  |            |
| majdi1       |            |
| Device Type  |            |
| CP1L         | ▼ Settings |
| Network Type |            |
| USB          | ▼ Settings |
|              |            |
| Comment      |            |
|              | *          |
|              |            |
|              | -          |
| OK Cancel    | Help       |
| OK Cancel    | Help       |

Figure 4.16: Execute the program

#### Barring any problems, the display as shown below will appear

| Untited - Ol Programmer - Ingid LifewProgram Listical (Dagram)                                                                                                    |            |                                         | (X) Description                                                                                                    | - 0 - 2                               |
|----------------------------------------------------------------------------------------------------|------------|-----------------------------------------|----------------------------------------------------------------------------------------------------|---------------------------------------|
| () File Edit View Inset PLC Program Simulation Tools Wi                                                                                                    | ndow Help  | s zale esimmmirule y                    | 4L42.0. R. http://www.invitikedski.faith_abox                                                                                                    | . E X                                 |
| <u><u><u></u></u><br/><u></u><br/><u></u><br/><u></u><br/><u></u><br/><u></u><br/><u></u><br/><u></u><br/><u></u><br/><u></u><br/><u></u><br/><u></u><br/><u></u></u>                                                                                                    | ₩1-0088£L¥ | 2 4 5 5 5 4 4 5 5 5 5 5 5 5 5 5 5 5 5 5 | C & C & C + 1 One Core of the A system and the system of the A system of the System of the System of | • • • • • • • • • • • • • • • • • • • |
|                                                                                                    | ĝ.         |                                         |                                                                                                    | -1, 5 ⊞ ≣ 2 <b>2</b>   u ⊔ ú φ ‡      |
| yy 1<br>E tendent<br>E market(CU)(Stree<br>Status<br>Status | nymi<br>Fi |                                         |                                                                                                    |                                       |

Figure 4.17: Screen for progamming

The blue box is the place where any form of symbols whether the contact or coil placed to represent the input and output.

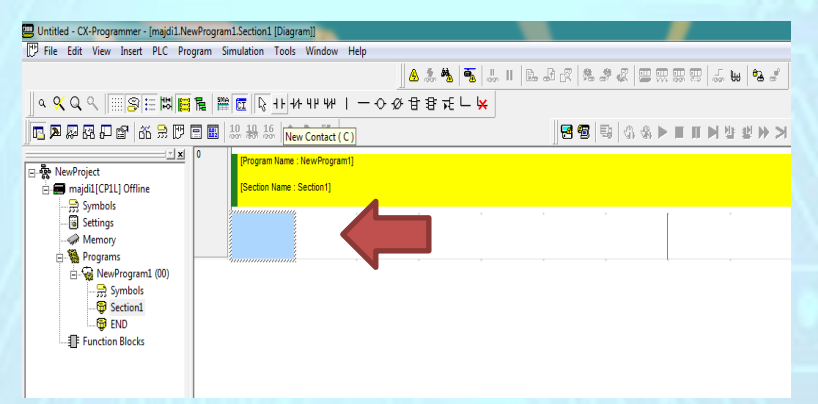

#### Figure 4.18: Blue box

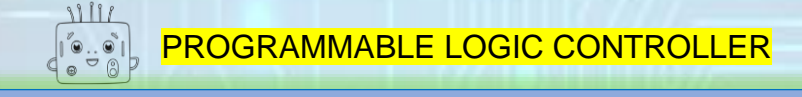

The arrow indicates the icon used to represent input and output.

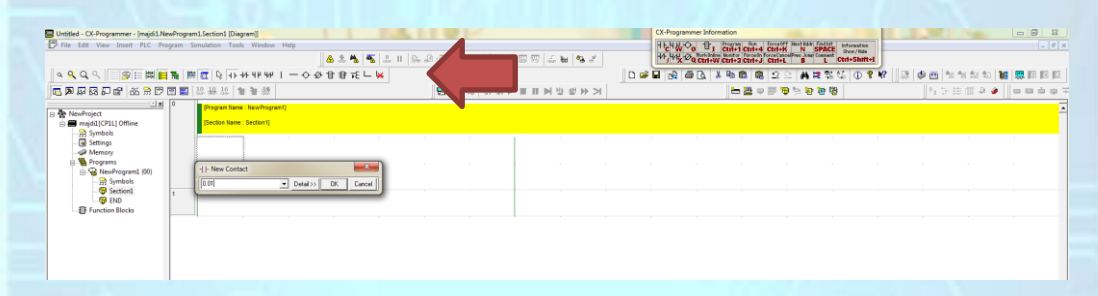

Figure 4.19: Input and output icon

The address must be entered when the icon is selected.

| Untitled - CX-Programmer - [majdi1.NewProgram1.Section1 [Diagram]<br>File Edit View Insert PLC Program Simulation Tools Window Help                                                                                                    | 1.1.1.4       |                                       |               |     | CX-Programmer Infor | Program Run | ForceOff Next 645 | Endlift Information | 1  |       | -           | 00    | _ # × |
|----------------------------------------------------------------------------------------------------|---------------|---------------------------------------|---------------|-----|---------------------|-------------|-------------------|---------------------|----|-------|-------------|-------|-------|
|                                                                                                    | 💧 🎄 🐴 🐴 🗦 🗉 🕞 | 8282201                               | स सा 🕾 सा 🕾 🐔 |     | ++, 4+ 0 0 Ctrl+V   | Ctris Ctris | Ctri+L B          | L Ctrl+Shift+       |    |       |             |       |       |
| े • • • • • • • • • • • • • • • • • • •                                                                                                    | Ø 🗄 🕏 ∓E 🛏 🙀  |                                       |               | D 📽 |                     | K 🗈 🛍 🔍     | 2 ° 🖊             | 🕿 💱 🖏 🕕 📍           | N? | 🕸 🛅 👘 | *s #s #s  1 | 🖬 🗮 🞼 |       |
| □ □ □ □ □ □ □ □ □ □ □ □ □ □ □ □ □ □ □                                                                                                    |               | 1 1 1 1 1 1 1 1 1 1 1 1 1 1 1 1 1 1 1 | 不全部 完正 三      |     |                     | 🖿 🖉 👳       | 19 👦 🐄 🖬          | 10 B                |    |       | e m 9 🤌     |       | άφ7   |
| Contract     Contract     Contract |               |                                       |               |     |                     |             |                   |                     |    |       |             |       |       |

Figure 4.20: Insert address

Once the address is entered, it must be labeled/comment to facilitate review or to help others. Then Click OK.

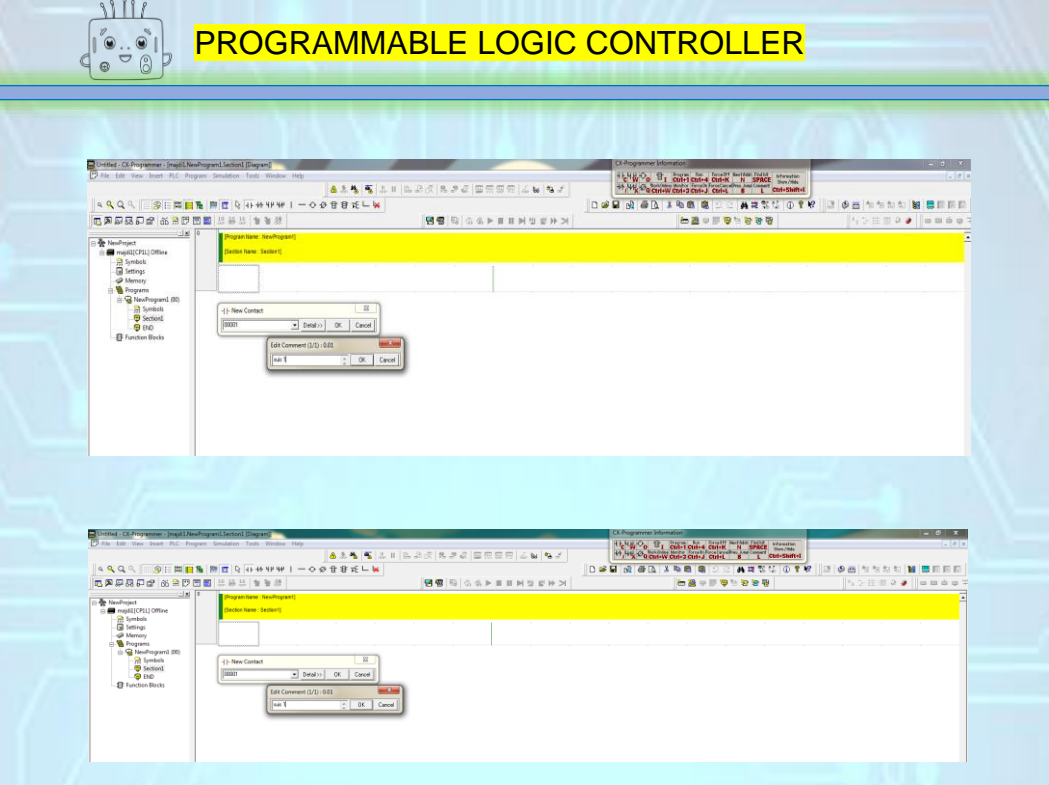

#### Figure 4.21: Insert label/comment

## The blue box will shift to the right to allow the user to enter the next command

| Untitled - CX-Programmer - [majdi1.Net | nvProgram1.Secti | ion1 [Diegram]]                                   |         |          |           | -       |                                |         |     | -     | CX-Programmer Inf | ormation        |                                       |          |          | -   | -          |      | X-      |
|----------------------------------------|------------------|---------------------------------------------------|---------|----------|-----------|---------|--------------------------------|---------|-----|-------|-------------------|-----------------|---------------------------------------|----------|----------|-----|------------|------|---------|
| File Edit View Insert PLC Pro          | igram Simulatio  | on Tools Window H                                 | lelp    |          |           |         |                                |         |     |       | 164800 8          | 1 Ctri+1 Ctri+4 | Ctrl+K N                              | SPACE IN | reation  |     |            |      | . 0     |
|                                        |                  |                                                   | ۸       | 3. 🐴 著 🔝 | I   & P ( | 8888    |                                | 문 🕹 🖬 🎭 | 1   |       | ++ 41 × 9 Ctrl    | W CIN+3 CIN+3   | J Ctrl+L B                            | L Ctri   | +Shift+I |     |            |      |         |
| a 🔍 Q 🤍 🔄 📰 📘                          | The 199 🕅        | Q 41-44-41-44                                     | - 0 Ø B | 目 元 二 🖌  |           |         |                                |         |     | D 📽 🖥 | 1 🔥 🚳 📐           | X Pa 🛍 🗯        | 22 /                                  | # 23 位   | (1) 🕈 🕅  | 1.2 | 🖬 🕆 🕅 🔁    | fa 🚺 | 🛄 🖾 🖾 🖾 |
| <u>■</u> ■ ■ ■ ■ ■ ■ ■ ■ ■ ■ ■ ■       | 🗄 🔜 👯 👭          | - 統 重重 統                                          |         |          | 1         | 3 5 5 3 | $\otimes \models \blacksquare$ |         | * > |       |                   | 는 🚨 🦷           | 1 1 1 1 1 1 1 1 1 1 1 1 1 1 1 1 1 1 1 | 9 🙂 🐨    |          |     | s te en la | a 🥔  |         |
| NewProject                             | 0 (Pro           | gram Name : NewProgram1)<br>tion Name : Section1] |         |          |           |         |                                |         |     |       |                   |                 |                                       |          |          |     |            |      | -       |
| -);2 Symbols<br>                       |                  | 8.01<br>H H                                       |         |          |           |         |                                |         |     |       |                   |                 |                                       |          |          |     |            |      |         |
|                                        | 1                |                                                   |         |          |           |         |                                |         |     |       |                   |                 |                                       |          |          |     |            |      |         |
|                                        |                  |                                                   |         |          |           |         |                                |         |     |       |                   |                 |                                       |          |          |     |            |      |         |

#### Figure 4.22: Ready to another command

Vertical lines will remain red if the command line is not perfect. Output command is the last command for every line of command.

| Untitled - CX-Programmer - [majdi1.NewProgram1.Section1 [Diagram]]                                                                                                    |                                                 | CX-Programmer Information                                                                                                    | - 0 <b>- X</b>                          |
|----------------------------------------------------------------------------------------------------|-------------------------------------------------|----------------------------------------------------------------------------------------------------|-----------------------------------------|
| File Edit View Insert PLC Program Simulation Tools Window Help                                                                                                    |                                                 | H L H M O TI CHI-I CHI-I CHI-K CHI-K N SPACE Dev/Rds                                                                                                    | - 0                                     |
|                                                                                                    | A 2 8 8 5 1 1 1 1 1 2 2 2 2 2 2 2 2 2 2 2 2 2 2 | X 20 Ctrl+W Ctrl+3 Ctrl+J Ctrl+L B L Ctrl+Shift+I                                                                                                    |                                         |
| α ≪ Q <    ≫ Ε Πα    The Hα Q +1++++++++   −   Φ Φ -                                                                                                    | 합 향 元 느 🐱                                       | 0                                                                                                    | 1 3 4 🖉 1 1 1 2 2 1 1 📕 🖀 🖬 1 1 1 1     |
| □ □ □ □ □ □ □ □ □ □ □ □ □ □ □ □ □ □ □                                                                                                    | Coll(0) 명 명 명 이 유 ▶ 표 퍼 번 번 차 거                 | 영 중 강 산 약 제 두 올 빠                                                                                                    | 5 5 H 1 9 🖉 🖉 🖬 🖉 🖉                     |
| Construction     Construction     Construction     Construction     Construction     Construction     Construction     Construction                                                                                                    |                                                 |                                                                                                    |                                         |
| Distiled - CC/hoppenner - jmpGDBashogenLifetiont [Dagwei]<br>Dine tite Yoon beat RC Program Sanddon Tan Weder Help<br>a. Q. Q. Q                                                                                                    | ▲호텔[텔]츠비 [일과리] 홍우리 [필요도전 ] 스텔[텔로]<br>유럽 K - M   | 다. 아이지 (1997년 1997년 1 | 2 0 0 0 0 0 0 0 0 0 0 0 0 0 0 0 0 0 0 0 |
|                                                                                                    |                                                 |                                                                                                    | A SHIRA & LONG &                        |
| Image: Section 1         Image: Section 1         Image: Section 1 | (+) New Call                                    |                                                                                                    |                                         |
|                                                                                                    |                                                 |                                                                                                    |                                         |

Figure 4.23: Vertical lines signal

Output also must be included and must be labeled & addressed.

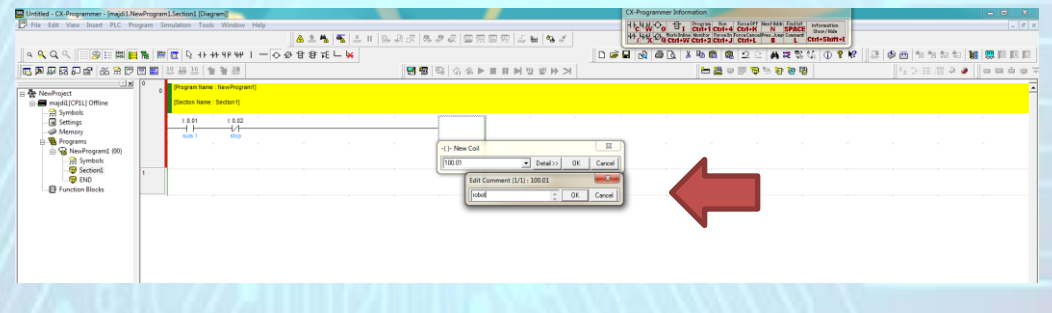

Figure 4.24: Output declaration

When the command line was done, the red vertical line will disappear.

| Unstied - CX-Programmer - [majdi1NewProgram1Section1[Diagram]                                                                                                    |                                          | Brown House Bad       | CX-Programmer Information              |                                |
|----------------------------------------------------------------------------------------------------|------------------------------------------|-----------------------|----------------------------------------|--------------------------------|
| D File Edit View Insert PLC Program Simulation Tools Window Ph                                                                                                    | ♥<br>▲☆★ <b>%</b> ☆ ↓ = 12 2 3 2 4 2 4   | 2 B R R R S S B R S S | *C*W O TI CUI-1 CUI-4 CUI-K N SPACE BY | ados [[0] ×<br>286t<br>Shift•I |
| ବ 🛠 🔍 ବ. 👘 😰 📰 🔛 🐂 🗱 🕅 🖬 २२ १२ १४ १४ १४ १                                                                                                    | - 0 Ø B # L 🖌                            |                       | D # # @ @ D. X % @ @ 2 2 # # % %       | 🛈 🎙 😵 🔄 🐄 🐄 🐄 🗱 🧱 📰 🖾 🖾        |
| ·····································                                                                                                    | 10 n n n n n n n n n n n n n n n n n n n | の必ず国王を行用するの           | 명 명 문 명 한 일 수 있 것                      | 55H # 0 • • • • • • • • • •    |
| Andread Control Control Contro Control Control Control Control Control Control Control Control Co |                                          | 2 198.01 nited        |                                        |                                |

Figure 4.25: Complete instruction line

To ensure that the instructions given in accordance with the conditions set, it must be in 'compile' in advance to ensure it is free of 'error' and 'warning'.

|                                                                                                    | Untitled - CX-Programmer - [majdi1.NewProgram1.Section1 [Diagram]]                                                                                                    |                                          | CX-Programmer Information                             |                                            |
|----------------------------------------------------------------------------------------------------|----------------------------------------------------------------------------------------------------|------------------------------------------|-------------------------------------------------------|--------------------------------------------|
|                                                                                                    | File Edit View Insert PLC Program Simulation Tools Window Help                                                                                                    |                                          | HEAR ON THE COULD CARLES CARDING MICHAEL STrengton    | - 0 1                                      |
|                                                                                                    | 😒 Compile Ctrl+F7                                                                                                    |                                          | 44-44 Co Ctri+W Ctri+2 Ctri+1 Ctri+L E L Ctri+Shift+I |                                            |
|                                                                                                    | a & Q Q . SE IS Section/Rung Manager 1 - ↔                                                                                                    | D.                                       | ······································                | 2 🛛 3 🕹 🗃 🗠 to to to 📷 🔜 🖬 🖬 🖬             |
| Def Machani         Difference         Difference <thdifference< th="">         Difference         Differe</thdifference<>                                                                                                    | 🖪 🗩 🐺 🔂 🖓 🛱 🕺 🖧 Action used list                                                                                                    | 「「「「「」」(「」」」(「」」)「「」」(「」」)「「」」(」)」(」)」(」 | 방 왕 양 전 문 학 특 후 표                                     | 5580 + • • • • • • • • • • • • • • • • • • |
| Systekit         111         120         0.012           Systekit         111         120         0.012           Systekit         111         120         0.012           Systekit         111         120         0.012           Systekit         111         120         0.012           Systekit         100         0.012         0.012           Systekit         100         0.012         0.012           Systekit         100         0.012         0.012           Systekit         100         0.012         0.012           Systekit         100         0.012         0.012           Systekit         100         0.012         0.012           Systekit         100         0.012         0.012           Systekit         100         0.012         0.012           Systekit         100         0.012         0.012           Systekit         100         0.012         0.012           Systekit         100         0.012         0.012           Systekit         100         0.012         0.012           Systekit         100         0.012         0.012           Systekit                                                                                                    | Section Name : NewProgram1     Section Name : NewProgram1     Section Name : Section1     Section Name : Section1                                                                                                    |                                          |                                                       |                                            |
| Image: state state | Symbols     Settings     Memory     Sus 1 200                                                                                                    | · · · · · · · · · · · · · · · · · · ·    |                                                       |                                            |
| E op op 1<br>E Funden Bloks                                                                                                    | Programs     Programs     Programs     (00)     Programs     Programs     Prog |                                          |                                                       |                                            |
|                                                                                                    | BND     Boots                                                                                                    |                                          |                                                       |                                            |
|                                                                                                    |                                                                                                    |                                          |                                                       |                                            |

Figure 4.26: Compiling the program

If there don't have any 'error' and 'warning', the next step can be taken.

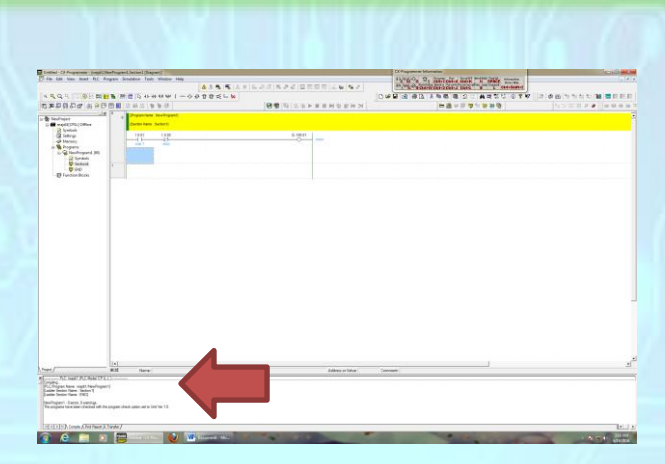

PROGRAMMABLE LOGIC CONTROLLER

Figure 4.27: Checking error / warning

Instructions 'Work Offline' must be activated so that the PLC and Computer / Software can communicate. Then Click 'YES'

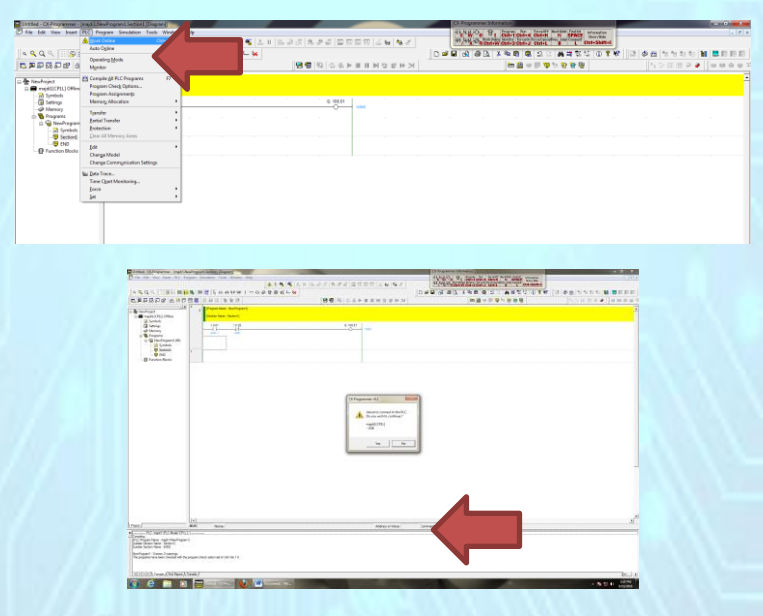

Figure 4.28: Communicate with PLC

When communication between the PLC and the computer successfully connected, the green line will appear.

| 1 | Untitled - CX-Programmer - [[Running] - majdil.NewProgram1.Section1 [Diagram]] |                                   |     | CX-Programmer Information                           |                |        |
|---|--------------------------------------------------------------------------------|-----------------------------------|-----|-----------------------------------------------------|----------------|--------|
| 1 | File Edit View Insert PLC Program Simulation Tools Window Help                 |                                   |     | HEARD B. Brann An Street Marting Trailer adveration |                | _ # ×  |
|   |                                                                                | ▲▲▲ ● ▲ ■ ► ₽ € ▲ ■ ► ₽ € ▲ ■ ≈ ₽ |     | ++ ++ ++ ++ ++ ++ ++ ++ ++ ++ ++ ++ ++              |                |        |
|   | े ५ ६ ६ ९ 🔚 📰 🔛 📷 🔛 🖓 २२ २२ २४ २४ २४ २४ २४ २४ २४ २४ २४ २४ २४                   | > 必甘登元                            | D 🗳 |                                                     | 🔜 🕸 😬 🎦 🕆s 🕸 🕼 |        |
|   | ■ ■ ■ ■ ■ ■ ● ● ● ● ● ● ● ● ● ● ● ● ● ●                                        | 昭靖 部 今め▼■■軍部は乾辛>                  | 1   | 御神神兵長 長子 開き                                         | 4 2 田 田 2 🧶    | 000007 |
|   | Industrie Books                                                                |                                   |     |                                                     |                |        |

Figure 4.29: Proof of communicating

The command has to be downloaded from a PC / Software to the PLC as shown below. Then Click 'OK'.

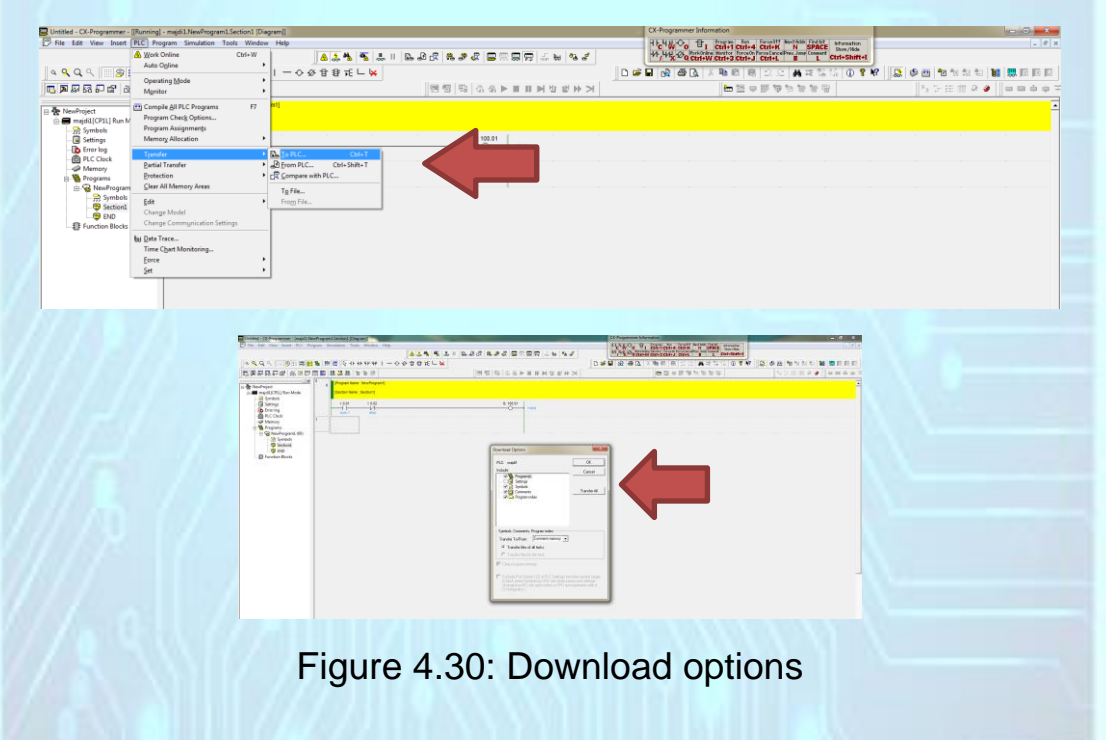

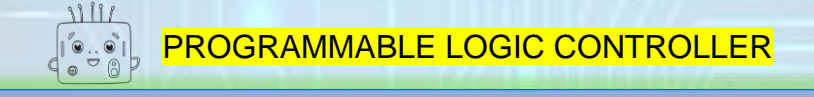

#### Click 'YES'

| Untitled - CX-Programmer - [majdi1.NewProgram1.Section                                                                                                    | on1 (Diagram)]                                    |             |                                          | CX-Programmer Information                    |                                   |                   | <b>J</b> 2 |
|----------------------------------------------------------------------------------------------------|---------------------------------------------------|-------------|------------------------------------------|----------------------------------------------|-----------------------------------|-------------------|------------|
| PRE Edit View Insert PLC Program Simulation                                                                                                    | n Tools Window Help                               |             |                                          | 1124 WOo BI CIT                              | I Carl+4 Carl+K N SPACE Drev/lide |                   |            |
|                                                                                                    |                                                   | A 🛠 🖌 🖌 🗆   | L 4 6 2 2 4 🗳 🗳 🖓 🖓 🖓 4 4 5 4            | ** / ** X @ Ctrl+W Ctrl                      | 3 Ctrl+J Ctrl+L B L Ctrl+Shift+I  |                   |            |
| _ < < Q, < _ ::: S ::: III <b>::</b> III III III III III III III III III                                                                                                    | Q +F +F 4F 4F 1 − ↔                               | 상 답 답 元 드 🙀 |                                          | D 📽 🖬 🙀 🚳 🕰 🗡 🦄                              | 🖻 🖻 모오 🗰 # 및 대 🛈 🕈 🕷              | 🛄 💭 😃 🐿 🕆 🖘 🖏 🗱 🗮 |            |
| 🐻 🎘 🐺 🖓 💭 🔐 🕺 🎋 🗒 🗁 🖼 🐰 🐰                                                                                                    | 题 智智派                                             |             |                                          | ł                                            | 日本市であるのでの                         | 杜 등 田 田 은 🌒 🖬 🖬   | 0.03       |
| NewProject     mjdl[CP11] Run Mode     Geot                                                                                                    | ran Name : New(Program))<br>Ion Name : Section () |             |                                          |                                              |                                   |                   | ŕ          |
| Synthetic sectors of the sectors filled at the sectors filled at the sectors filled | 200                                               |             | Chapter 12     Chapter 12     Chapter 12 | North Anna Anna Anna Anna Anna Anna Anna Ann |                                   |                   |            |
|                                                                                                    |                                                   |             | Do you wan to caronia r                  | No                                           |                                   |                   |            |

#### Figure 4.31: Agree to continue the process

Click 'YES'

| : - CR-Programmer - Jmejd 1 NewProg | rand.Subben1 (Diegran | rti         |                  |       |          |                 |                            |                             |              | Ci Augure | in plan | ndon          |          |         |         |       |           | H C       |
|-------------------------------------|-----------------------|-------------|------------------|-------|----------|-----------------|----------------------------|-----------------------------|--------------|-----------|---------|---------------|----------|---------|---------|-------|-----------|-----------|
| Foil View Sovert PLC Program        | Smillin Tark          | Window Help | line a           |       |          |                 | -                          |                             |              |           | E.      | CU1+1 CU1+4   | MI-H N   | SPACE   | al here |       |           |           |
|                                     |                       |             | <b>*</b>   ->_ * |       | ab of th | 2 2 C 2         | U. 53 54                   | ಸ್ ಟೇ "ತಡೆ"                 |              | 1.8.0     | Ctrd+W  | CBrd+3 CBrd+J | triet. B | L CBM+S | arrest. |       |           |           |
| 요 또 몸을 튼 閉 🖪 🐘                      | 🎬 🖾 🖉 세터 445          | 49 49 I -   | 00031            | 5 L 🖌 |          |                 |                            |                             | D 🖌          | u 🔥 🛤     | LA F    | <b>1 B B</b>  | 2.2 1    | 複製的に    | DAW     | 1 🕄 🕸 | 🛃 🖿 🖬 🕫 s | n 🗶 👯 🗉 🖂 |
| 22223                               | 2. 28 25 1            | S: 16       |                  |       | 3        | 9 6 3 8         |                            | エピモン                        |              |           |         | 늘 열 무         | 可留当于     | 计字目     |         |       | いては思い     | * aus.    |
| <u></u> •                           | · Fregranikana N      | eviProgram) |                  |       |          |                 |                            |                             |              |           |         |               |          |         |         |       |           |           |
| majnii (CPUL) Run Munic             | (Section Hume : Se    | ction 1)    |                  |       |          |                 |                            |                             |              |           |         |               |          |         |         |       |           |           |
| m Syntab                            | 1001                  | 1002        |                  |       |          | 0.100.0         |                            |                             |              |           |         |               |          |         |         |       |           |           |
| the stands                          | 10                    | И           |                  |       |          | 0               | 10000                      |                             |              |           |         |               |          |         |         |       |           |           |
| g PLC Civit                         |                       | - · ·       |                  |       |          |                 |                            |                             |              |           |         |               |          |         |         |       |           |           |
| Programa                            |                       |             |                  |       |          |                 |                            |                             |              |           |         |               |          |         |         |       |           |           |
| a 😪 Nex-Program (30)                | Summered              |             |                  |       |          |                 |                            |                             |              |           |         |               |          |         |         |       |           |           |
| - P Symbols                         |                       |             |                  |       |          |                 |                            |                             |              |           |         |               |          |         |         |       |           |           |
| Second<br>The                       |                       |             |                  |       |          |                 |                            |                             |              |           |         |               |          |         |         |       |           |           |
| Conction Lincis                     |                       |             |                  |       |          |                 |                            |                             |              |           |         |               |          |         |         |       |           |           |
| -                                   |                       |             |                  |       |          |                 |                            |                             |              |           |         |               |          |         |         |       |           |           |
|                                     |                       |             |                  |       |          |                 |                            |                             |              |           |         |               |          |         |         |       |           |           |
|                                     |                       |             |                  |       |          |                 |                            |                             |              |           |         |               |          |         |         |       |           |           |
|                                     |                       |             |                  |       |          |                 |                            |                             |              |           |         |               |          |         |         |       |           |           |
|                                     |                       |             |                  |       |          |                 |                            |                             |              |           |         |               |          |         |         |       |           |           |
|                                     |                       |             |                  |       | f a      | Programmer v9.2 |                            |                             |              | - X - 1   |         |               |          |         |         |       |           |           |
|                                     |                       |             |                  |       |          | -               |                            |                             |              |           |         |               |          |         |         |       |           |           |
|                                     |                       |             |                  |       |          | a Matana        | and the state of the state | A series and the set of the | RC is stored |           |         |               |          |         |         |       |           |           |
|                                     |                       |             |                  |       |          | A Do you w      | sh to switch th            | PUC into program n          | DEC.         |           |         |               |          |         |         |       |           |           |
|                                     |                       |             |                  |       |          |                 |                            |                             |              |           |         |               |          |         |         |       |           |           |
|                                     |                       |             |                  |       | _        |                 |                            |                             |              | _         |         |               |          |         |         |       |           |           |
|                                     |                       |             |                  |       |          |                 |                            | 10                          | No           | _         |         |               |          |         |         |       |           |           |
|                                     |                       |             |                  |       |          |                 |                            |                             |              |           |         |               |          |         |         |       |           |           |
|                                     |                       |             |                  |       | _        |                 |                            |                             |              |           |         |               |          |         |         |       |           |           |
|                                     |                       |             |                  |       |          |                 |                            |                             |              |           |         |               |          |         |         |       |           |           |

Figure 4.32: Change to program mode

The download process will take a few moments.

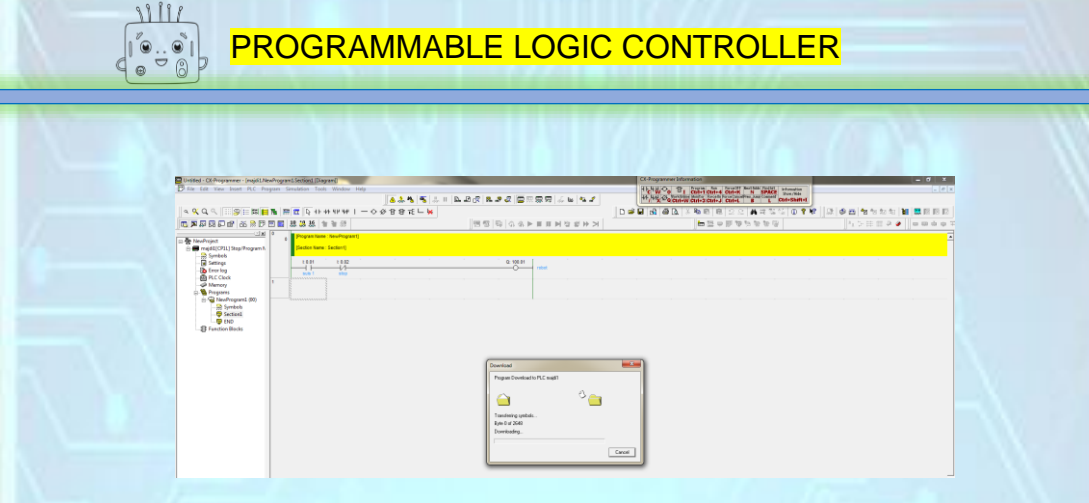

Figure 4.33: Download process

When appear that the download process is successful, click 'OK'.

| Detited - CE Provenue - Insidi New Provent Sector       | Davan                                            |                                     |                                       | - 8 -                    |
|---------------------------------------------------------|--------------------------------------------------|-------------------------------------|---------------------------------------|--------------------------|
| B file fait View Inset PLC Program Simulation           | Tools Window Help                                |                                     |                                       | _ (#) x                  |
|                                                         | 🔺 🌦 🐐 🐔 📖 🗈 🛛                                    | 5.0° H 2 C 🖓 🖓 🖓 🖓 🖓 🖓 🖓            |                                       |                          |
| 4 9 Q Q                                                 | +1++++1+++1 - 0 会日8 近し 🐱                         |                                     | □ # ■ 品 番 込 ※ 物 密 密 으 C 具 相 報 報 ⑤ ① ? | N? 🕼 🕸 🛅 🐄 🐄 🐜 🛄 🗮 🖬 🖬 🖬 |
| 5 <b>7 7 7 7 1 7 1 7 1 7 1 7 1 7 1 7 1 7 1 </b>         | 변 농 농 강                                          | 11日日   11日  11日  11日  11日  11日  11日 | 1日日の日 日本 日本                           | 12.5日日2.4 日日日日3          |
| E & Newfrajest<br>E majd2(O211)StepProgram h<br>D Smith | en Name : New Program)<br>n Name : Section1]     |                                     |                                       | 4                        |
| - B Streep                                              | 81 1 ( 842 1 1 1 1 1 1 1 1 1 1 1 1 1 1 1 1 1 1 1 | 0: 168.81<br>robot                  |                                       |                          |
| - Marrory<br>1) Tragare                                 |                                                  |                                     |                                       |                          |
| Symbols                                                 |                                                  |                                     |                                       |                          |
| -B Function Blocks                                      |                                                  |                                     |                                       |                          |
|                                                         |                                                  | (                                   |                                       |                          |
|                                                         |                                                  | Descritead                          |                                       |                          |
|                                                         |                                                  | Program Download to PLC maglil      |                                       |                          |
|                                                         |                                                  |                                     |                                       |                          |
|                                                         |                                                  | Download successful                 |                                       |                          |
|                                                         |                                                  |                                     |                                       |                          |
|                                                         |                                                  |                                     |                                       |                          |
|                                                         |                                                  |                                     | •                                     |                          |

Figure 4.34: Successful download

Click 'YES' to enable the exchange of 'Program Mode' to 'Run Mode'

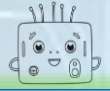

#### PROGRAMMABLE LOGIC CONTROLLER

| Desited - DOPorturner - Inspit Me                                | adrepart (actor) (Super)                                      |                                        | CI Proparour Monadost                           | - 0 1               |
|------------------------------------------------------------------|---------------------------------------------------------------|----------------------------------------|-------------------------------------------------|---------------------|
| D the first they been first for                                  | gan Smalder Task Vindes Fide                                  |                                        | Will Co B ( CAT Chief Other Cat is state that a |                     |
| 4 % Q 9                                                          | 1 単位 日日日 1 - 0 - 0 - 0 - 0 - 0 - 0 - 0 - 0 - 0 -              |                                        | 0 # # @ @ B & & B B B B B B B B B B B B B B B   | 2 # 5 11 1 1 N REED |
| 5                                                                | 11 of at 24 42 10 10 10                                       | 15日  14日  14日  15日  15日  15日  15日  15日 | 作品のからり                                          | 550 m A 🖉 🖉 m m m m |
| Call Transformers                                                | <sup>10</sup> g Proyan laws. Sectory<br>Botton laws: Sectory) |                                        |                                                 |                     |
| Setting<br>Conclug<br>PLC Dock<br>PLC Dock<br>Menury<br>Program  |                                                               | 0.000 min                              |                                                 |                     |
| C U Handragaera (M)<br>C Syntach<br>Section (<br>0 Function Body |                                                               |                                        |                                                 |                     |
|                                                                  |                                                               |                                        |                                                 |                     |
|                                                                  |                                                               | Ct Programmer ds2                      | bennem<br>Pr.C. in closef #4.                   |                     |
|                                                                  |                                                               | Yu                                     |                                                 |                     |

#### Figure 4.35: Change to Run Mode

Program that have been made ready for use. Users can turn any direction.

| Untitled - CX-Programmer - [[Running] -                                                                                                    | majdi1.NewProgram1.Section1 [Diagram]                    |                    |              | CX-Programmer Information                             |                         |
|----------------------------------------------------------------------------------------------------|----------------------------------------------------------|--------------------|--------------|-------------------------------------------------------|-------------------------|
| Pile Edit View Insert PLC Progr                                                                                                    | rem Simulation Tools Window Help                         |                    |              | HEHUOO TI Ctri+1 Ctri+4 Ctri+K N SPACE Marchide       | _ Ø ×                   |
|                                                                                                    | 4                                                        | 🔉 🖏 💐 👢 II 🖾 🖉 🦧 🌡 |              | ++ U-U - Ctri+W Ctri+3 Ctri+J Ctri+L B L Ctri+Shift+I |                         |
| <u> </u>                                                                                                    | 🛍 🎬 🗰 🖸 🖓 41-44-412-444 1 — 🔿 🐼 1                        | 18 ft 🗆 😾          |              | D 📽 🖬 🛃 🖓 💁 🗛 🕸 📾 📧 🗆 오오 🚜 🛱 행 🕼 🛈 🕈 🕅                | N 🗔 🖉 🗃 🐄 🐄 🐄 📷 👹 🛄 🕅 🕅 |
| 5 🗩 🖗 🖓 🖓 🖆 🚳 🕅 🖻 E                                                                                                    |                                                          | 명 명 및 (            | 1 余平田王王帝将第王王 | 문 로 로 한 핵 두 전 📹                                       | 4 5 日前 9 🖉   日田白日平      |
| NewProject     majdü](CP11) Run Mode     Symbols                                                                                                    | Program Name : NewProgram1     [Section Name : Section1] |                    |              |                                                       |                         |
| Hitman     Here lag     Here lag     H |                                                          | u<br>              |              |                                                       |                         |

#### Figure 4.36: Program to use

The green line shows the current movement which enables output is activated.

| Untitled - CX-Programmer - [[Running] - majdi1.NewProgram1.Section                                                                                                    | in1 (Diagram))                                  | CX-Programmer Information                                                                                                    |                                           |
|----------------------------------------------------------------------------------------------------|-------------------------------------------------|----------------------------------------------------------------------------------------------------|-------------------------------------------|
| Pile Edit View Insert PLC Program Simulation Tools V                                                                                                    | Window Help                                     | H CHU O B1 Program for forceller Man failed Branches<br>H CHU O B1 Program for forceller Man failed Branches<br>H CHU O B1 Program for force for Forceller Church Man Church Force<br>H CHU O B1 Program for force for Forceller Church Man Church Force<br>H CHU O B1 Program for force for Force for Force (Force Church Force<br>H CHU O B1 Program for force for Force (Force Church Force ) |                                           |
| α ≪ Q <                                                                                                    | ###I−◇◇\$\$\$1411111111111111111111111111111111 | L B A B L L A B B L L A A R B C L A A R B C L C HAR S G D F                                                                                                    | 1)<br>19 🔉 🕸 🛅 18 18 18 18 🚺 🗮 📖 18 18 18 |
|                                                                                                    | 「「「「」」(ない」」 「「」」(ない」 「」」                        | 一部 単単 一 「 本 キ ヨ ヨー                                                                                                    | ] A 5 ⊞ # 2 #    <b>0 m d  0</b> ∓        |
| □ M 0                                                                                                    | swittegrant)<br>(don1)                          |                                                                                                    | <u>-</u>                                  |
| Amery<br>Arcore<br>Arcore<br>Ar | 102 2.921 Inde                                  |                                                                                                    |                                           |

Figure 4.37: Program successfully performed

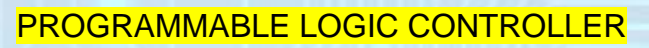

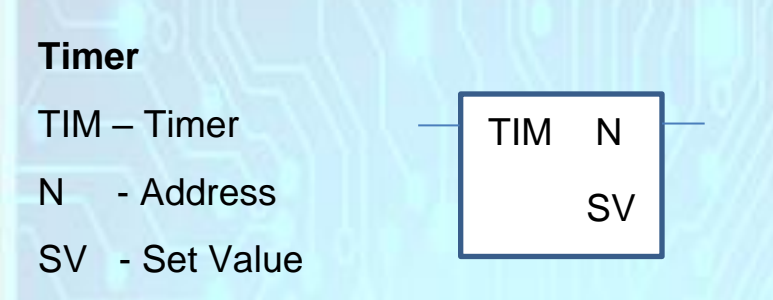

#### Square icon used to represent TIMER

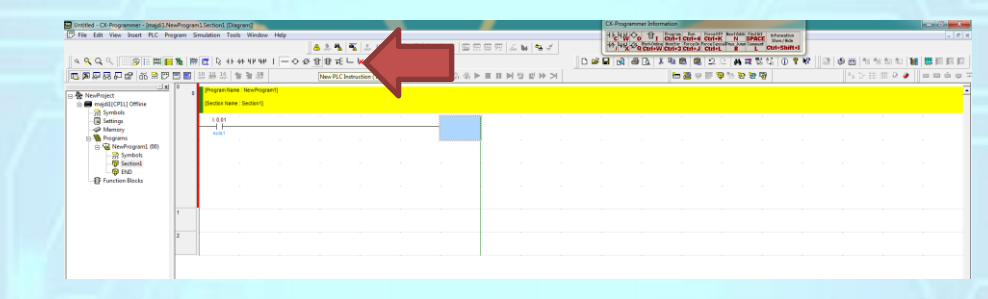

#### Figure 4.38: Timer icon

Instructions for TIMER must include the address and set the value as below:

| Untitled - CK-Programmer - [majdi1.NewProgram1.Section1 [Diagram]]                                                                                                    |                    | a regil. Monard Real                                    | CK-Programmer Information<br>H.K.N.B.KO. 10, Inspect, An., Briefft Hertbill (2010), Information                 |                         |
|----------------------------------------------------------------------------------------------------|--------------------|---------------------------------------------------------|----------------------------------------------------------------------------------------------------|-------------------------|
|                                                                                                    | 🔺 A 🍓 🐴 🗄 🗉        | 1.2.5 <b>2.</b> 5 2 2 2 2 2 2 2 2 2 2 2 2 2 2 2 2 2 2 2 | H Lit 20 Ctri+W Ctri+3 Ctri+4 Ctri+8 N SPACE Sher/Anne<br>H Lit 20 Ctri+W Ctri+3 Ctri+1 Stri+1 B L Ctri+Shift+1 |                         |
| · · · · · · · · · · · · · · · · · · ·                                                                                                    | ♦ 4 8 16 1 × 1 × 1 |                                                         | D###@@@&X%@@22###%%0%                                                                                           | 🕈 🔢 🖓 🚳 👘 🐄 🐄 🐂 🗮 🐯 💷 💷 |
| · · · · · · · · · · · · · · · · · · ·                                                                                                    |                    | 【 ● ● ● ● ● ● ● ● ● ● ●                                 | ····································                                                                            | 1.2日前冬季   日田市中          |
| Antipicat     Mex/Project     Mex/Project                                                                                                    |                    |                                                         |                                                                                                    |                         |
| -    3ymoos<br>-    3ymoos<br>-    3ymoos<br>-    1<br>-    1 |                    | -{}- New Instruction                                    |                                                                                                    |                         |
| - 💭 Symbols<br>- 🖓 Section]<br>- 🤀 Function Blocks                                                                                                    |                    | TH 000 80060                                            |                                                                                                    |                         |
|                                                                                                    |                    |                                                         |                                                                                                    |                         |
| 1                                                                                                    |                    |                                                         |                                                                                                    |                         |
|                                                                                                    |                    |                                                         |                                                                                                    |                         |

#### Figure 4.39: Timer declaration

The comments section or label, should be included as a guide to consumers.

| File Edit View Insert PLC Progra         | em Simulation 1            | ools Window      | Help        |       |       |          |                           | 11-4400 1       | I Ctri+1 Ctri+4 Ctri+K | N SPACE streation |                                         |                      |           |
|------------------------------------------|----------------------------|------------------|-------------|-------|-------|----------|---------------------------|-----------------|------------------------|-------------------|-----------------------------------------|----------------------|-----------|
|                                          |                            |                  |             | 8 2 M | S 🕂 🗉 | B. B. C. | 8.82 BRRR 58 4 8.2        | H+ HAY Do Resta | W Ctrl+3 Ctrl+J Ctrl+L | B L Ctri+Shift+I  |                                         |                      |           |
| a 🔍 Q. 🤇 📄 🎯 🔚 🖬                         | k 📅 🖾 🕞 I                  | F 45 4 P 44      | $  - \circ$ | が日日元  | L 🙀   |          |                           |                 | 👗 🍋 🚳 😫 😂 🗠            | A = % % D * K     | 1 I I I I I I I I I I I I I I I I I I I | 13 13 13 10 <b>1</b> | 1 🛄 🖬 🖬 I |
| ■ 🖉 🖓 🖓 🖓 🕼 🕼 🖗 🖾 🗎 🗇 🖾                  | 10 10 10                   | 生生活              |             |       |       | 9        | 「「本谷谷画==▲谷谷」              |                 | 는 📇 👳 🗊 👦 🕯            | 87 🐨 🖓            |                                         | 日前 🖉 🏈               |           |
| NewProject                               | o (Program )<br>(Section N | lame : NewProgra | em1)        |       |       |          |                           |                 |                        |                   |                                         |                      |           |
| - Settings                               | 10.01                      |                  |             |       |       |          |                           |                 |                        |                   |                                         |                      |           |
| Memory     Programs     NewProgram1 (00) |                            |                  |             |       |       |          | -[]- New Instruction      |                 |                        |                   |                                         |                      |           |
| - 😚 Symbols<br>- 🤁 Section1              |                            |                  |             |       |       |          | TIM 000 80050 Deta        | DX Cancel       |                        |                   |                                         |                      |           |
| B Function Blocks                        |                            |                  |             |       |       |          | Edit Comment (1/2) : T000 | <b></b>         |                        |                   |                                         |                      |           |
|                                          |                            |                  |             |       |       |          | delay 5 second            | C OK Cancel     |                        |                   |                                         |                      |           |
| 1                                        |                            |                  |             |       |       |          |                           |                 |                        |                   |                                         |                      |           |
|                                          |                            |                  |             |       |       |          | , , ,                     |                 |                        |                   |                                         |                      |           |
|                                          |                            |                  |             |       |       |          |                           |                 |                        |                   |                                         |                      |           |
|                                          |                            |                  |             |       |       |          |                           |                 |                        |                   |                                         |                      |           |

Figure 4.40: Comment / label declaration

If the address and the set value is entered correctly, the display will appear as below.

| Untitled - CK-Programmer - [majd-1.New    | Program       | LSection1 [[ | Xagram[]         |         |          |           |           |       | -                              | CX-F    | rogrammer Info | mation          |                                |                |          |         |                  |                |    |
|-------------------------------------------|---------------|--------------|------------------|---------|----------|-----------|-----------|-------|--------------------------------|---------|----------------|-----------------|--------------------------------|----------------|----------|---------|------------------|----------------|----|
| Pile Edit View Insert PLC Prog            | rem Sin       | nulation T   | ools Window      | Help    |          |           |           |       |                                | 11      | 4분수 율          | Ctri+1 Ctri+4   | Ctri+K N                       | SPACE Show     | ation .  |         |                  | _ 0            | ×  |
|                                           |               |              |                  | 4       | 1 A 1 1  | 5. II 🗈 d | 2 8 2 8 2 | 200   | 1.奈田   赤 🖌 🐂 🖉 👘               | +1      | 4 2 2 Q Ctrl+1 | V Ctrl+3 Ctrl+J | rceCancePrey, Jose<br>Ctrl+L B | L Ctrl+S       | hift+1   |         |                  |                |    |
| े ९ Q Q 🛛 🔊 🗆 🛤 📘 1                       | <b>N</b> [10] | 🖬 🕞 H        | F 44 4 P 44 1    | - 0 Ø 1 | 8876 - 9 | 6         |           |       |                                | D 📽 🖬 🗍 | a a a          | X 🖻 🛍 🤹         | 22 #                           | <b>र %</b> % ( | D ? N? 5 | 1 🕹 🖭 1 | is fas fas fas 🚺 | 🛯 🛄 III III II | 2  |
| 🖻 🗖 💭 🛱 🖓 🖓 🛱 🐻 🛱 📅 🖥                     | - 📖 🗄         | [1] 4월 15    | <b>生</b> 生活      |         |          |           | 880       | 0.6.₽ |                                |         |                | 🖮 🖀 👳           | 17 🕫 🗟 🗟                       | 🔁 🔞            |          |         | HE III 🥺 🥔       | 0000           | Ŧ  |
|                                           | ۰.            | Program N    | are : NewProgram | aj      |          |           |           |       |                                |         |                |                 |                                |                |          |         |                  |                | -  |
| majdil(CP1L) Offline                      |               | (Section Na  | ime : Section1]  |         |          |           |           |       |                                |         |                |                 |                                |                |          |         |                  |                | Π. |
| - B Symbols                               | - 1           | t 0.01       |                  |         |          |           |           |       |                                |         |                |                 |                                |                |          |         |                  |                | 1  |
| A Memory                                  |               | 2001         |                  |         |          |           |           | тм    | 100ms Timer (Timer) (BCD Type) |         |                |                 |                                |                |          |         |                  |                |    |
| Programs     NewProgram1 (00)     Sumbuls |               |              |                  |         |          |           | -         | 0000  | delay 5 second<br>Timer number |         |                |                 |                                |                |          |         |                  |                |    |
| - 😇 Section1.                             |               |              |                  |         |          |           |           | #0050 | Set value                      |         |                |                 |                                |                |          |         |                  |                |    |
| Function Blocks                           |               |              |                  |         |          |           |           |       |                                |         |                |                 |                                |                |          |         |                  |                |    |
|                                           |               |              |                  |         |          |           |           |       |                                |         |                |                 |                                |                |          |         |                  |                |    |
|                                           | 1             |              |                  |         |          |           |           |       |                                |         |                |                 |                                |                |          |         |                  |                |    |
|                                           |               |              |                  |         |          |           |           |       |                                |         |                |                 |                                |                |          |         |                  |                |    |
|                                           |               |              |                  |         |          |           |           |       |                                |         |                |                 |                                |                |          |         |                  |                |    |

Figure 4.41: Successful Timer command

To continue with the next command, make sure the blue box is on the next block.

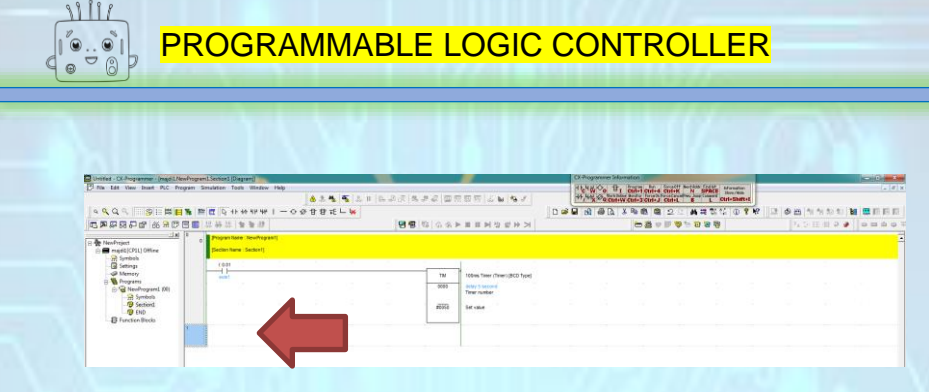

#### Figure 4.42: Program block

TIMER require 'contactor' which is same address to be able to run the desired operation.

However, there is little difference in it address:

#### TIM0000 -----> T0000

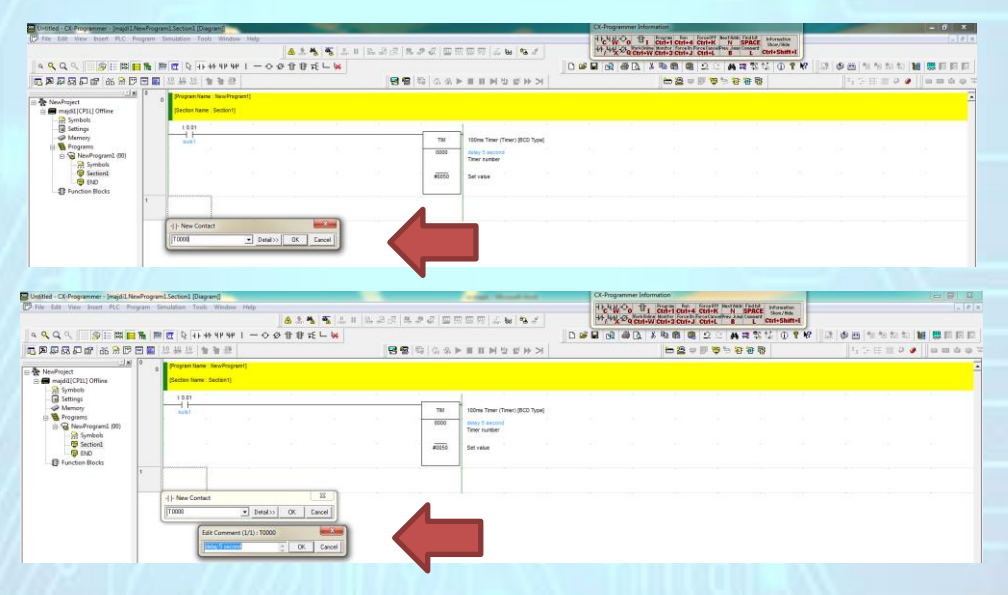

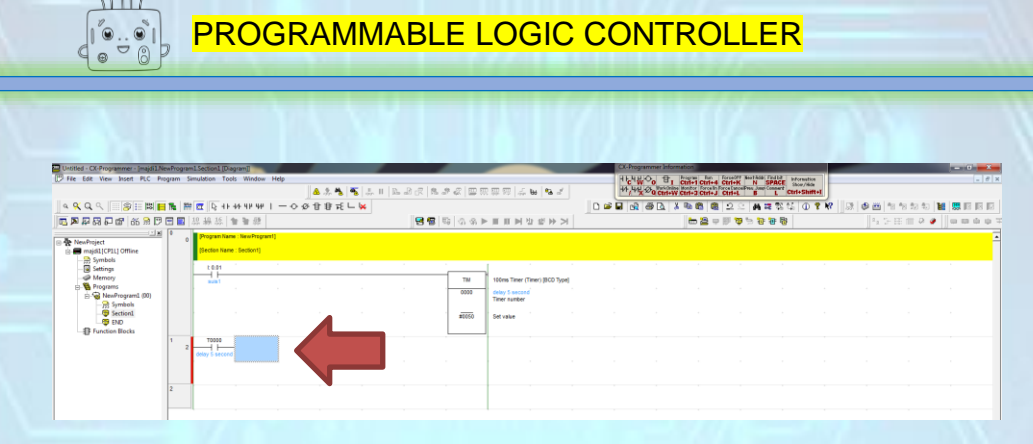

Figure 4.43: Contactor address for Timer

The next command is output controlled by TIMER.

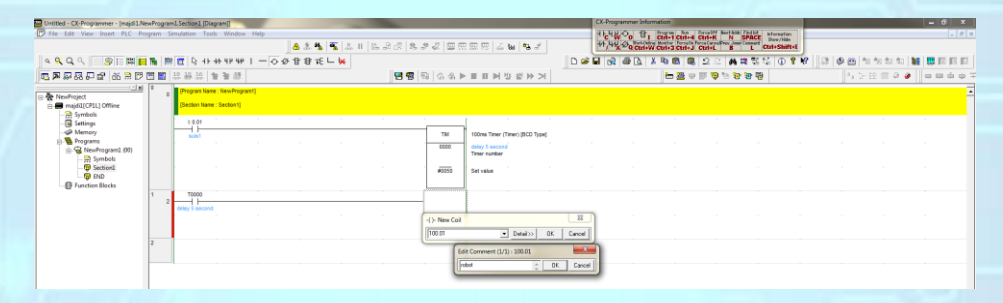

Figure 4.44: Output command

Based on this example, the switch 1 will only activate TIMER.

| Untitled - CX-Programmer - [[Running] - majdi1NewProgram1.Section1 [Diagram[]                                                                                                    |             |                                                                          |                                                                                        | CX-Programmer Info | rmation         |            |                |         |           |           |
|----------------------------------------------------------------------------------------------------|-------------|--------------------------------------------------------------------------|----------------------------------------------------------------------------------------|--------------------|-----------------|------------|----------------|---------|-----------|-----------|
| P File Edit View Insert PLC Program Simulation Tools Window Help                                                                                                    |             |                                                                          |                                                                                        | HE480 B            | Curl+1 Curl+4   | Ciri+K N S | POCE President |         |           | - 1       |
|                                                                                                    | A 🕹 🐴 🐴 🕹 I | n 🗈 9 🛠 🛸 🖉 🚍                                                            | ≅,,,,,,,,,,,,,,,,,,,,,,,,,,,,,,,,,,,,,                                                 | 44, 44 X De Ctrl+  | V Ctrl+3 Ctrl+J | Ctri+L B   | L Ctrl+Shift+I | J       |           |           |
| Q Q Q □ □ □ □ □ □ □ □ □ □ □ □ □ □ □                                                                                                    | 2日日元 🗆 🙀    |                                                                          |                                                                                        |                    | X Pa (6) (6)    | 22 #3      | 175 G 🛈 📍      | 8 🔉 🕫 ( | 🛅 🔁 🐄 🖏 🖏 | M 🗮 🗉 🕫 🛛 |
| 5 · · · · · · · · · · · · · · · · · · ·                                                                                                    |             | 18 18 G G G G                                                            | ▼■■■◎ ◎ ◎ ● ■ ●                                                                        |                    | E ≥ φ           | 日本アクト      | 19 19 I        |         | いい日間やら    |           |
| Toronte Brock     Proceedings     Proceedings     Procedings     Proceedings     Proceedings     Proceedings     Proceedi |             | TH           0000           28 Bote           65555           Q. 100,011 | 100es Treer (There) (BCD Type)<br>drop 1 second<br>There reacher<br>Set value<br>robet |                    |                 |            |                |         |           |           |

Figure 4.45: Rung 1 activation

When 'Set Value' was achieve, the timer will activate the 'contactor' that have same address.

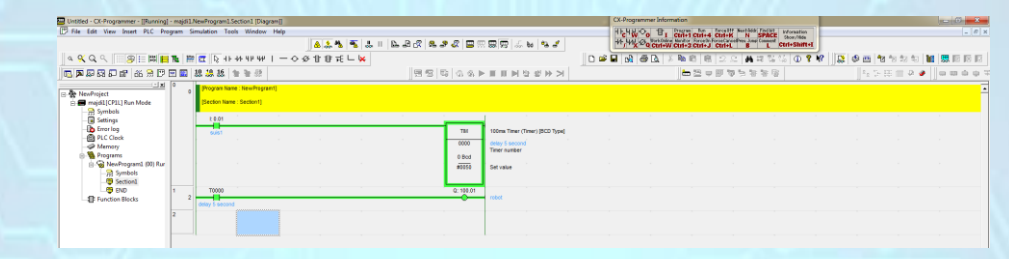

#### Figure 4.46: Rung 2 activation

#### Counter

- CNT Counter
- N Address
- SV Set Value
- CP Count Pulse
- R Reset

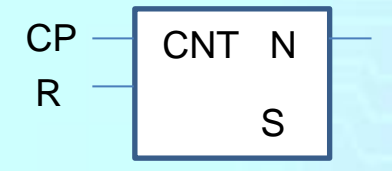

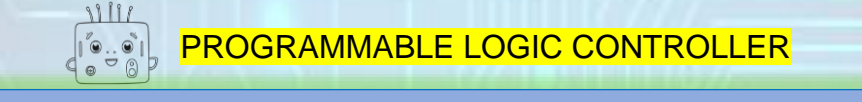

#### COUNTER use the same icon like TIMER

|     | otHad - CY. Recommendar - Smild 1 Me                | -Room  | 1 Section | Tinoran <sup>2</sup> | _     | _       | _               |     | -     | _     | _      | _   |     | CX-Pre                                  | oremmer info | metion    | -         |                        | -            |   | _   | _           |          | 2  |
|-----|-----------------------------------------------------|--------|-----------|----------------------|-------|---------|-----------------|-----|-------|-------|--------|-----|-----|-----------------------------------------|--------------|-----------|-----------|------------------------|--------------|---|-----|-------------|----------|----|
| D   | File Edit View Insert PLC Pro                       | gram S | imulation | Tools Window         | Help  |         |                 |     | _     |       |        |     |     | नम्हम                                   | 00 B1        | Cul-1 cul | 4 (111-16 | N SPACE                | Information  |   |     |             |          | 0  |
|     |                                                     |        |           |                      |       | 424     | s 📲 🐰 I         | 222 |       | 男 四 し | , bs 🐴 | 1   |     | +++++++++++++++++++++++++++++++++++++++ | x Q Ctrl+    | CEN+3 CEN | J Ctri+L  | S Josef Connerd        | Ctrl+Shift+I |   |     |             |          |    |
| <   | K Q Q S I B I B                                     | 16 P   | g 12      | 4 6 44 46 46         | 1-0   | Ø 🖞 🕅 🔻 | E 🗆 🙀 🎽         |     |       |       |        |     | 0 📽 |                                         | ê 🙆 🗋        | K 🗈 🚳 I   | 122       | 合語の                    | 12 D 😵       | 2 | ۵ 📇 | 10 13 10 10 | 11 🗮 🗮 🛙 | 10 |
| 0   | 🗩 🖗 💀 🖓 🔐 🚳 🗎 🕅                                     | -      | 品粉의       | 11日前日                |       | New PU  | C Instruction ( |     | \$, ⊳ |       | 12 SF  | > > |     |                                         |              | - 2       | 4 🗉 🛡 5   | - <del>1</del> 1 18 18 | 1            |   |     | 日 田 卒 (     | •        | φ  |
|     | C No. Contract                                      | 0      | Program   | Name : NewProgr      | en(i) |         |                 |     |       |       |        |     |     |                                         |              |           |           |                        |              |   |     |             |          |    |
| 0.1 | 🗄 🚍 majdi1(CP1L) Offline                            |        | (Section) | Name : Gection1)     |       |         |                 |     |       |       |        |     |     |                                         |              |           |           |                        |              |   |     |             |          |    |
|     | - 🚔 Symbols<br>- 🖬 Settings                         |        | 1 0.01    |                      |       |         |                 |     | 1     |       |        |     |     |                                         |              |           |           |                        |              |   |     |             |          |    |
|     | - A Memory<br>B- B Programs<br>B-B NewProgram1 (00) |        | ****      |                      |       |         |                 |     |       |       |        |     |     |                                         |              |           |           |                        |              |   |     |             |          |    |
|     | - 📅 Symbols<br>- 👘 Section1<br>- 👘 END              |        |           |                      |       |         |                 |     |       |       |        |     |     |                                         |              |           |           |                        |              |   |     |             |          |    |
|     | Function Blocks                                     |        |           |                      |       |         |                 |     |       |       |        |     |     |                                         |              |           |           |                        |              |   |     |             |          |    |
|     |                                                     |        |           |                      |       |         |                 |     |       |       |        |     |     |                                         |              |           |           |                        |              |   |     |             |          |    |

Figure 4.47: Counter icon

Instructions for COUNTER also include addresses and 'set value'.

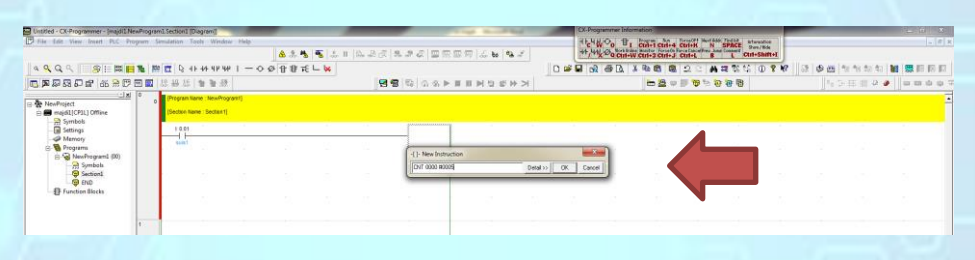

Figure 4.48: Counter declaration

The comments section or label, should be included as a guide to consumers.

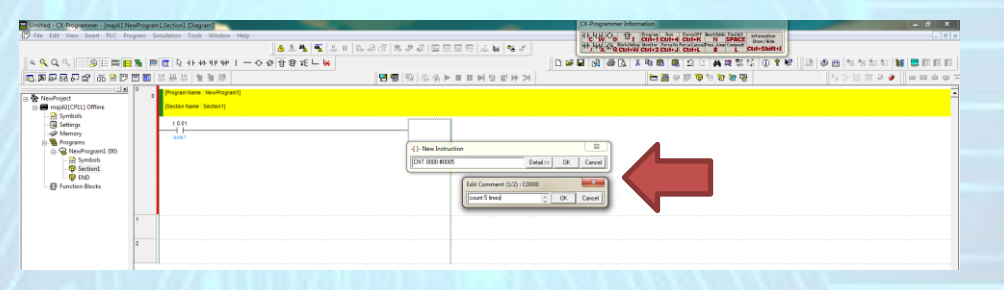

Figure 4.49: Comment / label declaration

#### Switches 'Reset' is to reset COUNTER to return to the origin.

| Untitled - CX-Programmer - (majdi1.NewProgram | m1.Section1 [Diagram]                                          |                                                                    | CX-Programmer Information               | - 6                     |
|-----------------------------------------------|----------------------------------------------------------------|--------------------------------------------------------------------|-----------------------------------------|-------------------------|
| Pile Edit View Insert PLC Program 5           | Simulation Tools Window Help                                   |                                                                    | HENKO BI CH+1 CH+4 CH+K N SPACE Martine | _ <i>a</i> ×            |
|                                               | 💩 🎄 🐁                                                          | 5                                                                  | ++++++++++++++++++++++++++++++++++++++  |                         |
| a 🔍 Q. 🤇 🛛 🍠 📰 📕 🏗 🖉                          | ◎ ⃣                                                            | - 😾                                                                | □ ☞ ■                                   | 9 🛛 🖬 🐿 📽 👘 🐄 🐿 📓 🖏 🕼 🕅 |
| 5 <b>7 7 7 7 7 7 7 7 7</b>                    | 유용 :                                                           | 「「「「「「「」」」(「」」「「」」(「」」(」)(」)(」)(」)(」)(」)(」)(」)(」)(」)(」)(」)(」       | 등 영 영 영 🦉 두 🖉 🖶                         | 55HH29 0000T            |
| Set Set Set Set Set Set Set Set Set           | Proventiere Hendregent)<br>Besten were Jeelent)<br>Laar<br>und | 007<br>000<br>000<br>000<br>000<br>000<br>000<br>000<br>000<br>000 |                                         |                         |

#### The address is the same address that other inputs.

| Untitled - CX-Programmer - (majdi1.NewProgram1.Section                                                                                                    | in1 [Diagram]]                                                                                                    | a regil - Monard Real                                                                                                    | CX-Programmer Information                                                                                                    |                                          |
|----------------------------------------------------------------------------------------------------|----------------------------------------------------------------------------------------------------|----------------------------------------------------------------------------------------------------|----------------------------------------------------------------------------------------------------|------------------------------------------|
| File Edit View Insert PLC Program Simulation                                                                                                    | n Tools Window Help                                                                                                    |                                                                                                    | H CHW Oo EI CENT CENT CENT CENT A CENT AND SPACE Thomaster                                                                                                    | (- #) ×                                  |
|                                                                                                    | ······································                                                                                                    | II   E = 20 (K   K = 20 (K = 20 (K = 10 (K = 10 (K =                                                                                                    | "/"X "Q Ctrl+W Ctrl+2 Ctrl+L S L Ctrl+Shift+1                                                                                                    |                                          |
|                                                                                                    | 3 11 44 4P 4P 1 - O Ø B B 7E L 😽                                                                                                    |                                                                                                    |                                                                                                    | an an an an an an an an an an an an an a |
| j <b>0</b> ≱ 44 68 64 00° 85 % 17 10 10 88 88 88                                                                                                    | 品 筆筆 線                                                                                                    | 「「「「「「」」」、「「」」、「「」」、「「」」、「」、「」、「」、「」、「」、                                                                                                    | ·····································                                                                                                    | 14 2 E E 2 4 9 0 0 0 0 0 7               |
| →         Neufriget         1           →         medic(C11)010000         1         1           →         Symbols         1         1         1           →         Symbols         1         1         1         1           →         Symbols         1         1         1         1         1           →         Symbols         -         5         Symbols         -         1         1           →         Symbols         -         -         5         Symbols         -         -         1         1         1         1         1         1         1         1         1         1         1         1         1         1         1         1         1         1         1         1         1         1         1         1         1         1         1         1         1         1         1         1         1         1         1         1         1         1         1         1         1         1         1         1         1         1         1         1         1         1         1         1         1         1         1         1                                                                                                    | w Contact  Contact  C | Or<br>000<br>Conter<br>Conter<br>Conter<br>Source and<br>Source and<br>Sourc |                                                                                                    |                                          |
| 2                                                                                                    |                                                                                                    |                                                                                                    |                                                                                                    |                                          |
| Untitled - CX-Programmer - [majdi1.NewProgram1.Section                                                                                                    | on1 [Diagram]]                                                                                                    |                                                                                                    | CX-Programmer Information                                                                                                    | - 0 - 8                                  |
| File Edit View Insert PLC Program Simulation                                                                                                    | n Tools Window Help                                                                                                    |                                                                                                    | HEAVE ON TI CHI-I CHI-A CHI-A CHI-K N SPACE Son the                                                                                                    | _ <i>8</i> ×                             |
|                                                                                                    | A & A & S                                                                                                    | 비 [14:14 27] 역 가 같이 말 한 것 같이 같 것 같 것 같 것 같 것 같 것 같 것 같 것 같 것 같                                                                                                    | **/**X ** Q Ctrl+W Ctrl+3 Ctrl+J Ctrl+L B L Ctrl+Shift+I                                                                                                    |                                          |
| A 🔍 Q Q                                                                                                    | Q 4F 44 4P 4P 1 − O Ø B B 1E L ¥                                                                                                    |                                                                                                    |                                                                                                    | 2 🖗 🕮 🛝 🕸 🕸 🖏 🖬 🗰 🗰 🖾                    |
| _ <b>■ ■ ■ ■ ■ ■ ■ ■ ■</b> # #                                                                                                    | 15 會會總                                                                                                    | 「「「「「「」」」。 「「「」」」 「「」」 「「」」 「」」 「」」 「」」                                                                                                    | · · · · · · · · · · · · · · · · · · ·                                                                                                    | 11.12日前の 🖌 🖉 🖉 🗰 🕸 🕸 🖉                   |
| Constraints and Constraints and Constrain | ne Cantaet II<br>Edit Comment (1/1) 02<br>Cantaet II<br>Edit Comment (1/1) 02<br>Canter mot C OC Canal                                                                                                    | Cet Conv<br>Oth Conv Conv<br>Conv Conv<br>Conv<br>Conv Conv<br>Conv<br>Conv Conv<br>Conv<br>Conv<br>Conv<br>Conv<br>Conv<br>Conv<br>Conv                                                                                                    |                                                                                                    |                                          |
|                                                                                                    |                                                                                                    |                                                                                                    |                                                                                                    |                                          |
| Untitled - CC-Programmer - Imaidil NewProgram1.Sect                                                                                                    | tion1 [Disgram]]                                                                                                    |                                                                                                    | CX-Programmer Information                                                                                                    | - 0                                      |
| Pile Edit View Insert PLC Program Simulati                                                                                                    | ion Tools Window Help                                                                                                    | II   L. A. C. R. S. C. R. S. S. C. R. S. S. C. R. S. S. C. R. S. S. S. C. R. S. S. S. C. R. S. S. S. S. S. S. S. S. S. S. S. S. S.                                                                                                    | H C W O B1 Ctrl+1 Ctrl+1 (Ctrl+2 Ctrl+2 N SPACE<br>H M SPACE<br>H M S O Ctrl+2 Ctrl+2 Ctrl+2 Ctrl+2 Ctrl+2 Ctrl+2 N SPACE<br>H M M O Ctrl+2 Ctrl+3 Ctrl+3 Ctrl+2 Ctrl+2 N L Ctrl+Shift+1 | - 0 ×                                    |
|                                                                                                    | Q +1 +4 +1 +4+   = O +O + B B +E ⊏ K                                                                                                    |                                                                                                    | D # 2 2 2 2 3 10 0 2 2 A # 2 2 4 0 9 9 3                                                                                                    | 2 🕸 🛅 12 12 12 12 👪 🛄 🖾 🖾                |
| <b>₽ ₽ ₽ ₽ ₽ ₽ 8 ₽ ₽ ₽ </b> # #                                                                                                    | 9.55 雪聖源                                                                                                    | 「「「「「「」」(今下「二丁」」はなてし                                                                                                    | · · · · · · · · · · · · · · · · · · ·                                                                                                    | 4 2 日 田 2 🤌 🖉 🗰 単 単                      |
| Low Project     Low Project     Low Proj  | la di la la la la la la la la la la la la la                                                                                                    | CMT Counter<br>CONT Counts Times<br>CONT Counts Times                                                                                                    |                                                                                                    |                                          |
| Function Blocks                                                                                                    |                                                                                                    | #0005 Set value                                                                                                    |                                                                                                    |                                          |

#### Figure 4.50: Counter reset button

COUNTER require 'contactor' which is same address to be able to run the desired operation.

However, there is little difference in it address:

#### CNT0000 → C0000

| File Edit View Insert PLC Program                                                                                                    | ram1.Section1 [Diagram]<br>Simulation Tools Window Help                                                                                                    |                                                    | nomicule el                                             | CX-Programmer Informat                                                                                                    | on<br>press fan forseliff Not fold Projet Information<br>sitel Certi-4 Citi-4 N SPACE<br>Sport/See<br>the forselin forselin (Sport) (Sport)                                                                                                    |                                       | . # X                |
|----------------------------------------------------------------------------------------------------|----------------------------------------------------------------------------------------------------|----------------------------------------------------|---------------------------------------------------------|----------------------------------------------------------------------------------------------------|----------------------------------------------------------------------------------------------------|---------------------------------------|----------------------|
|                                                                                                    |                                                                                                    | The last in the set of the set of the s            | 2 09 23   97 <b>00</b>   <b>0</b> 9                     |                                                                                                    |                                                                                                    |                                       | ter i mana ana ana i |
|                                                                                                    |                                                                                                    |                                                    | NUMBER AND ADDRESS                                      |                                                                                                    |                                                                                                    |                                       |                      |
|                                                                                                    | ···· ··· ··· ··· ··· ··· ··· ··· ···                                                                                                    | 28 28 20 20 1                                      | P III IP 2 6 P P                                        |                                                                                                    |                                                                                                    | ∏-9 ti. ti: III 40 ♣                  |                      |
| ⇒         MessProject                                                                                                    | Bergen Anne (Sector)     Bacton Name (Sector)     Counter reset     Counter reset                                                                                                    |                                                    | Counter<br>count 5 times<br>Counter number<br>Set value |                                                                                                    |                                                                                                    |                                       | -<br>-<br>-          |
| 2                                                                                                    | Prev Contact     Contact     Contact |                                                    |                                                         |                                                                                                    |                                                                                                    |                                       |                      |
|                                                                                                    |                                                                                                    |                                                    |                                                         |                                                                                                    |                                                                                                    |                                       |                      |
| Untitled - CX-Programmer - [majdi1.NewProgr                                                                                                    | am1.Section1 [Diagram]]                                                                                                    |                                                    |                                                         | CX-Programmer Informa                                                                                                    | tion                                                                                                    |                                       | - d ×                |
| Drive box view asset PCC Program                                                                                                    | a simulation roots window nep                                                                                                    | I∎[. n ]n. p. 2   0   2   0                        |                                                         | 44 44 ON Verkining h                                                                                                    | trit+1 Ctri+4 Ctri+K N SPACE Downline                                                                                                    |                                       | [= [0 [ A            |
|                                                                                                    |                                                                                                    |                                                    |                                                         |                                                                                                    |                                                                                                    |                                       | M P I I I I I I I    |
|                                                                                                    |                                                                                                    |                                                    |                                                         |                                                                                                    |                                                                                                    | 1. 1. 10 10 10 10                     |                      |
|                                                                                                    | 25 時 35 曹 曹 37                                                                                                    | 1.51.58 1.00 0.00 1                                |                                                         |                                                                                                    |                                                                                                    | 1.1 % 55 M &                          | lasaa                |
| Implicit Provides           Implicit Provides           Impliter | Partice Rave: Section 1]     1.6.66     1.6.67     1.6.6     1.6.6     1.6.6     1.6.6     1.6.6     1.6.6     1.6.6     1.6.6     1.6.6     1.6.6     1.6.6     1.6.6     1.6.6     1.6.6     1.6.6     1.6.6     1.6.6     1.6.6     1.6.6     1.6.6     1.6.6     1.6.6     1.6.6     1.6.6     1.6.6     1.6.6     1.6.6     1.6.6     1.6.6     1.6.6     1.6.6     1.6.6     1.6.6     1.6.6     1.6.6     1.6.6     1.6.6     1.6.6     1.6.6     1.6.6     1.6.6     1.6.6     1.6.6     1.6.6     1.6.6     1.6.6     1.6.6     1.6.6     1.6.6     1.6.6     1.6.6     1.6.6     1.6.6     1.6.6     1.6.6     1.6.6     1.6.6     1.6.6     1.6.6     1.6.6     1.6.6     1.6.6     1.6.6     1.6.6     1.6.6     1.6.6     1.6.6     1.6.6     1.6.6     1.6.6     1.6.6     1.6.6     1.6.6     1.6.6     1.6.6     1.6.6     1.6.6     1.6.6     1.6.6     1.6.6     1.6.6     1.6.6     1.6.6     1.6.6     1.6.6     1.6.6     1.6.6     1.6.6     1.6.6     1.6.6     1.6.6     1.6.6     1.6.6     1.6.6     1.6.6     1.6.6     1.6.6     1.6.6     1.6.6     1.6.6     1.6.6     1.6.6     1.6.6     1.6.6     1.6.6     1.6.6     1.6.6     1.6.6     1.6.6     1.6.6     1.6.6     1.6.6     1.6.6     1.6.6     1.6.6     1.6.6     1.6.6     1.6.6     1.6.6     1.6.6     1.6.6     1.6.6     1.6.6     1.6.6     1.6.6     1.6.6     1.6.6     1.6.6     1.6.6     1.6.6     1.6.6     1.6.6     1.6.6     1.6.6     1.6.6     1.6.6     1.6.6     1.6.6     1.6.6     1.6.6     1.6.6     1.6.6     1.6.6     1.6.6     1.6.6     1.6.6     1.6.6     1.6.6     1.6.6     1.6.6     1.6.6     1.6.6     1.6.6     1.6.6     1.6.6     1.6.6     1.6.6     1.6.6     1.6.6     1.6.6     1.6.6     1.6.6     1.6.6     1.6.6     1.6.6     1.6.6     1.6.6     1.6.6     1.6.6     1.6.6     1.6.6     1.6.6     1.6.6     1.6.6     1.6.6     1.6.6     1.6.6     1.6.6     1.6.6     1.6.6     1.6.6     1.6.6     1.6.6     1.6.6     1.6.6     1.6.6     1.6.6     1.6.6     1.6.6     1.6.6     1.6.6     1.6.6     1.6.6     1.6.6     1.6.6     1.6.6     1.6.6     1.6.6     1.6.6     | Crit<br>0000<br>#0005                              | Counter<br>Counter<br>Counter number<br>Set value       |                                                                                                    |                                                                                                    |                                       |                      |
| 2                                                                                                    | -1- New Contact                                                                                                    |                                                    |                                                         |                                                                                                    |                                                                                                    |                                       |                      |
|                                                                                                    |                                                                                                    |                                                    |                                                         |                                                                                                    |                                                                                                    |                                       |                      |
|                                                                                                    |                                                                                                    |                                                    |                                                         |                                                                                                    |                                                                                                    |                                       |                      |
| Untitled - CX-Programmer - (majdi1.NewProgr                                                                                                    | am1.Section1 [Disgram]                                                                                                    |                                                    |                                                         | CX-Programmer Informat                                                                                                    | tion                                                                                                    |                                       | - 0 <u>- X -</u>     |
| Unbited - CX-Programmer - [majdil].NewProgr                                                                                                    | am1.Section1[Diagram]<br>Simulation Tools Window Help<br>                                                                                                    | <mark>\$</mark>  ≞॥ ≥23 \$\$\$\$ 209<br><b>- k</b> |                                                         | CX-Programmer Informat<br>High Hy Co B1 5<br>Hy Hy Co Cost W C                                                                                                    | tion<br>Hin-1 Centre Constitution (PPACE<br>Start Scott-2 Centre)<br>Hin-2 Centre Constitution (Centre)<br>Hin-2 Centre Centre<br>Hin-2 Centre Centre<br>Hin-2 Centre<br>Hin-2 Centre | ₩<br>₩  ]                             | - 0 ×                |
| United - CX-Programmer - (majd): MewProgram<br>File Edit View Inset PLC Program<br>年間、東原語の面前の部門で開発                                                                                                    | ami.Section:] [Diagram]<br>Simulation Tools Window Help<br>(전 10년 41: 44: 49: 44: 1 - 수 성 압 압 대<br>[왕 권 권 1년 1 월 왕 전                                                                                                    | । ⊈ ।                                              | R                                                       | Ct-Programmer Informat<br>High Wy Con Bin State<br>Hy Hy Content With Content With<br>Hy Hy Content With Content With Content Wi | ton<br>Hell Child, Child, Marshall, Parket Marshall<br>Hell Child, Child, Marshall, Parket Marshall<br>Hell Child, Child, Hell Child, Marshall<br>Hell Child, Child, Hell Child, Marshall<br>Hell Child, Child, Hell Child, Marshall<br>Hell Child, Child, Hell Child, Marshall<br>Hell Child, Child, Hell Child, Marshall<br>Hell Child, Child, Hell Child, Marshall<br>Hell Child, Child, Hell Child, Marshall<br>Hell Child, Child, Hell Child, Marshall<br>Hell Child, Child, Hell Child, Marshall<br>Hell Child, Child, Hell Child, Marshall<br>Hell Child, Hell Child, Hell Child, Marshall<br>Hell Child, Child, Hell Child, Hell Chi                                                                                                    | ● ● ● ● ● ● ● ● ● ● ● ● ● ● ● ● ● ● ● | . 8 x                |

Figure 4.51: Contactor address for Counter

#### The next command is output that controlled by COUNTER.

| Untitled - CX-Programmer - (majdi1.NewProgram                             | am1.Section1 [Diagr                | amil                      |         |          |          |             |                                            |        |     | CX-Programmer | Information       |                                      |                  |         |       |                | - 7 ×        |
|---------------------------------------------------------------------------|------------------------------------|---------------------------|---------|----------|----------|-------------|--------------------------------------------|--------|-----|---------------|-------------------|--------------------------------------|------------------|---------|-------|----------------|--------------|
| Pile Edit View Insert PLC Program                                         | Simulation Tools                   | Window Help               |         |          |          |             |                                            |        |     | 164800        | I curi+1 curi     | 4 Ctrl+K N                           | SPACE Sha        | nation  |       |                | _ <i>8</i> × |
|                                                                           |                                    |                           | 🕭 🎄 🐴 🖣 | 1. II (D | 30 2 3 4 | a 💷 🗉       | R 🖾 🐨 🕹 🖬                                  | 18 J   |     | ++,41× 000    | irl+W Ctrl+3 Ctrl | In Force Canad Prev. J<br>J Ctrl+L B | L Ctrl+          | Shift+I |       |                |              |
|                                                                           | 🛱 🔯 🖓 +F +/                        | 1 4 F 4 F 1 - O           | 必由身近し   | ×        |          |             |                                            |        | D 📽 |               | 1 X 🖻 🛍           | 월 2 2 🖌                              | 1 <b>2</b> 23 43 | 0 2 12  | 原 🕸 🛅 | 10 10 10 10 10 | 1            |
| 西周早日日日 66 8 17 日日                                                         | 33 용 55   출                        | 著 颜                       |         |          | 🛃 😨 🕓    | 6.6.≥       | 三三王王                                       | 8' ₩ > |     |               | 는 28              | e 🗊 😼 👾                              | e e e            |         |       | 日田 🖗 🧉         | • umāų:      |
| NewProject     majdil[CP11] Offine     Symbols     Settinge               | 0 Program Name :<br>Section Name : | NewProgram1]<br>Section1) |         |          |          |             | r                                          |        |     |               |                   |                                      |                  |         |       |                |              |
| Memory     Memory     Memory     Memory     Memory     Memory     Symbols | auia1<br>t 0.02                    |                           |         |          |          | CNT<br>0000 | Counter<br>count 5 times<br>Counter number |        |     |               |                   |                                      |                  |         |       |                |              |
| Section1<br>END                                                           |                                    |                           |         |          |          | #0005       | Set value                                  |        |     |               |                   |                                      |                  |         |       |                |              |
| 1                                                                         | 3 count 5 times                    |                           |         |          |          | 0: 100.01   | robot                                      |        |     |               |                   |                                      |                  |         |       |                |              |
|                                                                           |                                    |                           |         |          |          |             |                                            |        |     |               |                   |                                      |                  |         |       |                |              |

Figure 4.52: Output command

#### Based on this example, the switch 1 will turn COUNTER.

#### COUNTER will count down.

|                                                                                                    | Untitled - CX-Programmer - [[Running] - m                                                                                                    | najdi1.NewProgram1.Section1 (Diagram))                                                                                                    |                                                      | CX-Programmer Information                                      |                           |
|----------------------------------------------------------------------------------------------------|----------------------------------------------------------------------------------------------------|----------------------------------------------------------------------------------------------------|------------------------------------------------------|----------------------------------------------------------------|---------------------------|
|                                                                                                    | File Edit View Insert PLC Progra                                                                                                    | m Simulation Tools Window Help                                                                                                    |                                                      | HEUDO BI CHILL CHILL CHILL                                     |                           |
|                                                                                                    |                                                                                                    | A & S & I                                                                                                    | N 명 입 방 방 입 () () () () () () () () () () () () ()   | **/**X***Q Ctrl+W Ctrl+3 Ctrl+J Ctrl+L B L Ctrl+Shift+I        | l liener -                |
|                                                                                                    | ۹ 🛠 Q ۹ 📰 🔗 🗄 🛤 🗮 🕷                                                                                                    | ■ ☆ C ++++++++                                                                                                    |                                                      |                                                                | 🛛 🚨 🕸 🐿 🐿 🐿 👪 🐯 🖪 🖪 🛛     |
|                                                                                                    | s <b>p</b>                                                                                                    | 1.1.1.1.1.1.1.1.1.1.1.1.1.1.1.1.1.1.1.                                                                                                    | (山山) む シジャ=目をはなると                                    | 문 <i>말 한 한</i> 평 두 照 <mark>네</mark>                            | 14 17 H 11 2 2 10 10 10 1 |
|                                                                                                    | Neufreget     Neufreget     Symbols     Menarys     Symbols     Symbols | Better tease (sector)     Better tease (sector)     Sector (sector)     Sector)     Sector (sector)     Sector)     Sector (sector)     Secto | 017<br>000<br>000<br>000<br>000<br>000<br>000<br>000 |                                                                |                           |
|                                                                                                    | Function Blocks                                                                                                    |                                                                                                    |                                                      | 14 December Minister                                           |                           |
|                                                                                                    | ile Edit View Insert PLC Program                                                                                                    | n Simulation Tools Window Help                                                                                                    |                                                      | HEHEO, The Droping for a forgetty Notitity Induit, Internation |                           |
|                                                                                                    |                                                                                                    | <b>▲</b>                                                                                                    | L 2 3 2 2 2 2 2 2 2 4 4 4 4                          | H 44 44 Washington Control Fore Control The Space Steer Hide   |                           |
|                                                                                                    | <u>९</u> Q ९ 🕑 🗉 🛤 🖬 🐂                                                                                                    | ☆ 2000 1000 1000 1000 1000 1000 1000 100                                                                                                    |                                                      | D # B & B & X & B & 2 2 # # \$ \$ \$ 0 ? *                     | 🔉 🕸 🛅 🎦 🐄 🐄 🚺 🚺 🗔 🗊       |
| Netward:         Image: Second Second Se |                                                                                                    | 10.38.46 当 等部                                                                                                    | ·····································                | 응로로 <i>슨 학</i> 및 두 문 <del>네</del>                              | 14 5 H (ii 2 2    0 m ú   |
| Image: Section 2     Image: Section 2     Image: Section 2     Image: Section 2       Image: Section 2     Image: Section 2     Image: Section 2     Image: Section 2       Ima                                                                                                    | NewProject Symbols                                                                                                    | 0 [Phogram Name : NewProgram1]<br>[Sector Name : Section 1]                                                                                                    |                                                      |                                                                |                           |
|                                                                                                    | Settings     Error log     Proyles     Memory     Programs     WewProgramI. (00) Rur     Symbols                                                                                                    | E G G<br>Sub<br>E G G 2<br>Counter reset                                                                                                    | Curter<br>000<br>4 Bod<br>4000<br>5 See value        |                                                                |                           |
| Function Blocks                                                                                                    | Section1     END     Function Blocks                                                                                                    | 3 coose                                                                                                    | 0:100.01<br>robot                                    |                                                                |                           |

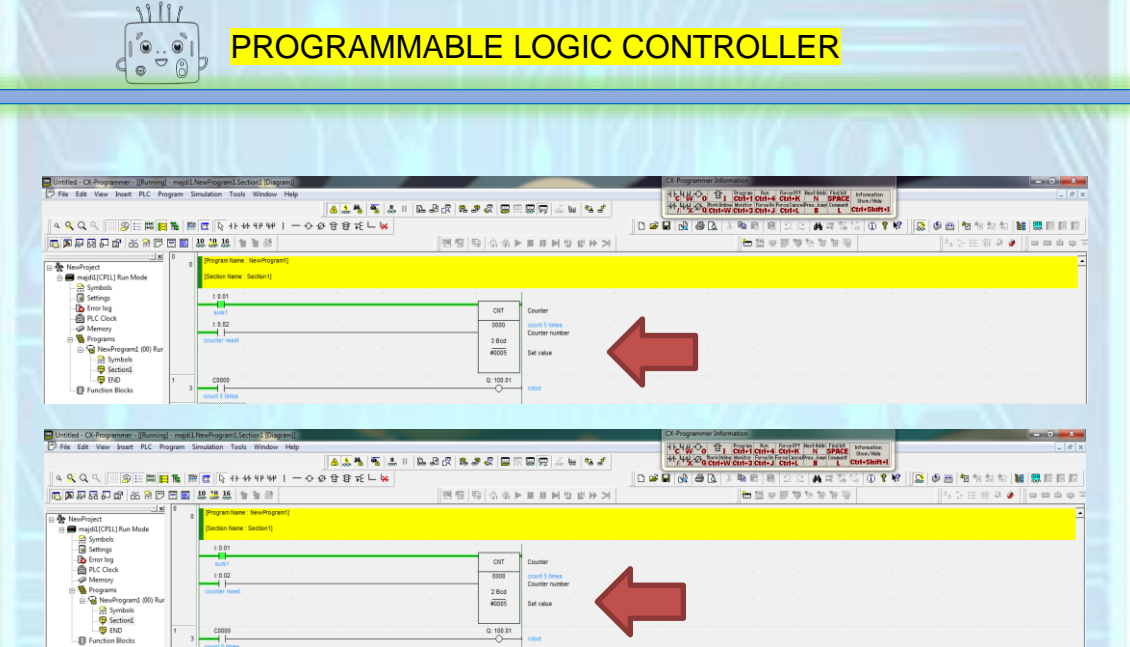

| 🔄 Untitled - CX-Programmer - [[Running] - majdi1                                                                                                    | .NewProgram1.Section1 [Diagram]]                                              |               |             |                |                                            |     | CX-Programmer Int | ormation        |                   |              |         |       |      | ×-        |
|----------------------------------------------------------------------------------------------------|-------------------------------------------------------------------------------|---------------|-------------|----------------|--------------------------------------------|-----|-------------------|-----------------|-------------------|--------------|---------|-------|------|-----------|
| File Edit View Insert PLC Program S                                                                                                    | Simulation Tools Window Help                                                  |               |             |                |                                            |     | HENRIC 1          | I Crided Crides | forcell? Next has | SPACE Inform | ation   |       |      | _ # ×     |
|                                                                                                    |                                                                               | 8 🕹 🐴 🐴 🕹 🗉   | 🛯 🕒 🖓 🛸 🎜 🗸 | 2 🔛 🕾          | 🗑 🕾 👙 🖧 🎜                                  |     | ++, 44 2 0 ctr    | W Ctrl+3 Ctrl+. | Ctri+L B          | L Ctri+1     | Shift+1 |       |      |           |
| a 🔍 Q. 9. 🛛 😕 📰 🔛 🏗 🚆                                                                                                    | 🗄 📴 🕞 4 F 4 F 4 F 4 F 4 F 1 — 4                                               | > 상 답 량 ᡤ 느 🙀 |             |                |                                            | D 🗳 | - 🔂 🕾 ն           | 3 🖪 🖻 🛛         | 2 2 A             | 波瑟站 (        | D ? K?  | 🔉 🕸 🖻 | 包包包包 | 🐮 🐯 🗉 🖾 🖬 |
| n 🗩 🖓 🖓 🖓 🕼 👘 🕅 🕅 🔤                                                                                                    | 18 18 16 16 16 18                                                             |               | 888         | 6.8.►          | 目目をはなる>                                    |     |                   | <b>a</b> 25 v   | 日本アク              | 18 倍         |         | 2.0   | 医曲面の | 00000     |
| Beneroject     majdl(CPt)Run Mode     Settings     Broro log     Der Clock     Memery                                                                                                    | Program Name : NewProgram1] [Section Name : Section1]  1.0.01  U.0.01  U.0.02 |               | · ·         | смт<br>0609    | Counter<br>count 5 times<br>Counter number |     | · ·               |                 |                   |              |         |       |      | •<br>•    |
| Programs     Programs     Programs     Post Neu-Program1 (00) Plur     Post Neu-Program1 (00) Plur     Post Neu-Program1 | Counter reset                                                                 |               |             | 1 Bod<br>#0005 | Set value                                  |     |                   |                 |                   |              |         |       |      |           |

#### Figure 4.53: Program activation

When the 'set value 'was achieve COUNTER will enable contactor with the same address.

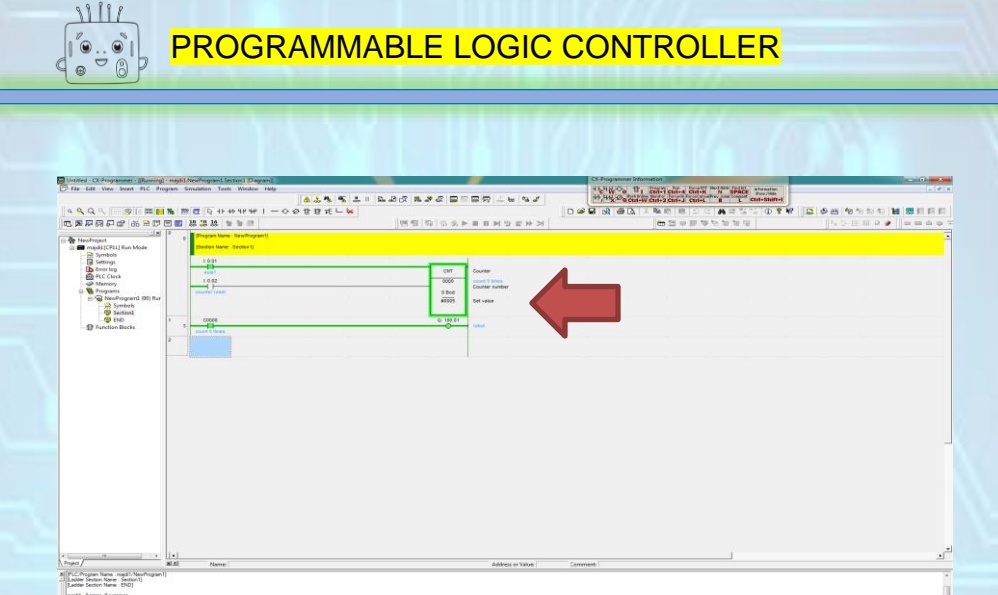

Convert serve convertiged
 Convert serve convertiged
 Convert serve convertiged
 Convert serve convertiged
 Convert Convert
 Convert
 Convert
 Convert
 Convert
 Convert
 Convert
 Convert
 Convert
 Convert
 Convert
 Convert
 Convert
 Convert
 Convert
 Convert
 Convert
 Convert
 Convert
 Convert
 Convert
 Convert
 Convert
 Convert
 Convert
 Convert
 Convert
 Convert
 Convert
 Convert
 Convert
 Convert
 Convert
 Convert
 Convert
 Convert
 Convert
 Convert
 Convert
 Convert
 Convert
 Convert
 Convert
 Convert
 Convert
 Convert
 Convert
 Convert
 Convert
 Convert
 Convert
 Convert
 Convert
 Convert
 Convert
 Convert
 Convert
 Convert
 Convert
 Convert
 Convert
 Convert
 Convert
 Convert
 Convert
 Convert
 Convert
 Convert
 Convert
 Convert
 Convert
 Convert
 Convert
 Convert
 Convert
 Convert
 Convert
 Convert
 Convert
 Convert
 Convert
 Convert
 Convert
 Convert
 Convert
 Convert
 Convert
 Convert
 Convert
 Convert
 Convert
 Convert
 Convert
 Convert
 Convert
 Convert
 Convert
 Convert
 Convert
 Convert
 Convert
 Convert
 Convert
 Convert
 Convert
 Convert
 Convert
 Convert
 Convert
 Convert
 Convert
 Convert
 Convert
 Convert
 Convert
 Convert
 Convert
 Convert
 Convert
 Convert
 Convert
 Convert
 Convert
 Convert
 Convert
 Convert
 Convert
 Convert
 Convert
 Convert
 Convert
 Convert
 Convert
 Convert
 Convert
 Convert
 Convert
 Convert
 Convert
 Convert
 Convert
 Convert
 Convert
 Convert
 Convert
 Convert
 Convert
 Convert
 Convert
 Convert
 Convert
 Convert
 Convert
 Convert
 Convert
 Convert
 Convert
 Convert
 Convert
 Conve

#### Figure 4.54: Counter activated

# TIMER AND COUNTER

05

# 05 TIMER AND COUNTER

## Timer

### Counter

# TIMER AND COUNTER

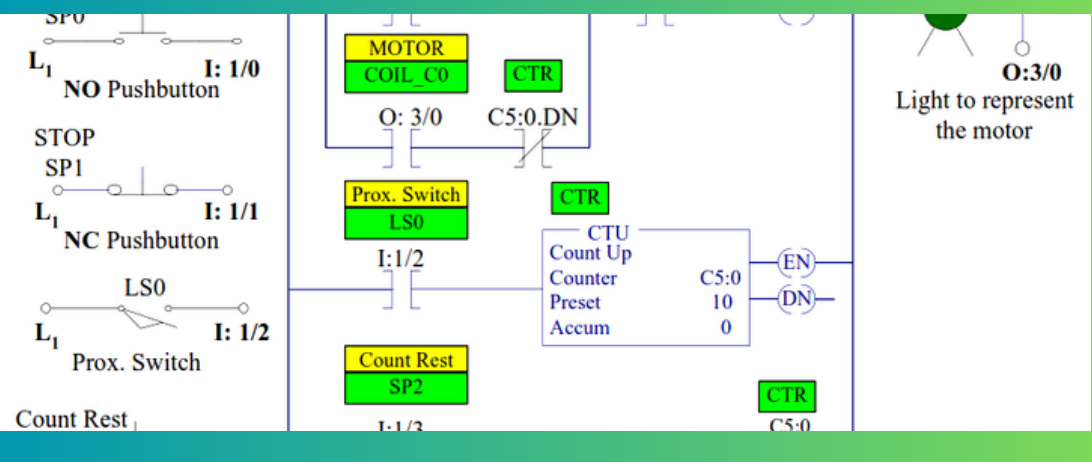

**TOP NEWS OF THE MONTH** 

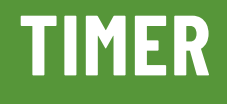

#### >>> READ MORE

Explain the timer instruction set.
 Solve problem using timer and counter instruction set.

#### READ MORE <

1.Explain the operation of a PLC counter.2.Develop simple PLC program involving counters for industrial application

# COUNTER

## TIMER

#### >>> FUNCTION

a)To create a time delay.

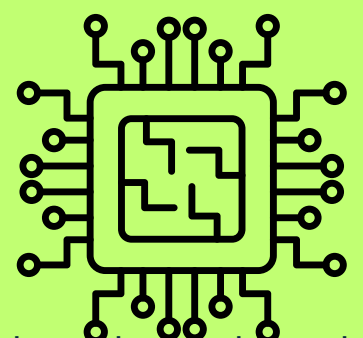

b)TIM are decrementing ON-delay timer instruction which require a Timer number and a set value (SV) in decimal. Timer value is between 0 to 999.9 second.

c)The Timer number runs from 000 to 511(depend on PLC series). Any one of Timer number cannot be defined twice i.e, once it has been used in timer it cannot be used in counter.

- d)The overall duration or elapsed time, for a timer operation cycle, is calculated by multiplying the present value by the timer resolution (0.1second).
- e)A timer is activated when its execution condition goes ON and is reset (to SV) when the execution condition goes OFF. Once activated, TIM measures in units of 0.1s from SV f)If the execution condition remains ON long enough for TIM to time down to zero, the completion flag for the TC number used will turn ON and will remain ON until TIM is reset (i.e, until its execution conditions is goes OFF).
- g)Timers in interlocked program sections are reset when the execution condition for IL(02) is OFF. Power interrupts also reset timers. If a timer that is not reset under these conditions is desired, SR area clock pulses bits can be counted to produced timers using CNT.

# ON AND OFF DELAY TIMER

#### >>> TIMER

TIMER (TIM) widely used in industry to control a machine or equipment for a set period of time. It may consists of ONdelay or OFF-delay.

#### **ON DELAY TIMER**

•On- Delay Timer : This type of timer simply "Delay turning on". In other words, after INPUT turns on we wait x-seconds before activating OUTPUT. This is the most common timer. It is often TON (timer On-delay), TIM (timer).

#### **OFF DELAY TIMER**

96

•Off-Delay Timer : This type of timer is the opposite of the on-delay timer listed above. This timer simply "Delay turning off". After INPUT is on and turn on OUTPUT. When the INPUT is off, it hold the OUTPUT on for xseconds before turning it off. It is called a TOF (timer off-delay) and is less common than the on-delay type listed above (i.e. few manufactures include this type of timer) TIMER instruction requires TIMER numbers (XXXX), and set the value (SV) from 0000 to 9999 range (0 to 999.9 seconds).

#### PERIODS OF TIME IS SV X 0.1 SECONDS

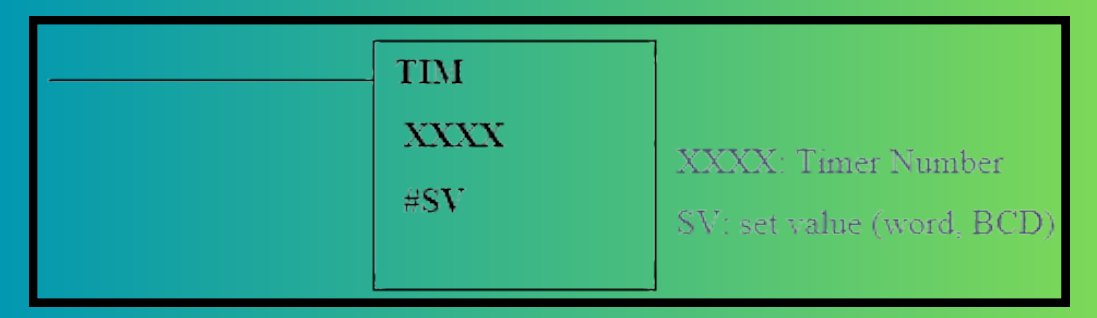

#### Figure 5.1: Timer set number

Note : Each number for TIM can be used as the definer for only one instruction of the TIMER

#### EXAMPLE 1

When a switch 0.00 is turned on, 5 sec later, OUTPUT 100.00 turn on and OUTPUT 100.01 turn off.

| 0 |   | I: 0.00   |   |   |   |  |           |                                |
|---|---|-----------|---|---|---|--|-----------|--------------------------------|
|   | Ĭ |           |   |   |   |  | TIX       | 100ms Timer (Timer) [BCD Type] |
|   |   |           |   |   |   |  | 0001      | Timer number                   |
|   |   |           |   |   |   |  | #050      | Set value                      |
| 1 | 2 | T0001     | , |   | , |  | Q: 100.00 |                                |
| 2 | 4 | 10001<br> |   | , |   |  | Q: 100.01 |                                |

#### Figure 5.2: Timing diagram

| Input 0.00    |       |
|---------------|-------|
|               | ← →   |
| Output 100.00 | 5 sec |
|               |       |
| Output 100.01 |       |
| oupu rooir    |       |

#### **INSTRUCTION LIST (MNEMONIC CODES)**

| Step | Instruction | Operand |
|------|-------------|---------|
| 0000 | LD          | 0.00    |
| 0001 | TIM         | 0001    |
|      |             | #050    |
| 0002 | LD          | T0001   |
| 0003 | OUT         | 100.00  |
| 0004 | LD NOT      | T0001   |
| 0005 | OUT         | 100.01  |
| 0006 | END (01)    |         |

#### EXAMPLE 2

When a switch 0.00 is turned on, TIMER 0000 and OUTPUT 100.01 will on for 4 sec then the timer will turn off OUTPUT 1001.

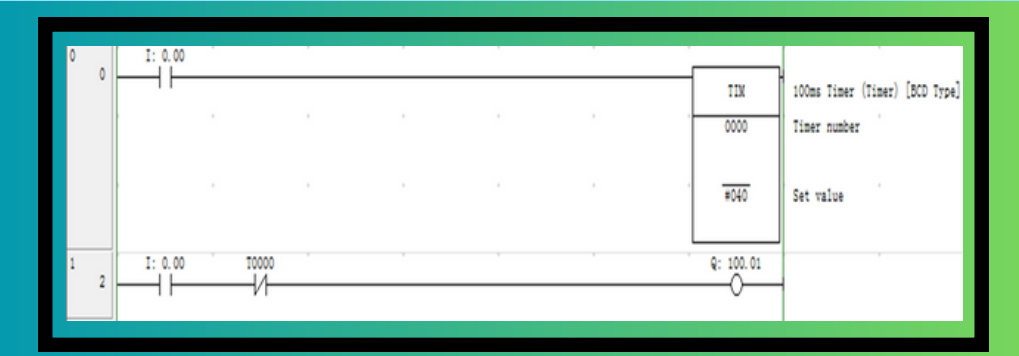

#### Figure 5.3: Timing diagram

#### **INSTRUCTION LIST (MNEMONIC CODES)**

| Step | Instruction | Operand |
|------|-------------|---------|
| 0000 | LD          | 0.00    |
| 0001 | ТІМ         | 0000    |
|      |             | #040    |
| 0002 | LD          | 0.00    |
| 0003 | AND NOT     | T0000   |
| 0004 | OUT         | 100.01  |
| 0005 | END (01)    |         |

# COUNTER

#### FUNCTION

a) Counter is used for counting purposes. It can b set as a count-up or count-

down.

b)Each Counter number can be used as the definer in only one COUNTER Instruction.

c) CNT is used to count down from SV when the execution condition on the count pulses (CP) goes from OFF to ON, i.e, the present value (PV) will be decremented by one whenever CNT is executed with an ON execution condition for CP and the execution condition was OFF for the last execution. If the execution condition has not changed or has changed from ON to OFF, the PV of CNT will not be changed. The completion flag for a counter is turned ON when the PV reaches zero and will remain ON until the counter is reset. d) QNT is reset with a reset input, R. When R goes from OFF to ON, the PV is reset to SV. The PV will not be decremented while

R is  $\phi$ N. Counting down from SV will begin again when R goes OFF. The PV from CNT will not be reset in interlocked program sections or by power interrupts.

e) Program execution will continue even if a non-BCM SV is used, but the SV will not be correct.

WHAT TO LEARN

A PLC COUNTER

1. EXPLAIN THE OPERATION OF

PROGRAM INVOLVING COUNTERS

FOR INDUSTRIAL APPLICATION

2. DEVELOP SIMPLE PLC
# INTRODUCTION

|             | 8           |                                                   |
|-------------|-------------|---------------------------------------------------|
| Count Input | CNT         | ]                                                 |
| Reset       | XXXX<br>#SV | XXXX: Counter Number<br>SV: Set Value (Word, BCD) |

NOTE : THE COUNTER NUMBER MUST NOT BE DUPLICATED WITH THE TIMER NUMBER SINCE BOTH SHARE THE SAME DATA AREAS WITHIN THE PLC MEMORY.

Common application of COUNTERS include keeping track of the number of items moving past a given point, and determining the number of times a given action occurs. PLC counters can be designed to count up to a preset value or to count down to present value. The up-counter is incremented by 1 each time the rung containing the counter is energized. The down-counter decrements by 1 each time the rung containing the counter is energized.

101

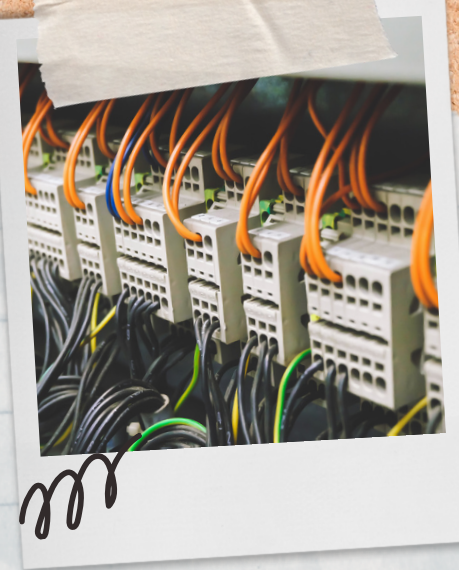

Counter is set to 10 counts. When switch 0.00 is given a pulse of 10 counts, counter will be activated and OUTPUT 100.00 will be ON. When reset switch 0.01 is ON, counter will be back to its initial condition.

# 0.00 CNT 0.01 #10 C001 100.00 END (01)

EXAMPLE 1

#### Figure 5.4: Counter diagram

#### **INSTRUCTION LIST (MNEMONIC CODES**

102

| Step | Instruction | Operand |
|------|-------------|---------|
| 0000 | LD          | 0.00    |
| 0001 | LD          | 0.01    |
| 0002 | CNT         | 001     |
|      |             | #0010   |
| 0003 | LD          | CNT001  |
| 0004 | OUT         | 100.00  |
| 0005 | END (01)    |         |

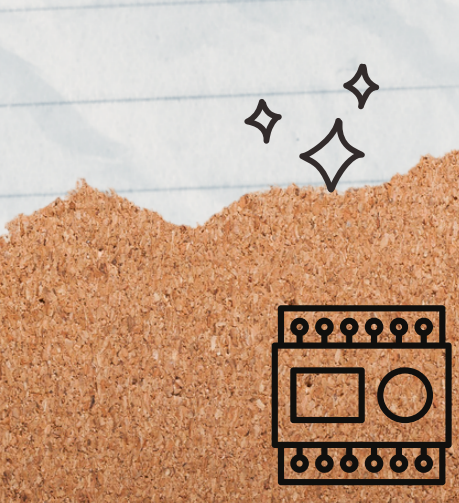

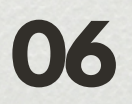

# TUTORIAL

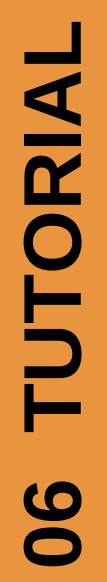

# TUTORIAL

## **EXERCISE 1**

When a switch 0.01 is turned on, OUTPUT 100.01 goes on immediately and OUTPUT 100.02 goes on 9 sec later. Opening switch 0.01 turns both OUTPUT 100.01 and 100.02 off.

Draw a ladder diagram and mnemonic code for the above problems.

## LADDER DIAGRAM MNEMONIC CODE

| Step | Instruction | Operand | Step | Instruction | Operand |
|------|-------------|---------|------|-------------|---------|
| 0000 |             | Y       | 0007 |             |         |
| 0001 | /           |         | 8000 |             |         |
| 0002 |             |         | 0009 |             |         |
| 0003 |             |         | 0010 |             |         |
| 0004 |             |         | 0011 |             |         |
| 0005 |             |         | 0012 |             |         |
| 0006 |             |         |      |             |         |

Convert the ladder diagram to mnemonic code:

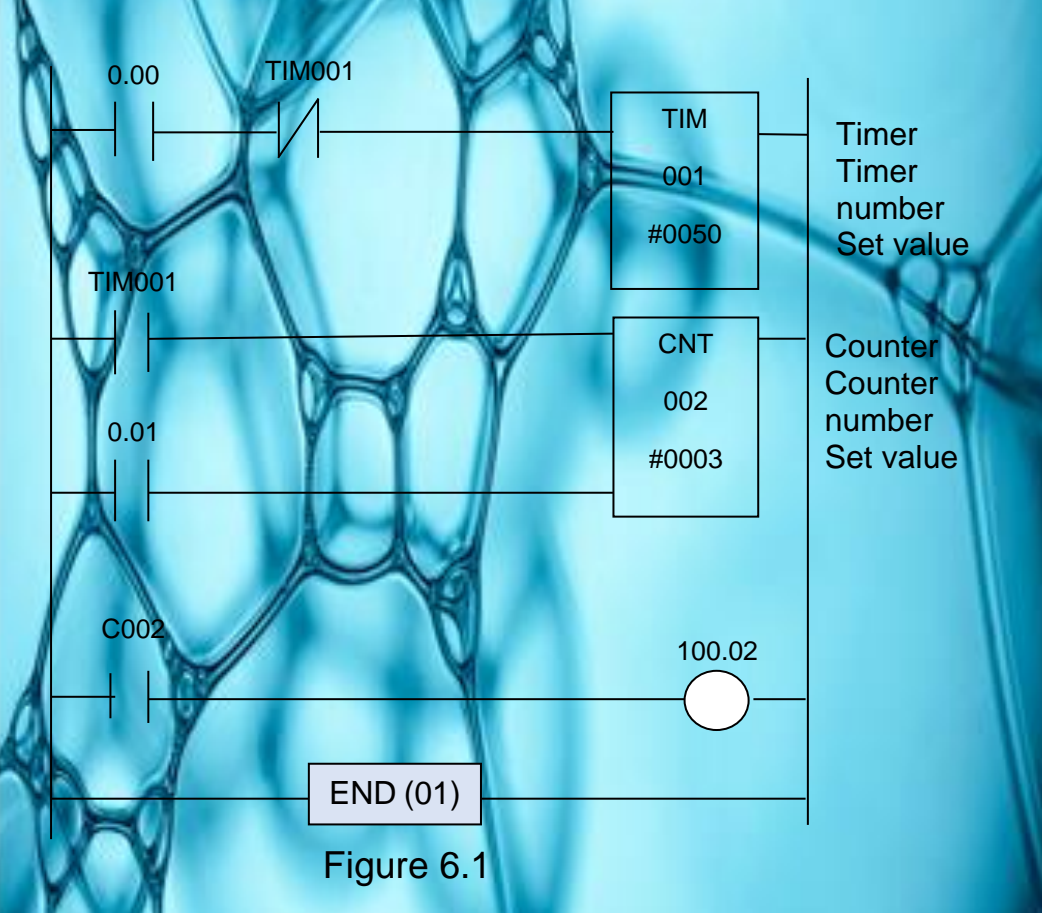

## **MNEMONIC** CODE

| Step | Instruction | Operand | Step | Instruction | Operand |
|------|-------------|---------|------|-------------|---------|
| 0000 |             |         | 0006 |             |         |
| 0001 |             |         | 0007 |             |         |
| 0002 |             |         | 8000 |             |         |

| Step | Instruction | Operand | Step | Instruction | Operand |
|------|-------------|---------|------|-------------|---------|
| 0003 |             | AIA     | 0009 |             |         |
| 0004 |             |         | 0010 |             |         |
| 0005 |             | V       | 0011 |             |         |

By drawing a ladder diagram and mnemonic code, solve the following problems, OUTPUT 100.00 will be ON when the switch 0.00 ON. When the switch 0.01 in the ON state by 5 times, OUTPUT 100.00 is OFF.

# LADDER DIAGRAM MNEMONIC CODE

| Step | Instruction | Operand |
|------|-------------|---------|
| 0000 |             |         |
| 0001 | A           |         |
| 0002 |             |         |
| 0003 |             |         |
| 0004 |             |         |
| 0005 |             |         |
| 0006 |             |         |
| 0007 |             |         |
| 0008 |             |         |
| 0009 |             |         |

OUTPUT 100.00 will be ON when the switch 0.01 ON for 5 times and will be OFF when the switch 0.02 ON for 3 times.

# LADDER DIAGRAM MNEMONIC CODE

| Step | Instruction | Operand |
|------|-------------|---------|
| 0000 |             |         |
| 0001 |             |         |
| 0002 |             |         |
| 0003 |             | Y       |
| 0004 | YY          |         |
| 0005 |             |         |
| 0006 |             |         |
| 0007 |             | A.      |
| 0008 |             |         |
| 0009 |             |         |
| 0010 |             |         |
| 0011 |             |         |
| 0012 |             |         |
| 0013 |             |         |
| 0014 |             |         |
| 0015 |             |         |
| 0016 |             |         |
| 0017 |             |         |

A mobile traffic light is required for a road construction site. The traffic light is to be configures as a standard red – yellow – green pattern with the following "ON" times:

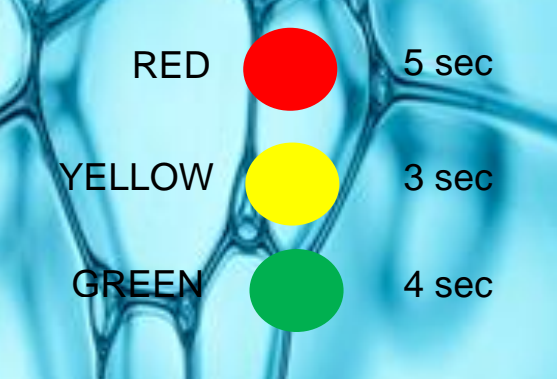

Figure 6.2

Push Button must be pressed to start the system. Stop Button use to stop the whole operation.

According to the above situation: - List the input and output - Write the ladder diagram - Write the mnemonic code

Figure 6.3 shown the automation system in factory. When PB1 (START Push Button) is pressed, box conveyor moves. Upon detection of box present, box conveyor stops and apple conveyor starts. Part sensors will count for 10 apples. Apple conveyor stops and box conveyor starts again. Counter will be reset and operation repeats until PB2 (STOP Push Button) is pressed.

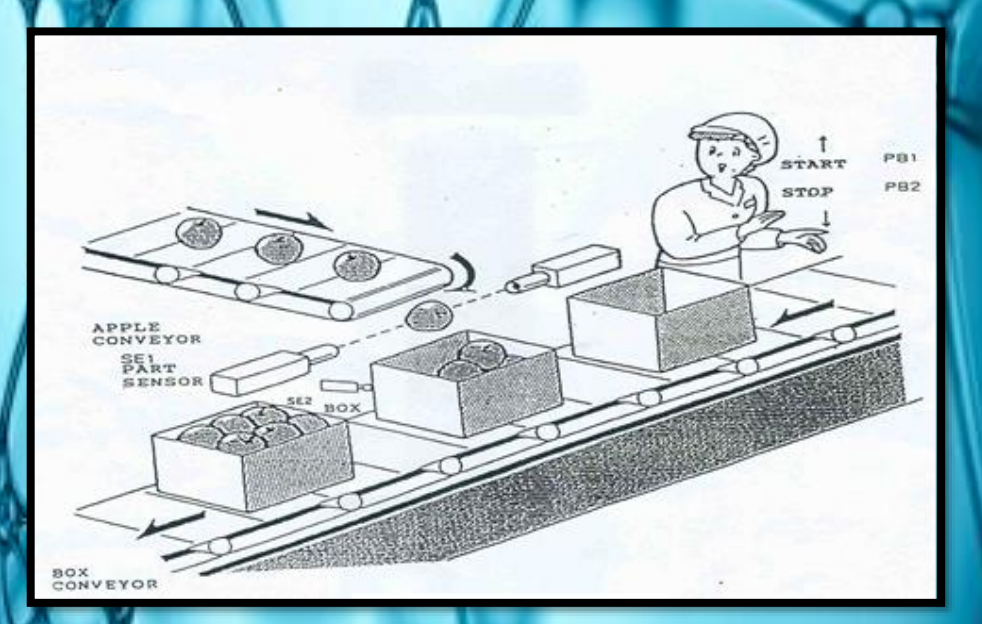

#### Figure 6.3

According to the above situation.

- List the input and output
- Write the ladder diagram
- Write the mnemonic code

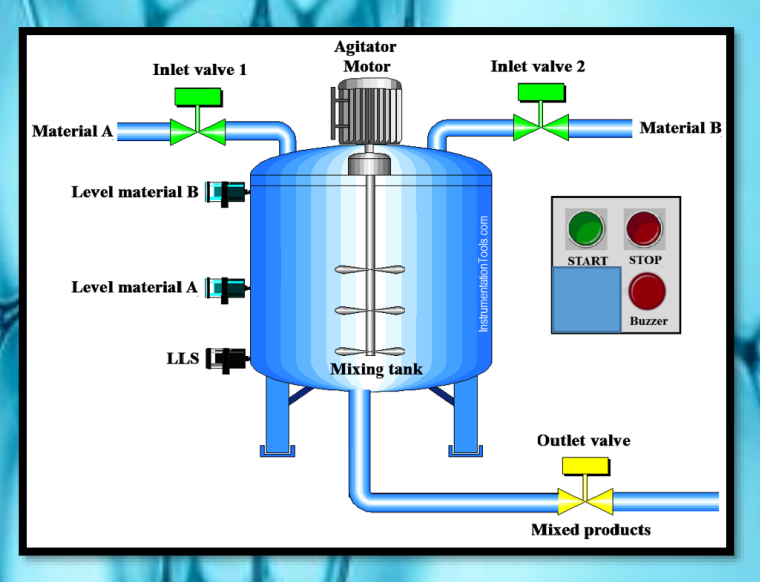

#### Figure 6.4

When the start button is pressed, the inlet valve 1 will open to allow material A to enter into the mixing tank. When the level material A sensor is active, the inlet valve 1 will be closed again. 3 seconds later, the inlet valve 2 will open to allow material B to enter into the mixing tank.

When level material B sensor is active, inlet valve 2 will be closed. 5 seconds later, the agitator motor will be active for 10 seconds.

Then, the outlet valve will open to allow the mixed products out to the next station. When the LLS sensor detect that mixed material has reached the bottom of the tank, the buzzer will sound until the stop button is pressed. The entire system is also turned off when the stop button is pressed.

According to the above situation:

List the input and output
Write the ladder diagram
Write the mnemonic code

# EXERCISE 8

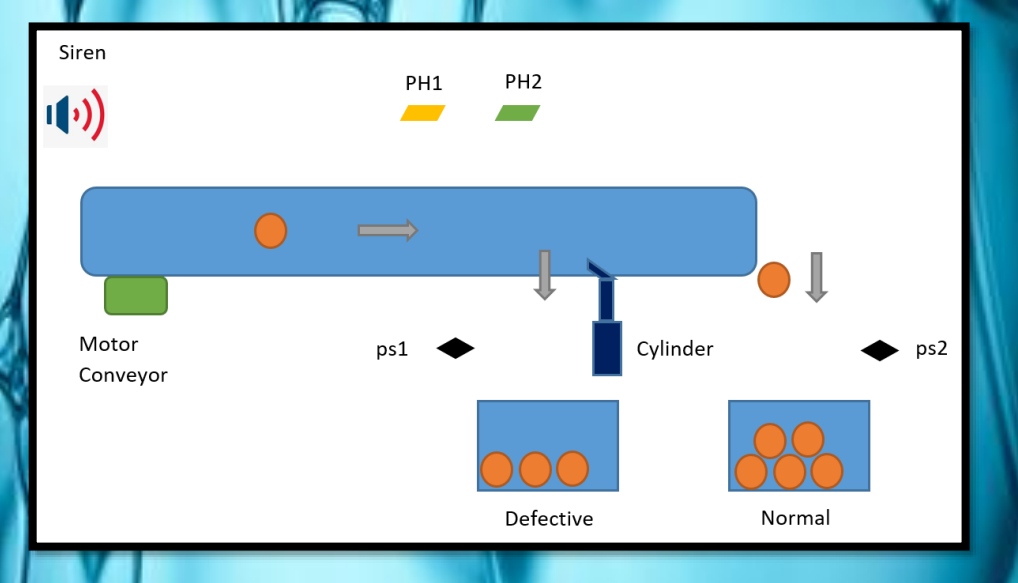

#### Figure 6.5

When Push Button is pressed, the conveyor moves to carry the product. Photoelectric sensor (PH1) works to detect defected products while Photoelectric sensor (PH2) works to detect normal products. If a defected product was detected, the cylinder will extend to allow the defected product drop into the damaged product box. Otherwise, normal products drop into the normal product box.

The part sensor (ps1) and part sensor (ps2) work to detect the number of products entering the box respectively. If 5 defected products enter the box, the conveyor will stop, while 10 normal products enter the box, the conveyor will also stop. Sirens will sound on both of these conditions until the Stop Button is pressed to stop the entire operation.

According to the above situation:

-List the input and output -Write the ladder diagram -Write the mnemonic code

#### **EXERCISE** 9

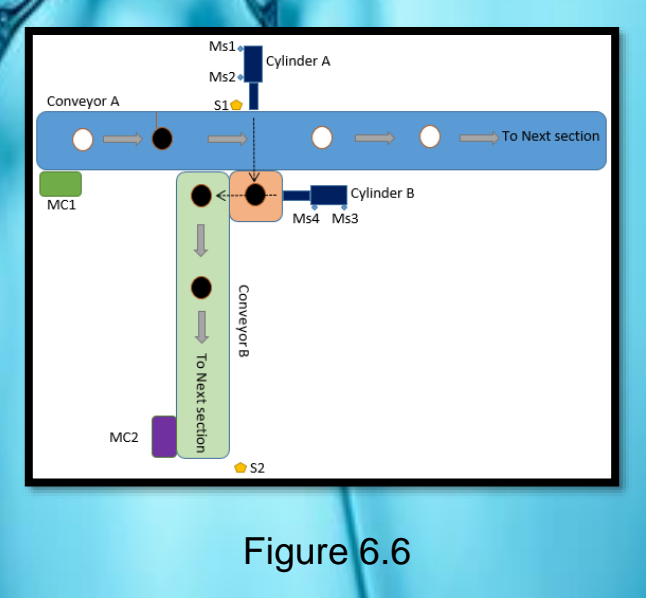

When push button is pressed, the motor conveyor MC1 will turn on the conveyor A to carries black material and white material. If the black material is detected by sensor S1, it will be changed to conveyor B while otherwise, the white material will go forward.

After 1 second sensor S1 was detected black material, the conveyor MC1 motor will stop, Cylinder A will extend to push the black material in front of Cylinder B. If Cylinder A is fully extended, Cylinder B will also extend to reject the black material onto conveyor B. When Cylinder B is fully extended, motor conveyor MC2 turn on the conveyor B. At the same time, cylinder A retract and follow by cylinder B. If cylinder B is fully retracted, conveyor A will function again. Conveyor B turn off when sensor S2 was energized. Stop button serves to stop the whole operation.

According to the above situation:

List the input and output Write the ladder diagram Write the mnemonic code

# 07 REFERENCE

# REFERENCE

#### Main reference supporting the course:

Adrover, E. P. (2012). Introduction to PLCs: A beginner's guide to Programmable Logic Controllers. U.S: Elvin Perez Adrover.

#### Additional references supporting the course :

Bolton, W. (2009). Programmable Logic Controllers. . Newness .

Goodheart-Willcox, M. R. (2009). Programmable Logic Controllers Hardware and Programming (2nd Ed ed.). Goodheart-Willcox.

Khaled Kamel, E. K. (2013). Programmable Logic Controllers: Industrial Control. McGraw-Hill Higher Education.

Petruzella, F. (2016). Programmable Logic Controllers. McGraw-Hill Higher Education.

Petruzella., F. (2017). Programmable Logic Controllers. McGraw-Hill Higher Education.

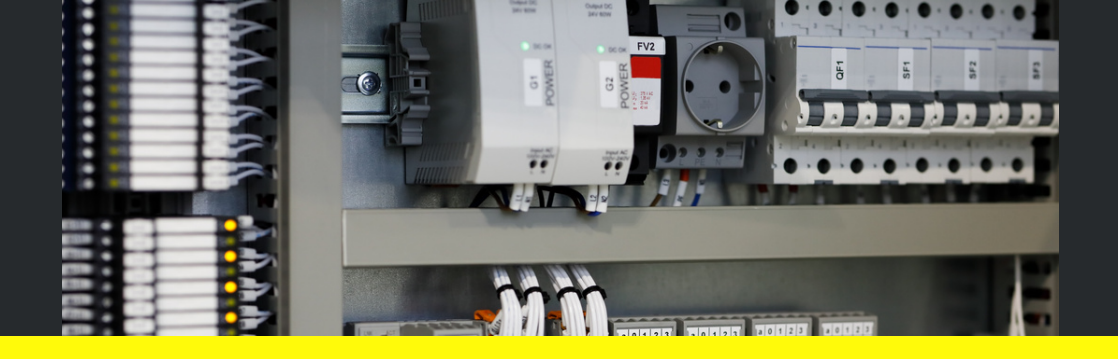

Fast and Easy Revision Programmable Logic Controller are published as a simple guide for students and teachers, especially in the Department of Polytechnic Education. The most basic concepts in Programmable Logic Controller are given along with exercises to reinforce student understanding.

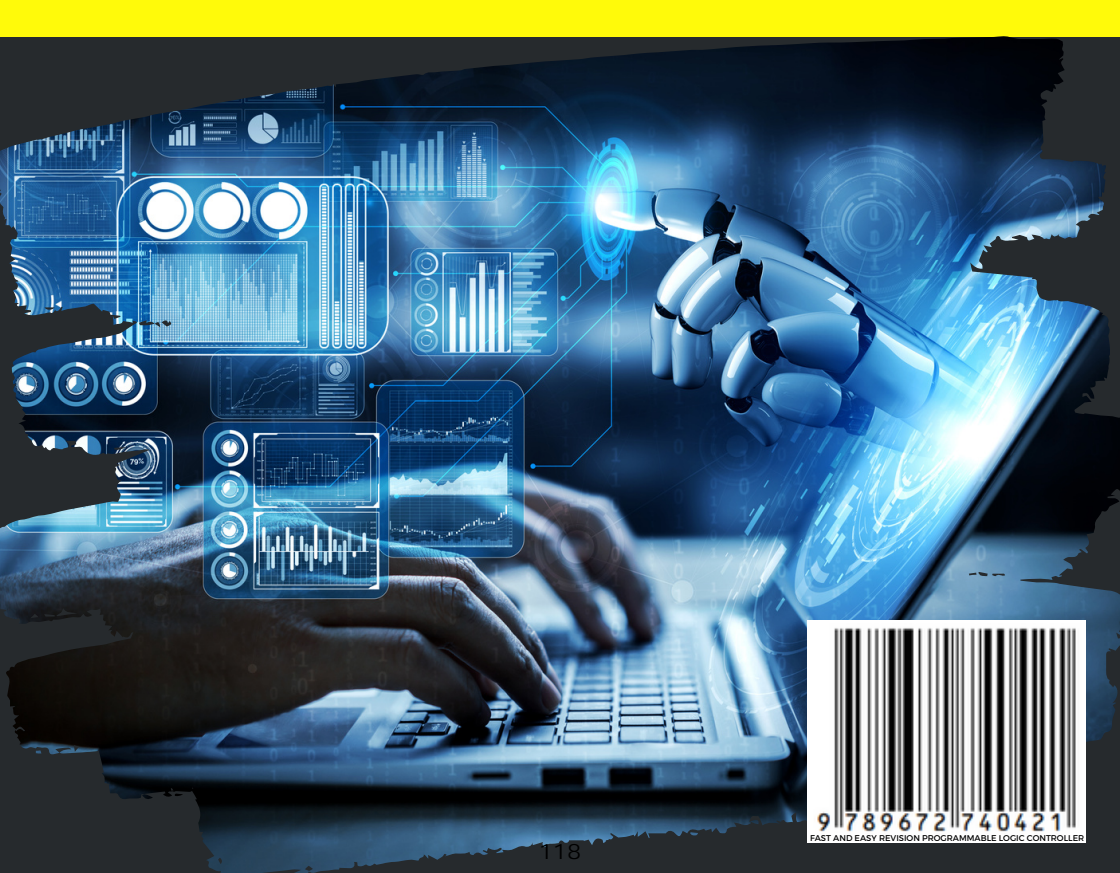